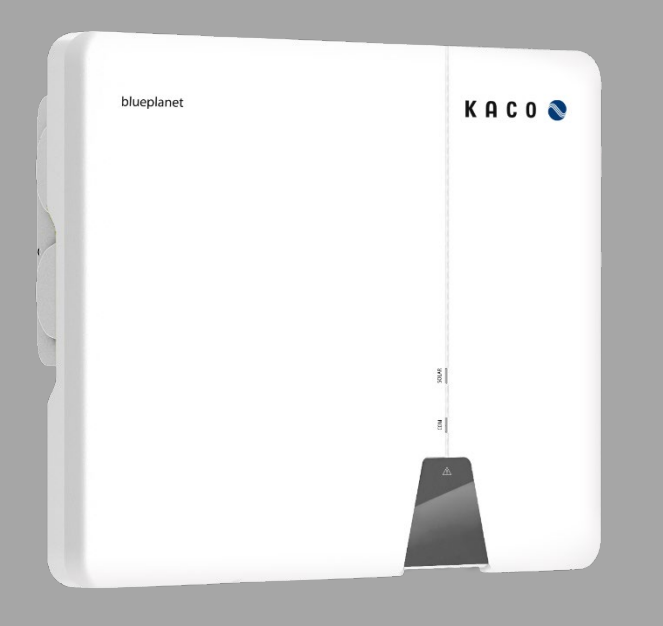

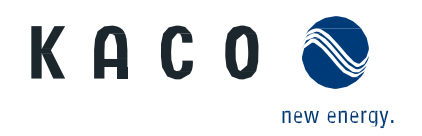

KACO blueplanet 3.0 NX3 M2 KACO blueplanet 5.0 NX3 M2 KACO blueplanet 8.0 NX3 M2 KACO blueplanet 10.0 NX3 M2 KACO blueplanet 15.0 NX3 M2 KACO blueplanet 20.0 NX3 M2

Start-up via APP

# Manual

English translation of German original

Authorised electrician Important safety instructions

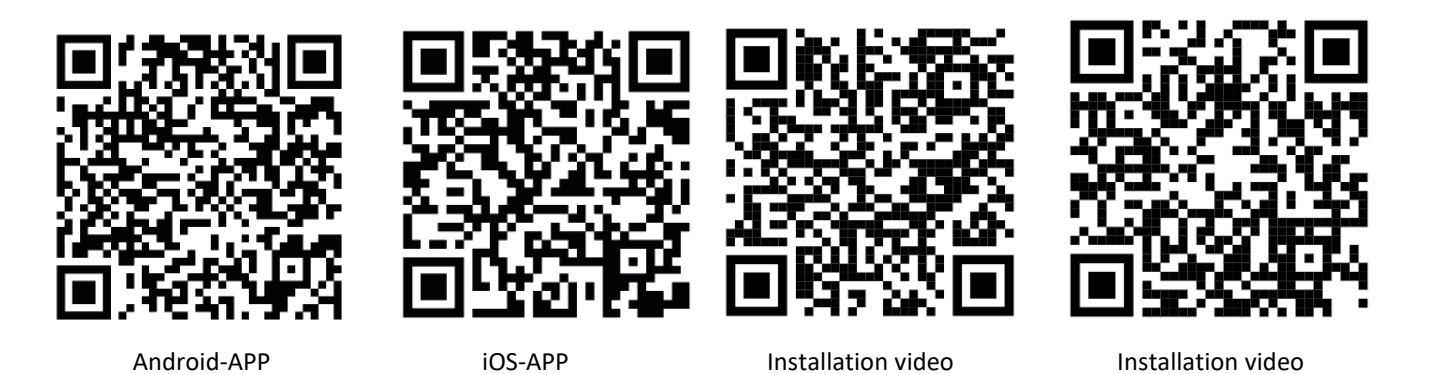

3.0-20.0 NX3

These instructions form part of the product and must be observed. They are available online on our website and correspond to the current hardware version. The copyright for these application instructions is held solely by KACO new energy GmbH.

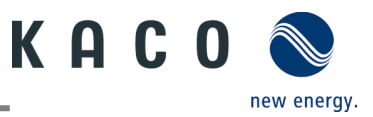

#### Legal provisions

The information contained in this document is the property of KACO new energy GmbH. Publication, in whole or in part, requires the written permission of KACO new energy GmbH.

#### KACO warranty

You can download the current warranty conditions from the Downloads folder on our website at <u>http://www.kaco-newenergy.com</u>.

#### Definitions on product designations

In this manual, the product "Photovoltaic feed-in inverter" is referred to as the device for ease of reading.

#### Trademarks

All trademarks are recognised, even if not explicitly identified as such. A lack of identification does not mean that a product or designation/logo is free of trademarks.

#### Software

This device contains open source software developed by third parties and in some cases licensed under GPL and/or LGPL. More details on this topic and a list of the open source software used, as well as the corresponding licence texts, can be found on the associated **"KACO NX Setup"** APP in the "Info" menu under "Imprint", "Wi-Fi Stick Licences" and "Mobile APP Licences".

#### Further information

Here you will find additional information for your devices and system applications.

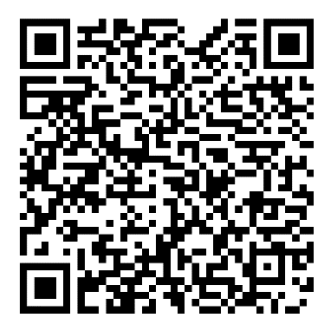

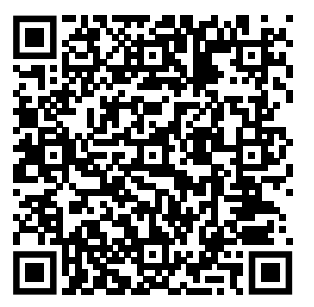

Pocket Guide for installation

Application Note Dynamic feedin limit and blueplanet web public without datalogger

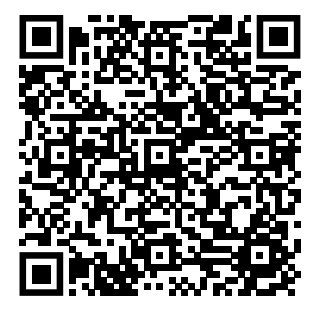

Application Note Dynamic feedin limit and blueplanet web public with datalogger

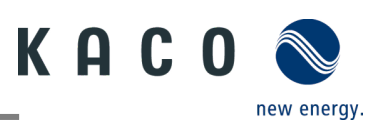

# Photovoltaic feed-in inverter

# **Table of contents**

| 1         | General information                           | 1   |
|-----------|-----------------------------------------------|-----|
| 1.1       | Notes regarding this document                 | 1   |
| 1.2       | More information                              | 1   |
| 1.3       | Layout of Instructions                        | 1   |
| 1.4       | Target group                                  | 2   |
| 15        | Marking                                       | 3   |
| 1.5       |                                               |     |
| 2         | Safety                                        | 4   |
| 2.1       | Proper use                                    | 4   |
| 2.2       | Protection features                           | 5   |
| 3         | Description of the device                     | 6   |
| 2 1       | Made of exerction                             | 6   |
| 5.1<br>วา |                                               | . 0 |
| 3.Z       | System layout                                 | 6   |
| 4         | Technical data                                | 7   |
| 4.1       | Electrical data                               | . 7 |
| 4.2       | General data                                  | 8   |
| 4.3       | Environmental data                            | 8   |
| 4.4       | Accessories                                   | 8   |
| 5         | Transportation and Delivery                   | 9   |
| 5.1       | Scope of delivery                             | 9   |
| 5.2       | Transporting the device                       | 9   |
| 5.3       | Installation tool                             | 9   |
| 6         | Assembly and preparation                      | 10  |
| •         | · · · · · · · · · · · · · · · · · · ·         |     |
| 6.1       | Choosing the installation location            | 10  |
| 6.Z       |                                               | 11  |
| 6.3       | Fastening the mount                           | 12  |
| 6.4       | Installing and securing the device            | 13  |
| 7         | Installation                                  | 14  |
| 7.1       | General information                           | 14  |
| 7.2       | Surveying the connection area1                | 14  |
| 7.3       | Making the electrical connection              | 15  |
| 7.4       | Connecting the device to the power grid       | 15  |
| 7.5       | Connecting the PV generator to the device 1   | 17  |
| 7.6       | Creating equipotential bonding                | 20  |
| 7.7       | Connecting the interfaces                     | 21  |
| 7.8       | Connecting the Smart-Meter for dynamic feed 2 | 23  |
| 8         | Commissioning                                 | 24  |
|           | =                                             |     |

| 8.1  | Requirements                              | . 24 |
|------|-------------------------------------------|------|
| 8.2  | Preconditions relating to standards       | . 24 |
| •    |                                           |      |
| 9    | Configuration and operation               | 25   |
| 9.1  | Precondition                              | . 25 |
| 9.2  | Initial start-up                          | . 25 |
| 9.3  | Authorisation                             | . 26 |
| 9.4  | Operating system and system configuration | . 26 |
| 9.5  | Signal elements                           | . 28 |
| 9.6  | Connecting to the device                  | . 29 |
| 9.7  | Menu of the communication unit            | . 32 |
| 9.8  | Additional functions                      | . 35 |
| 9.9  | Menu of Inverter                          | . 38 |
| 9.10 | Shadow Management                         | .41  |
| 9.11 | Operation mode                            | .41  |
| 9.12 | Enabling functions                        | .42  |
| 9.13 | Performing a firmware update              | . 52 |
| 9.14 | Monitoring with "blueplanet web"          | .54  |
| 9.15 | Information on dynamic feed-in            | . 54 |
| 10   | Maintenance and troubleshooting           | 57   |
| 10.1 | Visual inspection                         | . 57 |
| 10.2 | Cleaning                                  | . 57 |
| 10.3 | Shutting down for maintenance work /      |      |
|      | troubleshooting                           | . 58 |
| 10.4 | Troubleshooting                           | . 59 |
| 10.5 | Error code                                | . 59 |
| 10.6 | Fault during connection set-up and search | . 62 |
| 10.7 | Disconnecting connections                 | . 63 |
| 11   | Decommissioning and dismantling           | 64   |
| 11 1 | Switching off the device                  | 64   |
| 11.1 | Uninstalling the device                   | 64   |
| 11 3 | Disassembling the device                  | 65   |
| 11.0 | Packaging the device                      | 65   |
| 11.5 | Storing the device                        | . 65 |
|      |                                           |      |
| 12   | Disposal                                  | 65   |
| 13   | Service and warranty                      | 65   |
| 14   | Appendix                                  | 66   |
| 14.1 | EU Declaration of Conformity              | . 66 |

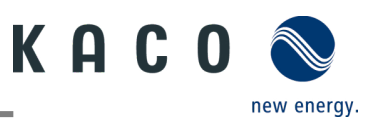

# **1** General information

# 1.1 Notes regarding this document

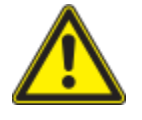

## \Lambda WARNING

Improper handling of the device can be hazardous!

> You must read and understand the manual in order to install and use the device safely!

#### Other applicable documents

During installation, observe all assembly and installation instructions for components and other parts of the system. These instructions also apply to the device, associated components and other parts of the system.

Some of the documents required for the registration and approval of your system are included with the manual.

#### **Retention of documents**

These instructions and other documents must be stored near the system and be available at all times.

• The current version of the manual can be downloaded from www.kaco-newenergy.com.

#### **English translation of German original**

This document has been produced in several languages. The German version is the original version. All other language versions are translations of the original version.

# **1.2** More information

Links to more detailed information can be found at <u>www.kaco-newenergy.com</u>.

| Document title                                                              | Document type                          |
|-----------------------------------------------------------------------------|----------------------------------------|
| Technical data sheet                                                        | Product flyer                          |
| Dynamic feed-in limitation and blueplanet web<br>with/without data logger   | Application Notes                      |
| Modbus protocol                                                             | Instructions for use                   |
| SunSpec information model reference                                         | Instructions for use                   |
| Firmware package                                                            | Zip file                               |
| Software                                                                    | Automatic update for iOS / Android app |
| EU Declaration of Conformity                                                | Certificates                           |
| Country-specific certificates - Certification for specific<br>subassemblies | Certificates                           |

# **1.3** Layout of Instructions

## 1.3.1 Symbols used

| General hazard              | Fire and risk of explosion |
|-----------------------------|----------------------------|
| Electrical voltage          | Risk of burns              |
| Earthing - ground conductor |                            |

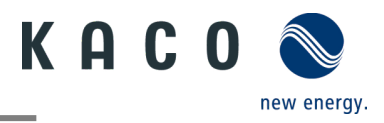

## 1.3.2 Safety warnings symbols guide

\Lambda DANGER

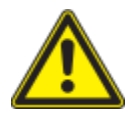

# High risk

Failure to observe this warning will lead directly to serious injuries or even death.

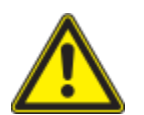

# <u> W</u>ARNING

#### **Potential risk**

Failure to observe this warning may lead to serious injuries or even death.

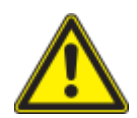

# CAUTION

#### Low-risk hazard

Failure to observe this warning will lead to minor or moderate injuries.

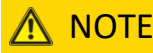

#### **Risk of property damage**

Failure to observe this warning will lead to property damage.

#### 1.3.3 Additional information symbols

NOTE

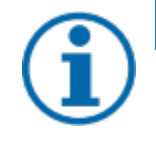

# Useful information and notes

Information that is important for a specific topic or objective, but that is not safety-relevant.

#### 1.3.4 Symbols for instructions

- ひ Prerequisite for use.
  - 1 Perform next step
  - 2 Additional action sequence

  - » End result

## 1.4 Target group

All activities described in the document may only be carried out by skilled personnel who have the following qualifications:

- Knowledge about how an inverter functions and operates
- Knowledge of the Modbus specifications
- Knowledge of the SunSpec Modbus specifications
- Training in the handling of hazards and risks during the installation and operation of electrical units and plants.
- Education concerning the installation and start-up of electrical devices and systems.
- Knowledge of applicable standards and directives.
- Knowledge and adherence to this document with all safety notices.

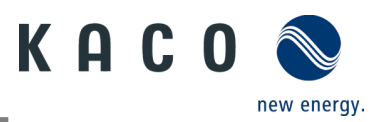

# 1.5 Marking

You will find the name plate with the following data for service and other requirements specific to installation on the right side panel of the product:

- Product name
- Part number
- Serial number
- Date of manufacture
- Technical details
- Disposal information
- Certification marking, CE marking.

|                                                                                     |                              | blueplanet 20.0 NX3 M2 WM OD IIG0 |               |                           |          |          |  |
|-------------------------------------------------------------------------------------|------------------------------|-----------------------------------|---------------|---------------------------|----------|----------|--|
| КН                                                                                  |                              | Part number                       | 1002049       | 002049                    |          |          |  |
| KACO                                                                                |                              | Serial number                     | 20.0NX312XX   | XXXX                      | Year     | Q1/22    |  |
| Werner-vo<br>74172 Neo                                                              | n-Siemens-Allee 1<br>karsulm | Barcoo                            | le:Serial nur | nber(C                    | Cide12   | 28)      |  |
|                                                                                     | Vmax PV / Isc PV(r           | nax) / Inom PV                    | 1100 V / (4   | 8 A/48 A                  | A)/(32   | A/ 32 A) |  |
| Input                                                                               | V- MPP at Pnom / \           | /- range                          | 400 V - 850   | ) V / 150                 | 0 V - 10 | 00 V     |  |
|                                                                                     |                              |                                   | 220 V / 380   | ) V (3/N                  | /PE)     |          |  |
|                                                                                     | Nominal voltage              |                                   | 230 V / 400   | ) V (3/N                  | /PE)     |          |  |
| Output                                                                              |                              |                                   | 240 V / 415   | 5 V (3/N                  | /PE)     |          |  |
| Output                                                                              | Voltage range cont           | inuous operation                  | 160 Vac - 3   | 00 Vac                    |          |          |  |
|                                                                                     | Current(maximum              | continuous)                       | 31.9 A        | 31.9 A                    |          |          |  |
|                                                                                     | Frequency range              |                                   | 45 Hz - 65    | Hz                        |          |          |  |
|                                                                                     | Snom at 220 V Und            | 20000 VA                          | 20000 VA      |                           |          |          |  |
| Output                                                                              | Snom at 230 V Und            | 20000 VA                          | 20000 VA      |                           |          |          |  |
| Power                                                                               | Snom at 240 V Unom           |                                   | 20000 VA      | 20000 VA                  |          |          |  |
|                                                                                     | Reactive power               | active power 0 - 60% Snom         |               | cos phi 0.8 - 0.8 ind/cap |          |          |  |
| Environ-                                                                            | Temperature range            | •                                 | -25°C+6       | -25°C+60°C/-13°F+140°F    |          |          |  |
| ment                                                                                | Protection class / I         | ngress protection                 | I/IP65        | I / IP65                  |          |          |  |
| No galvan                                                                           | ic separation / Ungro        | unded Arrays Only                 | Max. Back     | Max. Backfeed Current 0   |          |          |  |
| Grid Supp                                                                           | ort Interactive Invert       | ər                                | ARC fault     | circuit p                 | rotectio | on none  |  |
| Interface protection according to country specific requirements, details see manual |                              |                                   |               |                           |          |          |  |
|                                                                                     |                              |                                   |               |                           |          |          |  |

Fig. 1. Name plate

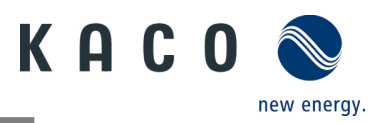

# 2 Safety

# 1 DANGER

Lethal voltages are still present in the connections and cables of the device even after the device has been switched off and disconnected!

Coming into contact with the lines and/or terminals/busbars in the device can cause serious injury or death. > Do not open the device.

> The device must be mounted in a fixed position before being connected electrically.

Comply with all safety regulations and current technical connection specifications of the responsible power supply company.

- > The device is only permitted to be mounted, installed and commissioned by a qualified electrician.
- > Switch off the grid voltage by turning off the external circuit breakers.
- > Do not touch the cables and/or terminals/busbars when switching the device on and off.
- > Check that all AC and DC cables are completely free of current using a clip-on ammeter.

The electrician is responsible for observing all existing standards and regulations. The following points must be taken into account:

- Keep unauthorised persons away from the device and/or system.
- In particular, observe standard <sup>1</sup> "Requirements for special types of premises, rooms and installations Solar photovoltaic (PV) power supply systems" in the respective regionally applicable version.
- Ensure operational safety by providing proper grounding, conductor dimensioning and appropriate protection against short circuiting.
- Observe all safety instructions on the product and in this manual
- Switch off all voltage sources and secure them against being inadvertently switched back on before performing visual inspections and maintenance
- When taking measurements on the live device:
  - Do not touch the electrical connections
  - Remove all jewellery from your wrists and fingers
  - Ensure that the testing equipment is in safe operating condition
- Modifications to the surroundings of the device must comply with the applicable national and local standards
- When working on the PV generator, in addition to disconnecting this from the grid it is also necessary to switch off the DC voltage using the DC isolator switch on the device.

## 2.1 Proper use

The device is a transformerless PV inverter which converts the direct current of the PV generator into grid-compatible threephase alternating current and then feeds the three-phase alternating current into the public power grid.

The device is built using state-of-the-art technology and in accordance with the recognized safety rules. Nevertheless, improper use may cause lethal hazards for the operator or third parties, or may result in damage to the product and other property.

The device is intended for indoor and outdoor applications and may only be used in countries for which it has been approved or for which it has been released by KACO new energy and the grid operator.

Operate the device only with a permanent connection to the public power grid. The country and grid type selection must be commensurate with the respective location and grid type.

The requirements of the grid operator must be met for grid connection to take place. The permission of the relevant authorities may also be required in order to secure authorisation to connection to the grid.

| <sup>1</sup> Country | Standard                                                      |
|----------------------|---------------------------------------------------------------|
|                      | Harmonised document - HD 60364-7-712 (European implementation |
| EU                   | of the IEC standard)                                          |

The device may only be operated with PV arrays (PV modules and wiring) of protection class II pursuant to IEC 61730, application class A.

The name plate must be permanently attached to the product.

Any other or additional use is not considered proper or intended use and can lead to an annulment of the product guarantee. This includes:

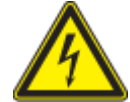

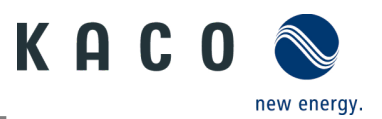

- Use of a distribution system that is not described (grid type)
- Use of sources other than PV-strings
- Mobile use
- Use in rooms where there is a risk of explosion
- Use in direct sunlight, rain or a storm or other harsh environmental conditions
- Use in an outdoor area that does not meet the environmental conditions set down in Technical Data > Environmental Data.
- Operation outside the specification intended by the manufacturer
- Overvoltage of over 1100 V on the DC connection.
- Modifying the device
- Standalone mode

# 2.2 Protection features

The following monitoring and protection functions are integrated in the device:

- RCMU (Residual Current Monitoring Unit)
- Overvoltage conductor / varistor to protect the power semiconductors from high-energy transients on the grid and generator sides.
- System for monitoring the device temperature
- EMC filters to protect the inverter from high-frequency grid interference
- Grid-side grounded varistors to protect the product against burst and surge pulses
- Anti-islanding detection according to the current standards.
- Insulation detection / residual current monitoring and shutdown function to detect insulation faults.

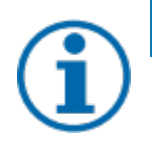

# NOTE

If the device is connected, the overvoltage conductors / varistors contained in the device have an impact on the electrical system insulation resistance test as per HD 60364-6 / IEC 60364-6 Low-voltage installations-Part 6: Verification.

IEC 60364-6 6.4.3.3 describes two options for this case. The first option is to disconnect devices with an overvoltage conductor or, if this is not practicable, then the test voltage can be reduced to 250 V.

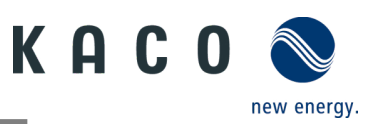

# **3** Description of the device

# 3.1 Mode of operation

The device converts the DC voltage generated by the PV modules into AC voltage and feeds it into the power grid. The starting procedure begins when there is sufficient sunlight and a minimum voltage is present in the device. The feed-in process begins once the PV generator has successfully passed the insulation test and the grid parameters are within the requirements imposed by the grid operator for a specific monitoring time. If, as it gets dark, the voltage drops below the minimum voltage value, feed-in mode ends and the device switches off.

# 3.2 System layout

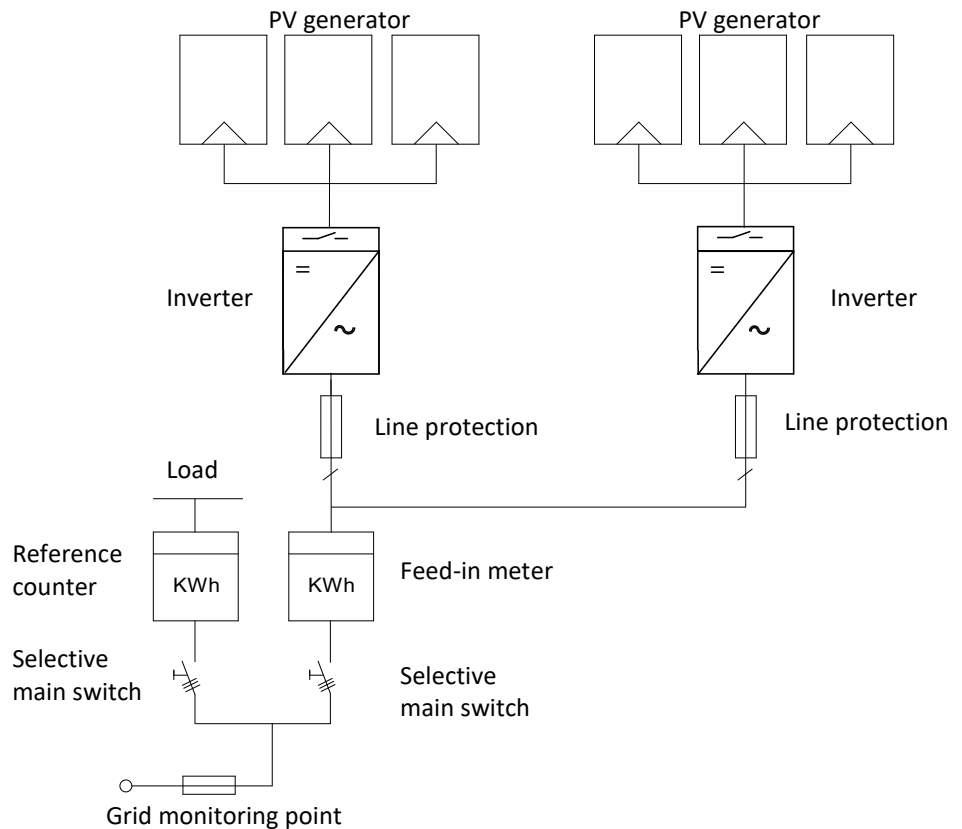

#### Fig. 2. Circuit diagram of a system with two inverters

| Кеу                           | Definition / information on the connection                   |
|-------------------------------|--------------------------------------------------------------|
| PV generator                  | The PV generator converts the radiant energy of sunlight     |
|                               | into electrical energy.                                      |
| Inverter                      | The PV generator is connected to the device's DC             |
|                               | connection.                                                  |
| Line protection               | The circuit breaker is an overcurrent protection device.     |
| Feed-in meter                 | The feed-in meter is to be specified and installed by the    |
|                               | power supply company. Some power supply companies            |
|                               | also allow the installation of your own calibrated counters. |
| Selective main switch         | The selective main switch is to be specified by the power    |
|                               | supply company.                                              |
| Reference counter             | The reference counter is to be specified and installed by    |
|                               | the power supply company. This measures the amount of        |
|                               | energy drawn.                                                |
| Integrated DC isolator switch | Use the integrated DC isolator switch to disconnect the      |
|                               | device from the PV generator.                                |

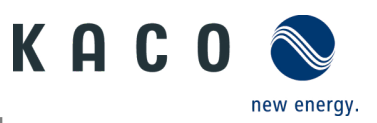

# 4 Technical data

# 4.1 Electrical data

| KACO blueplanet                                                                     | 3.0 NX3 M2                                                         | 5.0 NX3 M2                                                         | 8.0 NX3 M2                                                              | 10.0 NX3 M2                                                           | 15.0 NX3 M2                                                           | 20.0 NX3 M2                                                       |  |
|-------------------------------------------------------------------------------------|--------------------------------------------------------------------|--------------------------------------------------------------------|-------------------------------------------------------------------------|-----------------------------------------------------------------------|-----------------------------------------------------------------------|-------------------------------------------------------------------|--|
| DC Input levels                                                                     |                                                                    |                                                                    |                                                                         |                                                                       |                                                                       |                                                                   |  |
| Recommended generator power range                                                   | 4.5 kW                                                             | 7.5 kW                                                             | 12.0 kW                                                                 | 15.0kW                                                                | 22.5 kW                                                               | 30.0 kW                                                           |  |
| MPP range at nominal power                                                          | 270V                                                               | -850V                                                              |                                                                         | 400V                                                                  | -850V                                                                 |                                                                   |  |
| Working range                                                                       |                                                                    |                                                                    | 150-1,                                                                  | ,000 V                                                                |                                                                       |                                                                   |  |
| Rated voltage                                                                       |                                                                    |                                                                    | 63                                                                      | 0 V                                                                   |                                                                       |                                                                   |  |
| Starting voltage                                                                    |                                                                    |                                                                    | 18                                                                      | 0 V                                                                   |                                                                       |                                                                   |  |
| Open circuit voltage                                                                |                                                                    |                                                                    | 1,10                                                                    | 00 V                                                                  |                                                                       |                                                                   |  |
| Max. input current (PV1/PV2) <sup>2</sup>                                           | 16A / 16A                                                          | 16 A/16 A                                                          | 20A /16A                                                                | 20A/16A                                                               | 32A /20A                                                              | 32A/32A                                                           |  |
| Number of strings per MPP controller                                                | 1/1                                                                | 1/1                                                                | 1/1                                                                     | 1/1                                                                   | 2/1                                                                   | 2/2                                                               |  |
| Number of MPP controls                                                              |                                                                    |                                                                    |                                                                         | 2                                                                     |                                                                       |                                                                   |  |
| Max. short-circuit current (I <sub>SC</sub> max.) <sup>2</sup><br>(PV1/PV2)         | 25A/25A                                                            | 25A/25A                                                            | 30A/25A                                                                 | 30A/25A                                                               | 48A/30A                                                               | 48A/48A                                                           |  |
| Input source feedback current                                                       |                                                                    |                                                                    | 0                                                                       | A                                                                     |                                                                       |                                                                   |  |
| Polarity safeguard                                                                  |                                                                    |                                                                    | ye                                                                      | es                                                                    |                                                                       |                                                                   |  |
| String fuse                                                                         |                                                                    |                                                                    | n                                                                       | 0                                                                     |                                                                       |                                                                   |  |
| DC overvoltage protection                                                           |                                                                    |                                                                    | Тур                                                                     | e II                                                                  |                                                                       |                                                                   |  |
| KACO blueplanet                                                                     | 3.0 NX3 M2                                                         | 5.0 NX3 M2                                                         | 8.0 NX3 M2                                                              | 10.0 NX3 M2                                                           | 15.0 NX3 M2                                                           | 20.0 NX3 M2                                                       |  |
| AC Output levels                                                                    |                                                                    |                                                                    |                                                                         |                                                                       |                                                                       |                                                                   |  |
| Nominal power                                                                       | 3 kVA                                                              | 5 kVA                                                              | 8 kVA                                                                   | 10 kVA                                                                | 15 kVA                                                                | 20kVA                                                             |  |
| Rated voltage                                                                       | 220 / 380 V [3/N/PE] / 230 / 400 V [3/N/PE] / 240 / 415 V [3/N/PE] |                                                                    |                                                                         |                                                                       |                                                                       |                                                                   |  |
| Voltage range: continuous operation                                                 | 160V - 300V [ph-n]                                                 |                                                                    |                                                                         |                                                                       |                                                                       |                                                                   |  |
| Rated current                                                                       | 3*4.6 A<br>[@220V] /<br>3*4.4 A<br>[@230V] /<br>3*4.2 A<br>[@240V] | 3*7.6 A<br>[@220V] /<br>3*7.3 A<br>[@230V] /<br>3*7 A<br>[@240V] / | 3*12.2 A<br>[@220V] /<br>3*11.6 A<br>[@230V] /<br>3*11.1 A<br>[@240V] / | 3*15.2 A<br>[@220V] /<br>3*14.5 A<br>[@230V] /<br>3*13.9 A<br>[@240V] | 3*22.8 A<br>[@220V] /<br>3*21.8 A<br>[@230V] /<br>3*20.9 A<br>[@240V] | 3*30.3 A<br>[@220V]/<br>3*29 A<br>[@230V]/<br>3*27.8 A<br>[@240V] |  |
| Max. continuous current                                                             | 4.8 A                                                              | 8.0 A                                                              | 12.8 A                                                                  | 16.0 A                                                                | 24.0 A                                                                | 31.9 A                                                            |  |
| Contribution to peak short-circuit current ip                                       | 20.0 A                                                             | 20.0 A                                                             | 35.0 A                                                                  | 35.0 A                                                                | 47.0 A                                                                | 65.0 A                                                            |  |
| Initial short-circuit alternating current (Ik" first single period effective value) | 4.8 A                                                              | 8.0 A                                                              | 12.8 A                                                                  | 16.0 A                                                                | 24.0 A                                                                | 31.9 A                                                            |  |
| Short-circuit current continuous (lk.<br>max output fault current)                  | 4.8 A                                                              | 8.0 A                                                              | 12.8 A                                                                  | 16.0 A                                                                | 24.0 A                                                                | 31.9 A                                                            |  |
| Make current                                                                        |                                                                    | <20 % of the                                                       | rated AC curre                                                          | ent for a maxir                                                       | num of 20 ms                                                          |                                                                   |  |
| Rated frequency                                                                     | 50/60 Hz                                                           |                                                                    |                                                                         |                                                                       |                                                                       |                                                                   |  |
| Frequency range                                                                     | 45 – 65 Hz                                                         |                                                                    |                                                                         |                                                                       |                                                                       |                                                                   |  |
| Reactive power                                                                      | 0 - 60 % Snom                                                      |                                                                    |                                                                         |                                                                       |                                                                       |                                                                   |  |
| cos-phi                                                                             |                                                                    |                                                                    |                                                                         |                                                                       |                                                                       |                                                                   |  |
| Number of feed-in phases                                                            |                                                                    |                                                                    | :                                                                       | 3                                                                     |                                                                       |                                                                   |  |
| Distortion factor (THD)                                                             | 20/                                                                |                                                                    |                                                                         |                                                                       |                                                                       |                                                                   |  |
| Max voltage range (up to 100 s)                                                     | 200.1/                                                             |                                                                    |                                                                         |                                                                       |                                                                       |                                                                   |  |
|                                                                                     |                                                                    |                                                                    | 30                                                                      | n v                                                                   |                                                                       |                                                                   |  |

<sup>2</sup> The "Max. input current" is the maximal theoretical value for operation with full power when the feed-in power is low. The inverter switches to the maximum AC output power.

The "Max. short-circuit current  $(I_{SCmax}.)$ " together with the open circuit voltage  $(U_{OCmax})$  defines the characteristic of the connected PV generator. This is the relevant value for string design and represents the absolute maximum limit for inverter protection. The connected PV generator must be designed in such a way that the maximum short-circuit current is less than or equal to the  $I_{SCmax}$  of the inverter under all foreseeable conditions. The design must in no case result in a short-circuit current greater than the  $I_{SCmax}$  of the inverter.

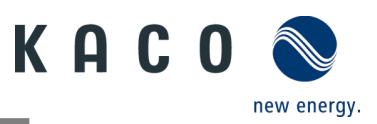

# 4.2 General data

| KACO blueplanet                             | 3.0 NX3 M2                                                                | 5.0 NX3 M2 | 8.0 NX3 M2     | 10.0 NX3 M2     | 15.0 NX3 M2  | 20.0 NX3 M2 |
|---------------------------------------------|---------------------------------------------------------------------------|------------|----------------|-----------------|--------------|-------------|
| Max. efficiency                             | 97.28%                                                                    | 97.47%     | 97.69%         | 97.68%          | 97.75%       | 97.78%      |
| Europ. Efficiency                           | 95.82%                                                                    | 96.45%     | 97.03%         | 97.14%          | 97.33%       | 97.44%      |
| Self consumption: Standby                   |                                                                           |            |                | 5 W             |              |             |
| Feed-in from                                |                                                                           |            | 6              | 50 W            |              |             |
| Transformer unit                            |                                                                           |            |                | no              |              |             |
| Protection class / over voltage<br>category |                                                                           |            | I / III (      | AC) II (DC)     |              |             |
| Grid monitoring                             |                                                                           |            | Count          | ry-specific     |              |             |
| Distribution system                         |                                                                           | TN-C-Syste | m, TN-C-S-Syst | tem, TN-S-Syste | m, TT-System |             |
| Display                                     |                                                                           |            |                | LED             |              |             |
| Controls                                    |                                                                           |            |                | no              |              |             |
| Menu languages                              |                                                                           |            | D              | E, EN           |              |             |
| Interfaces                                  | Communication unit /                                                      |            |                |                 |              |             |
| Communication                               | WLAN, SunSpec Modbus TCP-IP /<br>SunSpec Modbus RTLL KACO Legacy Protocol |            |                |                 |              |             |
| Radio technology                            | WLAN 802.11 b / g / n                                                     |            |                |                 |              |             |
| Frequency spectrum                          |                                                                           |            | 2,412 MH       | z - 2,472 MHz   |              |             |
| Antenna gain                                |                                                                           |            | 2              | 2 dBi           |              |             |
| Potential-free relay                        |                                                                           |            |                | no              |              |             |
| DC isolator switch                          |                                                                           |            |                | yes             |              |             |
| AC isolator switch                          | no                                                                        |            |                |                 |              |             |
| Cooling                                     | passive Air cooling                                                       |            |                |                 |              |             |
| Number of fans                              | 0 1                                                                       |            |                |                 |              |             |
| Noise emission                              | < 40 dB(A) < 45 dB(A)                                                     |            |                |                 |              |             |
| Housing material                            | Aluminium                                                                 |            |                |                 |              |             |
| HxWxD                                       | 503 mm x 435 mm x 183 mm                                                  |            |                |                 |              |             |
| Weight                                      | 16 kg 17 kg 18kg                                                          |            |                |                 |              | 18kg        |
| Certifications                              | Overview: see website / download area                                     |            |                |                 |              |             |

# 4.3 Environmental data

| KACO blueplanet                                | 3.0 NX3 M2   | 5.0 NX3 M2 | 8.0 NX3 M2 | 10.0 NX3 M2 | 15.0 NX3 M2 | 20.0 NX3 M2 |
|------------------------------------------------|--------------|------------|------------|-------------|-------------|-------------|
| Max. installation height                       | 3,000m       |            |            |             |             |             |
| Max. installation distance<br>from coast       | 3,000m       |            |            |             |             |             |
| Ambient temperature                            | -25 °C+60 °C |            |            |             |             |             |
| Power derating from                            | 40 °C        |            |            |             |             |             |
| Protection rating (KACO installation location) | IP65         |            |            |             |             |             |
| Humidity range (non-condensing)<br>[%]         |              |            | :          | 100%        |             |             |

# 4.4 Accessories

| Accessory articles | KACO order no. |
|--------------------|----------------|
| Eastron SDM630     | 3015600        |

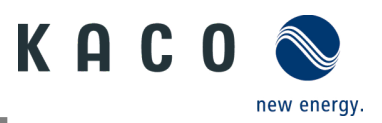

# **5** Transportation and Delivery

Every product leaves our factory in perfect electrical and mechanical condition. Special packaging ensures that the devices are transported safely. The shipping company is responsible for any transport damage that occurs.

# 5.1 Scope of delivery

| Article | Description                                                                    | Quantity                                            |
|---------|--------------------------------------------------------------------------------|-----------------------------------------------------|
| А       | Inverter                                                                       | 1 piece                                             |
| В       | Wall mounting bracket                                                          | 1 piece                                             |
| С       | Mounting accessory kit: Wall fixings,<br>hex bolts (3×)<br>M5×14 mm screw (2×) | 1 set                                               |
| D       | DC connector (Phoenix Sunclix)                                                 | 2 pairs (3-10 kW); 3 pairs (15 kW); 4 pairs (20 kW) |
| E       | AC connector                                                                   | 1 piece                                             |
| F       | Communication unit                                                             | 1 piece                                             |
| G       | Documentation                                                                  | 1 set                                               |
| Н       | RS485 connection                                                               | 2 pcs                                               |

|   |   | e e e e e e e e e e e e e e e e e e e | Canal P |   |
|---|---|---------------------------------------|---------|---|
| А | В | С                                     | D       | E |
|   |   |                                       |         |   |
| F | G | Н                                     |         |   |

#### Check the equipment included

- Inspect the device thoroughly.
- Immediately notify the shipping company in case of the following:
  - $\circ$   $\;$  Damage to the packaging that indicates that the device may have been damaged.
  - Obvious damage to the device.
- Send a damage report to the shipping company immediately.
- The damage report must be received by the shipping company in writing within six days following receipt of the device. We will be glad to help you if necessary.

# 5.2 Transporting the device

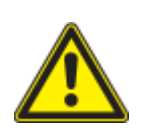

# 

Hazard due to impact; risk of breakage to the device!

- > Pack the device securely for transport.
- > Transport the device using the intended carrying handles of the packaging box.
- > Do not expose the device to any shocks.

# 5.3 Installation tool

The codes given in the table below are used in all usage instructions for assembly/installation/maintenance and disassembly for the tools and tightening torques being used.

| Code (s) | Shape of the connector | 4 |
|----------|------------------------|---|
| ×w       | External hexagon       | ~ |
| ×T       | Torx                   |   |
| ≭s       | Slot                   |   |
| ×Р       | Phillips               |   |

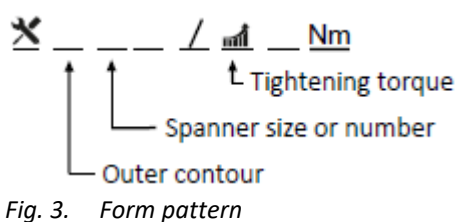

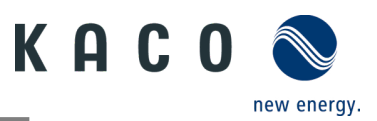

# 6 Assembly and preparation

# 6.1 Choosing the installation location

# \Lambda DANGER

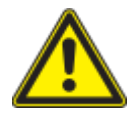

Risk of fatal injury due to fire or explosions!

Fire caused by flammable or explosive materials in the vicinity of the device can lead to serious injuries.

> Do not mount the inverter in an area at risk of explosion or in the vicinity of highly flammable materials

# <u> CAUTION</u>

Property damage due to gases that have an abrasive effect on surfaces when they come into contact with ambient humidity caused by weather conditions.

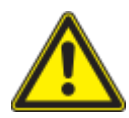

The device housing can be seriously damaged due to gases in combination with air humidity resulting from weather conditions (e.g. ammonia, sulphur).

- ightarrow If the device is exposed to gases, the installation must be carried out at observable locations.
- > Perform regular visual inspections.
- > Immediately remove any moisture from the housing.
- > Ensure adequate ventilation at the installation location.
- > Immediately remove dirt, especially on vents.
- > Failure to follow these warnings may result in damage to the device that is not covered by the manufacturer's warranty.

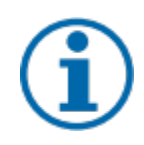

# NOTE

#### Access by maintenance personnel for service

Any additional costs arising from unfavourable structural or installation conditions will be billed to the customer.

#### Installation space

- As dry as possible, climate-controlled. The waste heat must be dissipated away from the device
- Unobstructed air circulation
- When installing the device in a control cabinet, provide forced ventilation for sufficient heat dissipation
- Close to the ground, accessible from the front and sides without requiring additional resources
- In outdoor areas, protected on all sides from direct weather exposure and sunlight (thermal heating). Implementation where necessary via constructional measures, e.g. wind breaks
- Make sure that the inverter is installed out of the reach of children.
- To ensure an optimal operation and a long service life, the temperature of the installation environment of the inverter should be ≤40 °C.
- To avoid direct sunlight, rain, snow and puddling on the inverter, we recommend to install the inverter at locations with a protective roof. Do not completely cover the top of the inverter.
- The installation conditions must be able to accommodate the weight and size of the inverter. The inverter is suitable for mounting on a solid wall that is vertical or sloping backwards (max. 15°). It is not recommended to install the inverter on a wall made of plasterboard or similar materials. The inverter may emit audible noises during operation.

#### Installation surface

- Must have adequate load-bearing capacity
- Must be accessible for installation and maintenance
- Must be made of heat-resistant material (up to 90 °C)
- Must be flame resistant
- Minimum clearances to be observed during installation [see Figure 9 on Page 12]

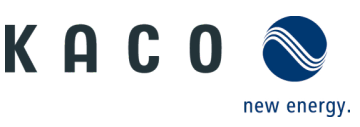

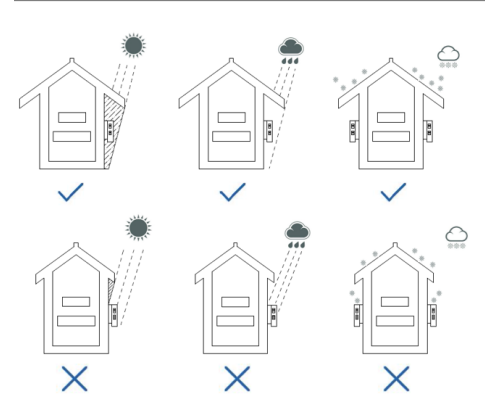

Fig. 4. Device for outdoor installation

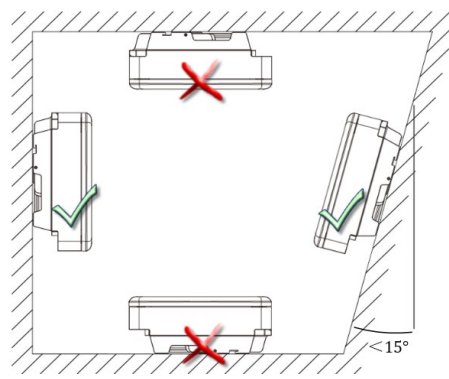

Fig. 5. Permissible installation location

# 6.2 Unpacking the device

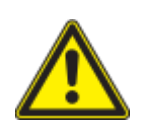

# 

#### Risk of injury due to excessive physical strain

Lifting the device, for transport, relocation and assembly can result in injuries (e.g. back injuries). > Always lift the device using the openings provided

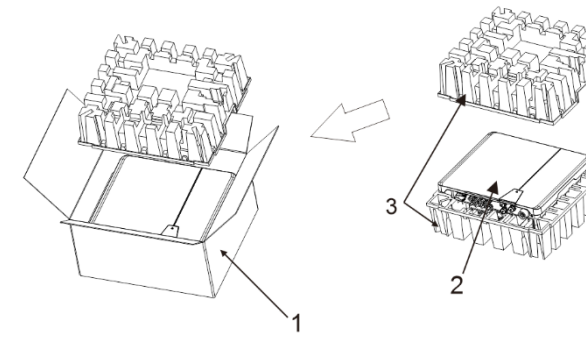

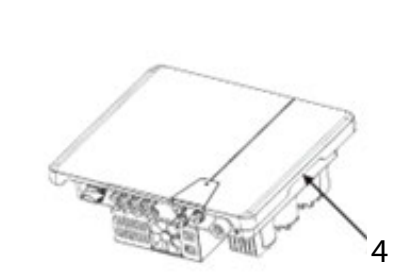

Fig. 6. Unpack the device

Fig. 7. Lift the unit

1 Packaging box

2 Device

Key

- 3 Protective packaging
- 4 Lifting position

U The device has been transported to the installation site.

1. Loosen packaging tape from cardboard box.

- 2. Open the packaging box at the top.
- 3. Remove installation material and documentation.
- 4. Pull up top protective packaging to remove.

5. Remove device from the packaging. Grab onto the cover and the edge of the housing when doing so.

6. Place the protective packaging back into the packaging box.

7. Lift the device at the intended positions.

» Proceed with the installation of the mount

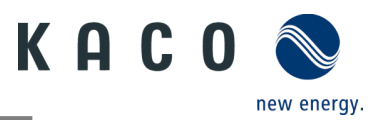

# 6.3 Fastening the mount

# \Lambda CAUTION

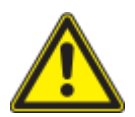

Hazard when using unsuitable fixing materials!

If unsuitable fixing materials are used, the device could fall and persons in front of the device may be seriously injured.

- > Use only fixing materials that are suitable for the mounting base. The fastening materials supplied are only suitable for masonry and concrete.
- > Only install the device in an upright position.

## NOTE

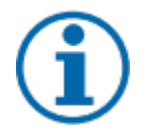

Power reduction due to heat accumulation!

If the recommended minimum clearances are not observed, the device may go into power regulation mode due to insufficient ventilation and the resulting heat build-up.

- > Observe minimum clearances and provide for sufficient heat dissipation.
- > All objects on the device housing must be removed during operation.
- > Ensure that no foreign bodies prevent heat dissipation following device installation.

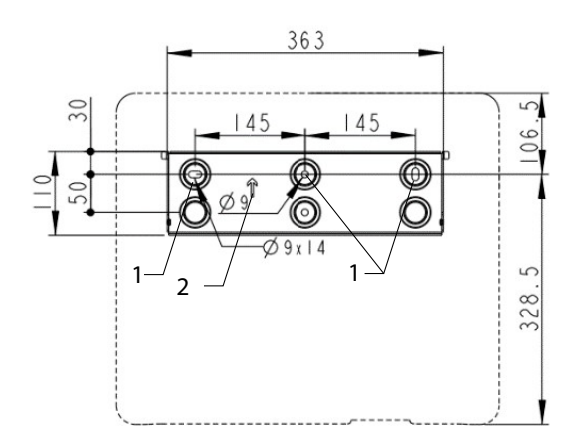

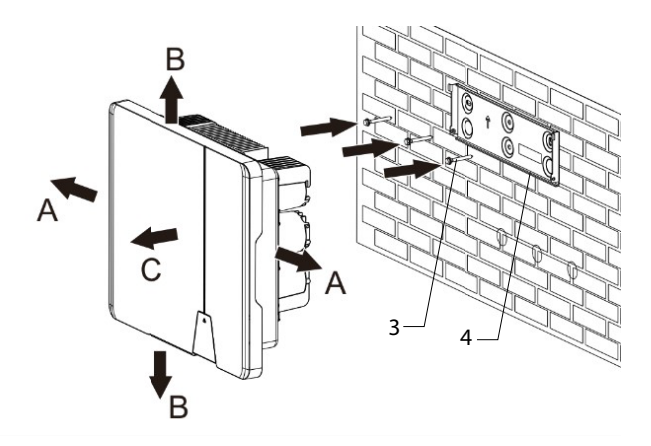

#### Fig. 8. Drill holes for wall mounting

Kov

Fig. 9. Mounting the wall bracket

|   | - Y                                   |   |                             |
|---|---------------------------------------|---|-----------------------------|
| 1 | Drill three holes [Ø 10mm depth 70mm] | 5 | Screw for securing purposes |
| 2 | Arrow on wall mount                   | А | Minimum clearance: 300 mm   |
| 3 | Insert screws and anchors             | В | Minimum clearance: 500 mm   |
| 4 | Install the wall holder               | С | Minimum clearance: 500 mm   |

U Cardboard packaging with mount and mounting kit removed from the packaging and opened.

1. Mark the mounting position on the wall surface according to the position of the mount plate by drawing three marks.

NOTE: The arrow must point upwards and be visible when the mount is attached to the wall. Also make sure that the mount is oriented correctly.

2. Mark the positions of the drill holes using the slot in the mount.

NOTE: The minimum clearances between two devices, or the device and the ceiling or floor have must be taken into account.

3. Fix the mount to the wall using suitable mounting fixtures from the mounting kit [XW-10].

NOTE: Make sure that the mount is oriented correctly.

» Proceed with the installation of the device.

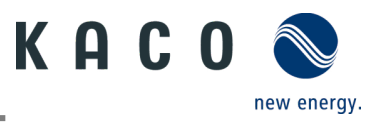

# 6.4 Installing and securing the device

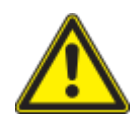

# \land CAUTION

Risk of injury from improper lifting and transport.

If the device is lifted improperly, it can tilt and result in a fall.

- > Always lift the device vertically using the openings provided.
- > Use a climbing aid for the chosen installation height.
- > Wear protective gloves and safety shoes when lifting and lowering the device.

#### Lifting and installing the device

ひ The mount has been installed.

1 Lift the device using the recesses. Observe the centre of gravity!

2 Fit the device onto the mounting bracket. Check both sides of the heat sink to ensure that it is securely in place. [see Figure 10].

3 Insert the screw provided into the wall bracket and fasten the device to secure against displacement. [XP / 4 2.5 Nm]

NOTE: At this point, the screw described above can also be replaced by a special screw as anti-theft protection.

» Device is installed. Proceed with the electrical installation.

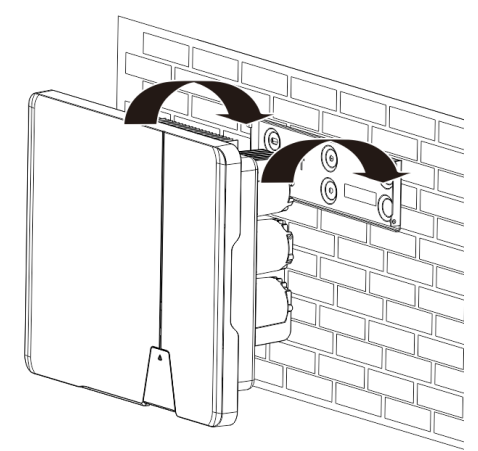

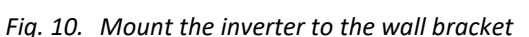

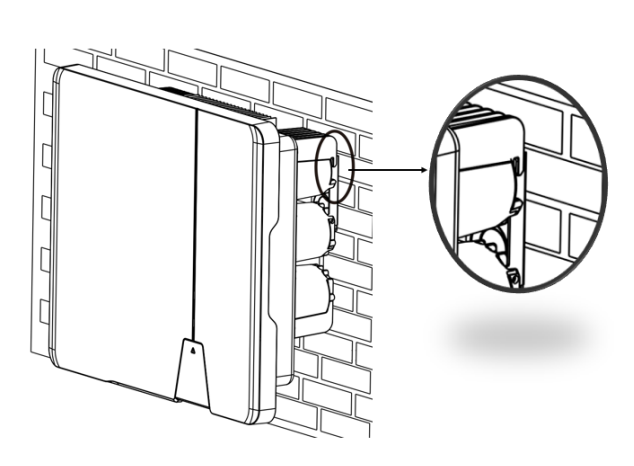

Fig. 11. Check that the device is secure.

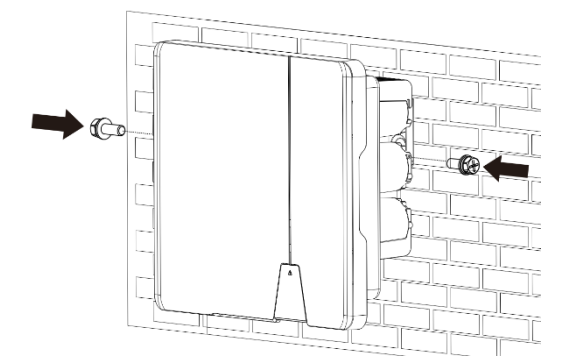

Fig. 12. Secure the inverter

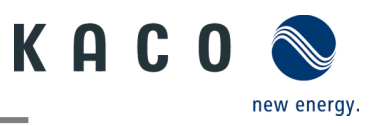

# **▲** CAUTION

#### Property damage as a result of condensation

During pre-assembly of the device, moisture can enter the internal space via the DC connectors and the dust-proof screw connections. The resulting condensate can cause damage to the device during installation and start-up.

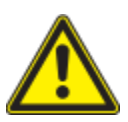

- Keep the device closed during pre-assembly and do not open the connection area until you
  perform installation.
- Seal off any plug-in connections and screw fittings using sealing covers.
- Immediately remove any moisture from the housing.

# 7 Installation

# 7.1 General information

death.

#### 🚹 DANGER

Lethal voltages are still present in the connections and cables of the device even after the device has been switched off and disconnected!

Coming into contact with the lines and/or terminals/busbars in the device can cause serious injury or

Logond

- > Do not open the device.
- > The device must be mounted in a fixed position before being connected electrically.
- Comply with all safety regulations and current technical connection specifications of the responsible power supply company.
- > Switch off the grid voltage by turning off the external circuit breakers.
- > Check that all AC and DC cables are completely free of current using a clip-on ammeter.
- > Do not touch the cables and/or terminals/busbars when switching the device on and off.

# 7.2 Surveying the connection area

The connection for the AC supply is located on the housing in the lower right area. The DC input source is connected to the DC plugs and DC sockets on the base plate.

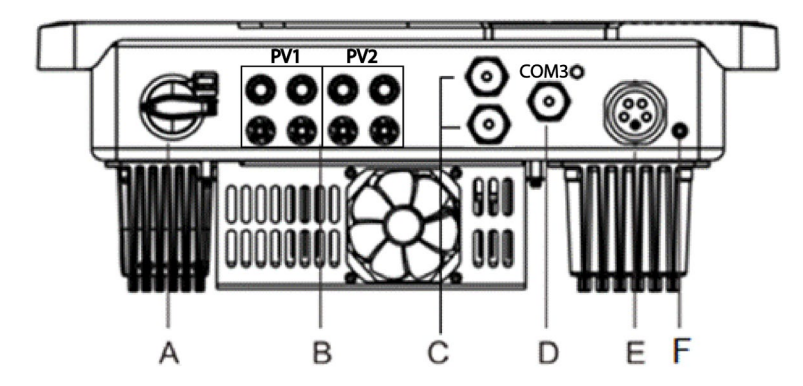

Fig. 13. Surveying the connection area

| Legen | u                             |   |                                   |
|-------|-------------------------------|---|-----------------------------------|
| А     | DC integrated isolator switch | D | Connection for communication unit |
| В     | DC connector for PV generator | E | AC connection socket              |
| С     | RS485 connection              | F | Housing grounding                 |

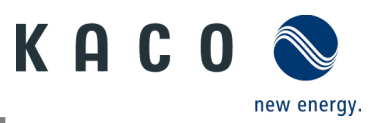

# 7.3 Making the electrical connection

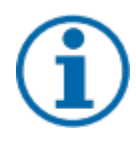

# NOTE

Select conductor cross-section, safety type and safety value in accordance with the following basic conditions:

Country-specific installation standards; power rating of the device; cable length; type of cable installation; local temperature

## 7.3.1 Requirement for supply lines and fuse

| DC-side                                               |                                                                                                    |
|-------------------------------------------------------|----------------------------------------------------------------------------------------------------|
| Max. outer diameter                                   | 5 - 8 mm                                                                                             |
| Max. cable cross-section (with wire sleeves)          | 2.5 - 6 mm <sup>2</sup> (DC plug connector)                                                          |
| Recommended cable type                                | Solar cable                                                                                          |
| AC-side                                               |                                                                                                    |
| Max. conductor cross-section                          | 4 - 16 mm²                                                                                           |
| Max. outer diameter (with wire sleeves)               | 18 - 21 mm                                                                                           |
| Length of insulation to be stripped off               | 12 mm                                                                                                |
| Type of connection                                    | Vaconn AC connector                                                                                  |
| Fuse protection for installation provided by customer | Max. 32 A at 16 mm <sup>2</sup>                                                                      |
| Tightening torque                                     | 2.0 Nm                                                                                               |
| Communication                                         |                                                                                                    |
| Recommended RS485 bus cable                           | Li2YCYv (twisted pair) black for laying cable outside and in the ground, 2 x 2 x 0.5 mm <sup>2</sup> |
|                                                       | Li2YCY (twisted pair) grey for dry and damp indoor spaces, 2 x 2 x 0.5 mm <sup>2</sup>               |
|                                                       |                                                                                                    |

# 7.4 Connecting the device to the power grid

## 7.4.1 Configuring the AC connection

| U | You | have | completed | assemb | oly |
|---|-----|------|-----------|--------|-----|
|---|-----|------|-----------|--------|-----|

- 1. Slide the cable fitting over the cable and the housing and seal over the cable.
- 2. Remove the insulation from the cable. [sl. 75 mm]
- 3. Shorten N and L by 2 mm more than the protective earth and and strip wires N, L, PE by 13 mm.
- 4. Flexible wires must be fitted with wire sleeves in accordance with DIN 46228.
- 5. Insert wires into the contacts in accordance with the markings on the contact carrier.
- 6. Tighten screws on contact carrier. [XTX\_25 / 4 2.0 Nm]
- 7. Press contact carriers into the housing with an audible "click".
- 8. Fix the housing and tighten the cable screw fitting. [XW\_40 / 45.0 Nm]
- » Make the electrical connections.

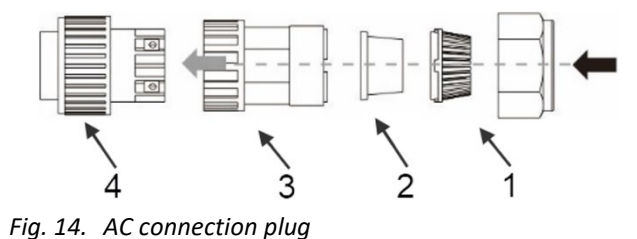

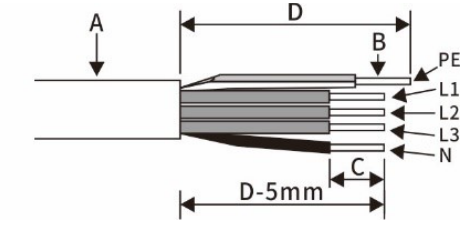

Fig. 15. Strip the insulation from wires

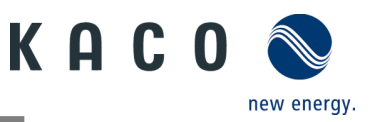

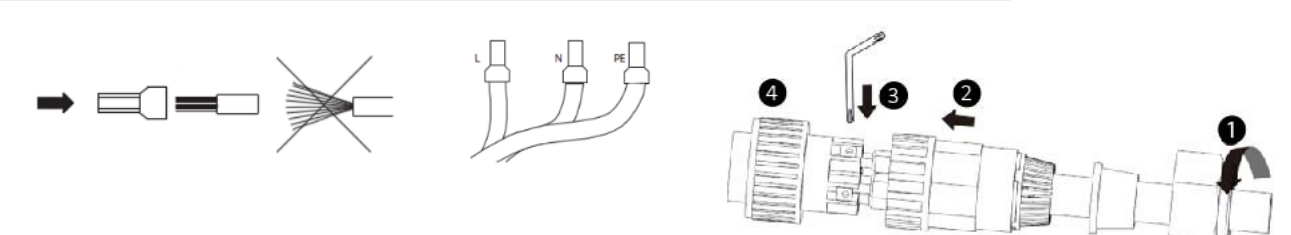

#### Fig. 16. Crimp wire sleeve to the contact

Fig. 17. Connect wires to the contact carrier

| Legen | d               |   |                                                                  |
|-------|-----------------|---|------------------------------------------------------------------|
| 1     | Cable fitting   | А | Outer diameter (ф18 to 21 mm)                                    |
| 2     | Seal            | В | Conductor cross-section (4 to 16 mm <sup>2</sup> )               |
| 3     | Housing         | С | Stripping length of the insulated cables (approx. 12 mm)         |
| 4     | Contact carrier | D | Stripping length of the outer sheath of AC cable (approx. 75 mm) |

#### 7.4.2 Making the grid connection

ひ AC connection plug configured correctly.

1. Insert the AC connection plug into the device connector on the device.

 $\Rightarrow$  NOTE: The AC connection is secure when an audible click is heard.

2. Lay the cables correctly and in accordance with the following rules:

- Lay the cables around the device with a minimum clearance of 20 cm
- Never lay cables over semiconductors (cooling bodies).

 Excessive bending force may negatively impact the protection rating. Lay the cables with a bending radius of at least 4 times the cable diameter.

» The device is connected to the power grid.

# **i**

# NOTE

NOTE

An AC-side disconnection unit must be provided during the final installation stage. This disconnector mechanism must be installed so that it can be accessed at any time without obstruction.

# **(i)**

If a residual current circuit breaker is necessary due to the installation specification, a type A residual current circuit breaker must be used.

For questions regarding the appropriate type, please contact the installer or our KACO new energy customer service.

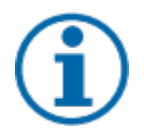

## NOTE

When the line resistance is high, i.e. long cables on the grid side, the voltage at the grid terminals of the device will increase in feed-in mode. If the voltage exceeds the country-specific grid overvoltage limit value, the device switches off.

Ensure that the cable cross-sections are sufficiently large or that the cable lengths are sufficiently short.

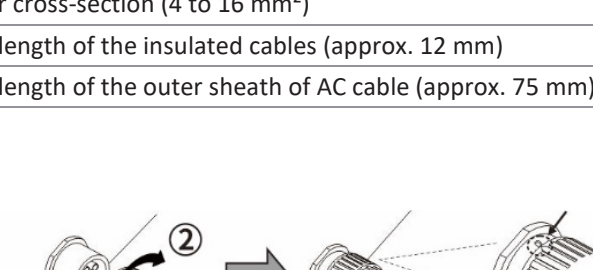

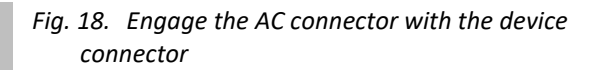

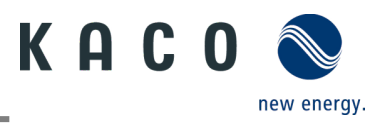

# 7.5 Connecting the PV generator to the device

## 7.5.1 Configuring the DC connector

## \Lambda DANGER

#### Risk of fatal injury due to electric shock!

Coming into contact with live connections can cause serious injury or death. When there is sunlight present on the PV generator, there is DC voltage on the open ends of the DC cables.

- > Make sure that PV modules have good insulation against ground.
- On the coldest day based on statistical records, the max. open-circuit voltage of the PV modules must not exceed the max. input voltage of the inverter.
- > Check the polarity of DC cables.
- > Ensure that the device is completely free of DC voltage.
- > Do not disconnect DC connectors under load.

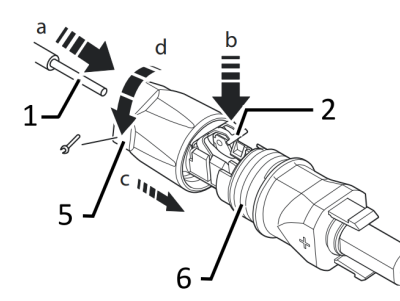

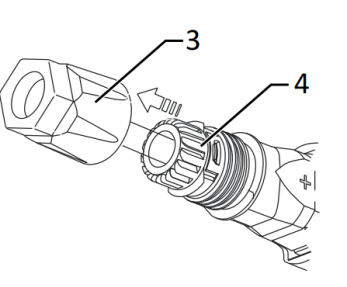

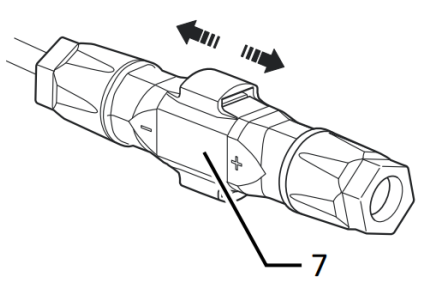

Fig. 19. Insert wires

Fig. 20. Slide insert into sleeve

Fig. 21. Check fastening

| Legen | ~                      |   |               |
|-------|------------------------|---|---------------|
| 1     | Wire for DC connection | 5 | Cable fitting |
| 2     | Spring                 | 6 | Contact plug  |
| 3     | Insert                 | 7 | Coupling      |

4 Sleeve

Iggond

ひ You have completed assembly.

 $\circlearrowright$  NOTE: Before proceeding with the isolation ensure that you do not cut any individual wires.

1. Insert isolated wires with twisted ends carefully up to the connection.

NOTE: Wire ends must be visible in the spring.

2. Close the spring so that the spring latches and slide insert into sleeve.

3. Secure and tighten the cable fitting [XW\_15/41.8 Nm].

4. Join insert with contact plug.

5. Check latch by lightly pulling on the coupling.

» Make the electrical connections

NOTE

The permissible bending radius of at least 4x the cable diameter should be observed during installation.

Excessive bending force may negatively impact the protection rating.

- > All mechanical loads must be absorbed in front of the plug connection.
- > Rigid adaptations are not permitted on DC plug connectors.

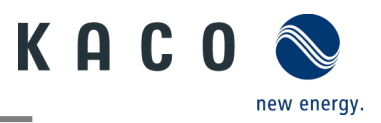

## 7.5.2 Checking the PV generator for a ground fault

## \Lambda DANGER

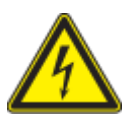

Risk of fatal injury due to electric shock!

Coming into contact with live connections can cause serious injury or death. When there is sunlight present on the PV generator, there is DC voltage on the open ends of the DC cables.

- > Only touch the PV generator cables on the insulation. Do not touch the exposed ends of the cables.
- > Avoid short circuits.
- > Do not connect any strings with a ground fault to the device.

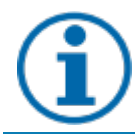

#### NOTE

The threshold value above which the insulation monitor reports an error can be set on the mobile device under Other protection settings - Minimum insulation resistance.

#### Ensure that there is no ground fault

1 Measure the DC voltage between the protective earth (PE) and the positive cable of the PV generator.

2 Measure the DC voltage between the protective earth (PE) and the negative cable of the PV generator.

⇒ If stable voltages can be measured, there is a ground fault in the DC generator or its wiring. The ratio between the measured voltages gives an indication as to the location of this error.

3 Rectify any errors before taking further measurements.

4 Measure the electrical resistance between the protective earth (PE) and the positive cable of the PV generator.

5 Measure the electrical resistance between the protective earth (PE) and the negative cable of the PV generator.

⇒ In addition, ensure that the PV generator has a total insulation resistance of more than 2.0 MOhm, since the device will not feed in if the insulation resistance is too low.

6 Rectify any errors before connecting the DC generator.

#### 7.5.3 Recommended standard connection

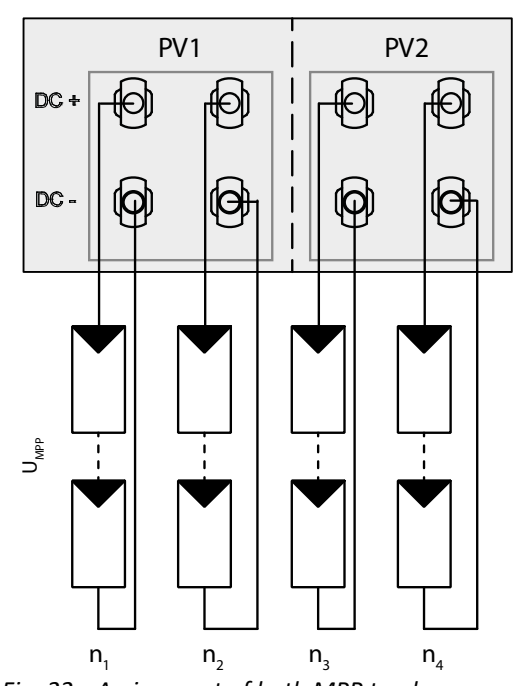

Fig. 22. Assignment of both MPP trackers

Two DC strings for **each** MPP tracker

The MPP voltages of the two DC strings can be different. They are supplied by separate, independently operating MPP trackers (MPP trackers PV1 and PV2).

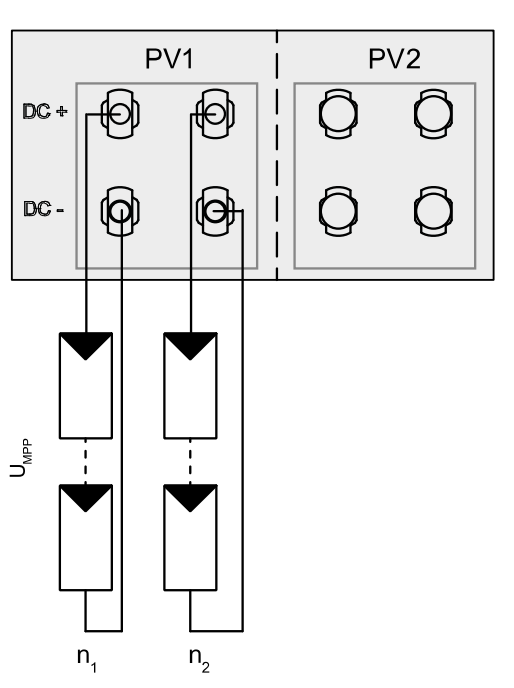

Fig. 23. Assignment of only one MPP tracker

Two DC strings for **one** MPP tracker If one of the MPP trackers is not used, only the unused DC connectors need to be closed. It is irrelevant whether PV1 or PV2 is used.

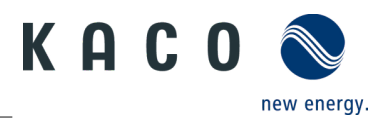

#### Number of modules per string:

P<sub>max</sub>: per string < 0.6 \* max. recommended PV generator power

MPP tracker A+B together < max. recommended PV

generator power

Imax: Depending on PV generator

The input current from Chapter 4.1 on page 7 is different for each MPP tracker and must not be exceeded. Therefore, pay close attention to whether this value applies to PV1 or PV2.

tracker

## 7.5.4 Connection in parallel operation

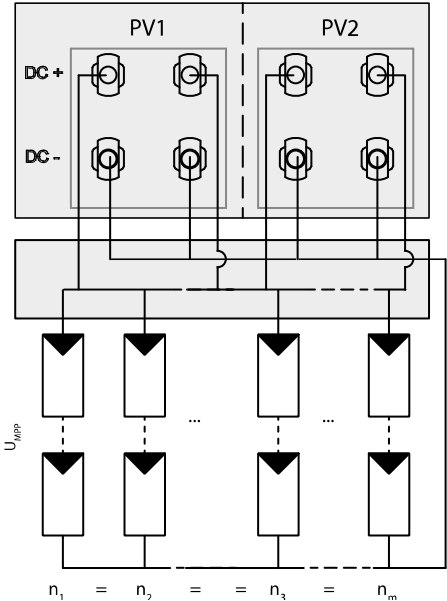

Both MPPTs must be connected individually to the generator junction box. The DC inputs can therefore also be connected in parallel. Only lines with the same MPP voltage may be connected in parallel  $(U_{n1}=U_{n2}=U_{nx})$ Number of modules per string: If the MPP trackers are used in parallel operation, the maximum permissible power is 1.1 times the nominal power. In addition, the maximum MPPT current is limited by the lowest value of all MPPTs. For example, if the 15 kW inverter is used in parallel operation, the maximum permissible power is 1.1x 15 kW = 16.5 kW and each MPPT current is limited to 20 A (since one MPPT is rated for 32 A and the other for 20 A).

P<sub>max</sub>: per string < 0.6 \* max. recommended PV generator

power on the MPP tracker used < max. power per MPP

Recommended connection in parallel operation for blueplanet 20.0 NX3

 $\circlearrowright$  Open the corresponding "KACO NX Setup" APP for this device.

- 1. Select <Select inverter> in the <Communication unit> menu and view the <Enable/disable functions> via the <Settings for> menu.
- 2. Enable the <MPPT parallel operation> function. (See Fig. 94 on page 42)
- 3. An external string fuse must be installed.

» Parallel operation is enabled.

## 7.5.5 Designing the PV generator

# CAUTION

#### Damage to components due to faulty configuration!

In the expected temperature range of the PV generator the values for the no-load-voltage and the short circuit current must never exceed the values for  $U_{dcmax}$  and  $I_{scmax}$  in accordance with the technical data.

> Observe limit values in accordance with the technical data.

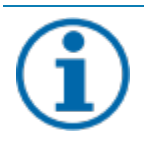

## NOTE

#### Type and configuration of the PV modules

Connected PV modules must be dimensioned for the DC system voltage in accordance with IEC 61730 Class A, but at least for the value of the AC grid voltage.

# NOTE

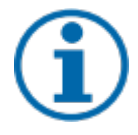

Dimensioning the PV generator

The device is designed with a reserve of DC short-circuit current resistance. This allows for oversizing of the connected PV generator. The absolute limit for the PV generator is the value of the max. short-circuit current (Isc max) and the max. no-load voltage (Uoc max).

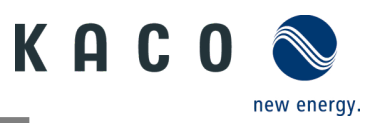

## 7.5.6 PV generator

## 🚹 DANGER

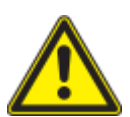

#### Risk of fatal injury due to electric shock!

Coming into contact with live connections can cause serious injury or death. When there is sunlight present on the PV generator, there is DC voltage on the open ends of the DC cables.

- > Only touch the PV generator cables on the insulation. Do not touch the exposed ends of the cables.
- > Avoid short circuits.
- > Do not connect any strings with a ground fault to the device.

# 

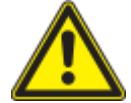

Damage to the PV generator in case of faulty configuration of the DC connector

Incorrect configuration of the DC connector (polarity +/-) leads to device damage in the DC connection if it is connected permanently.

- > Please check polarity (+/-) of the DC connector before connecting the PV generator.
- Before using the solar modules, check the vendor's calculated voltage values against those actually measured. The DC voltage of the PV system must not exceed the maximum no-load voltage at any time.

#### **Connecting the PV generator**

U The DC plug connector has to be configured and PV generator checked to ensure there is no ground fault.

**NOTE**: Note the different current-carrying capacity of PV1 and PV2 depending on the power class. See technical data - Chapter 4. auf Seite 17. PV1 = (1); PV2 = (2)

- 1 Connect the DC plug connectors to the DC positive and DC negative connectors in pairs.
- » The device is connected to the PV generator.

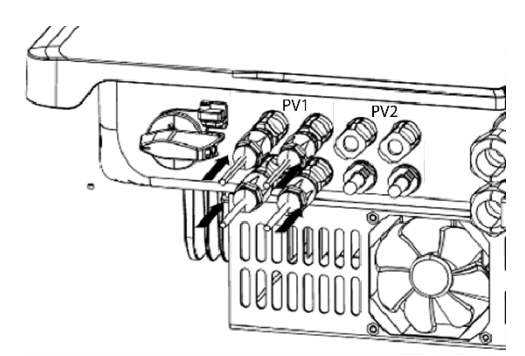

Fig. 25. Observe current-carrying capacity and plug in PV connector

#### **Closing the unused DC connectors**

U All existing strings are connected to the device.

**NOTE:** Meet the requirements of protection class IP65 by closing the unused plug connectors with the enclosed protective caps.

- 1 Press down the clamping bracket and push the forcing nut up to the thread. Insert the sealing plug into the DC plug connector and tighten the forcing nut.
- 2 Finally, insert DC plug connectors with sealing plugs into the corresponding DC input terminals on the device.
- » Unused DC plug connectors are closed.

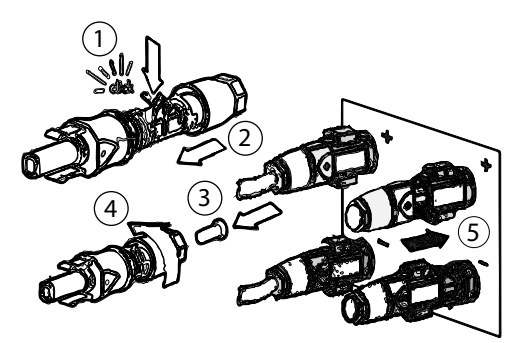

Fig. 26. Insert DC plug connectors and close unused connectors

# 7.6 Creating equipotential bonding

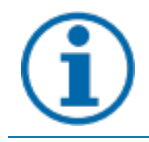

#### NOTE

Depending on the local installation specifications, it may be necessary to earth the device with a second ground connection. To this end, the threaded bolt on the underside of the device can be used.

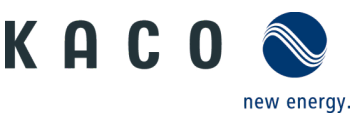

U The device has been installed on the mount.

1 Insert the grounding conductor into the suitable terminal lug and crimp the contact.

- 2 Align the terminal lug with the grounding conductor on the screw.
- 3 Tighten it firmly into the housing [X P\_2/ 🐗 2.5 Nm].
- » The housing is included in the equipotential bonding

Legend

M5 terminal lug 1 2

M5 screw 3

Earthing ground conductor

# 7.7 Connecting the interfaces

#### 7.7.1 Connection for communication unit

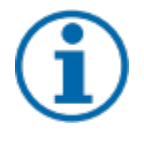

## NOTE

#### Damage to the inverter due to electrostatic discharge

Components inside the inverter can be damaged beyond repair by electrostatic discharge. > Earth yourself before touching the components.

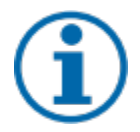

# NOTE

#### Damage to the communication unit due to rotation of the stick housing

When the communication unit is attached to the inverter, the nut on the stick must be turned. The communication unit can be damaged if you rotate the housing of the stick.

> Do not rotate the actual communication unit when attaching it to the device.

U The device has been installed on the mount.

1 Remove the cap on the COM3 connector.

2 Insert the communication unit into the existing connection and screw it tightly into the connection using the nut on the module.

NOTE: Do not rotate the actual communication unit when attaching it to the device.

3 Ensure that the communication unit is securely connected and the label on the module can be seen.

» The communication unit is connected to the device.

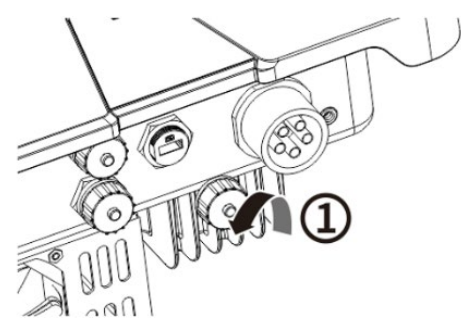

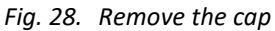

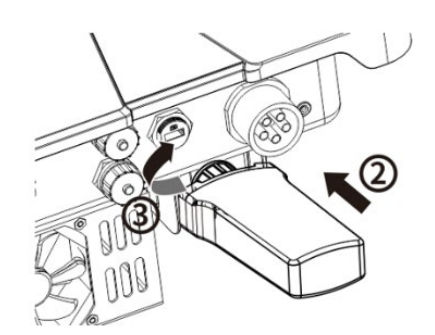

Fig. 29. Connect the communication unit

Fig. 27. Connect the grounding

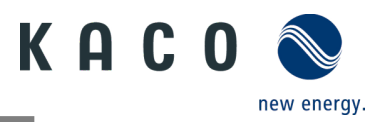

## 7.7.2 RS485 cable connection

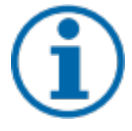

## NOTE

#### Damage to the inverter due to electrostatic discharge

Components inside the inverter can be damaged beyond repair by electrostatic discharge. > Earth yourself before touching the components.

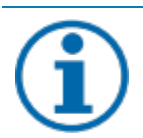

## NOTE

For connection to the RJ45 socket, a network cable is required as described in the Chapter 7.3.1 on page 15. For outdoor use, the network cable must also have good UV resistance.

The RS485 port can support communication with a maximum installation length (across all inverters) of 1000 m. The signal and control connection must be measured in accordance with EMC requirements EN 62920 if the length of the cable attached at the signal and control connection is more than 30 m according to the standard.

U The device has been installed on the mount. RS485 cable and RJ45 connector (not included in delivery) are ready at the device.

1. Strip the insulation from the wire and crimp it into the corresponding terminal (see Fig. 30 pursuant to DIN 46228-4)

- 2. Unscrew the cover cap of the communication port (see Fig. 31 sequence and observe arrow directions) and insert the network cable into the attached RS485 communication client.
- 3. Plug the network cable into the corresponding communication port of the device (see Fig. 32, observe sequence and arrow directions), tighten the thread sleeve, then tighten the forcing nut at the end.

»The RS485 cable is connected to the device.

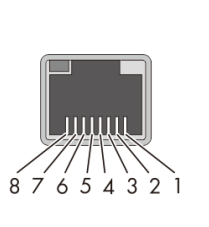

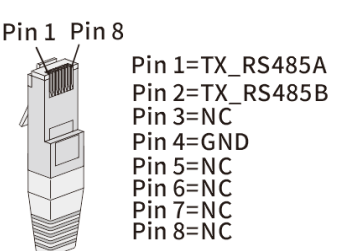

#### Fig. 30. Cable pin assignment

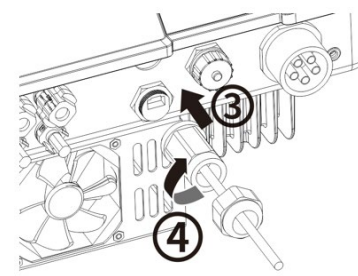

Fig. 32. Connect the network cable

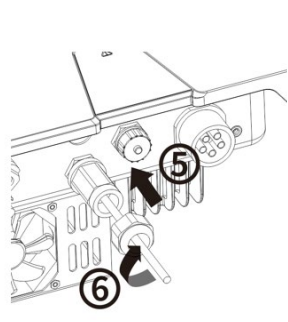

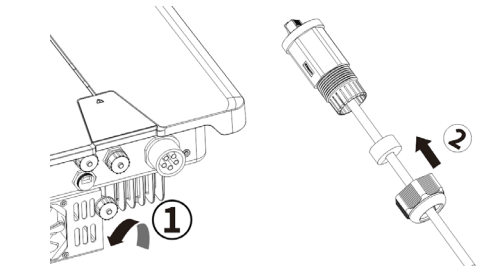

Fig. 31. Insert the network cab

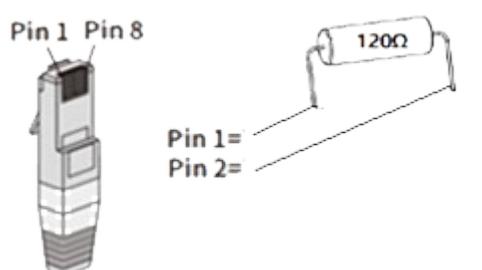

Fig. 33. Configuration of RJ45 connector with 120  $\Omega$  resistance

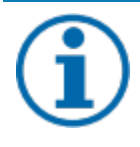

#### NOTE

When using the RS485 bus system, you must assign a unique IP address to each bus device (inverter, sensor). > 5 devices or > 100 m - Terminate the **first and last** device of the communication link (device/smart meter) through configured RJ45 connector with integrated 120 Ohm terminating resistor (See Fig. 29).

Follow the connection diagrams in the associated application note "Dynamic feedin limit and blueplanet web public with Smart-Meter / data logger" in the download area on our website

- U RS485 communication contains more than 5 devices or is over 100m long resistor required.
  - 1. Plug the RJ45 connector with 120  $\Omega$  terminating resistor into the free communication port on the first and last device in the communication chain.

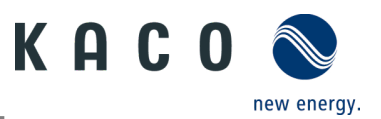

» RS485 connection established. Lay signal cable correctly.

# 7.8 Connecting the Smart-Meter for dynamic feed

If you want to implement the function dynamically, you need to install the Smart-Meter. The communication unit is only compatible with the **Eastron Smart-Meter** (**SDM630** – Article No. 3015600 is available via our customer service).

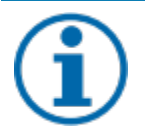

#### NOTE

The Smart-Meter must support the MODBUS protocol and communicates with baud rate 9600, parity "None", Stop-Bits "1"  $\,$ 

Ensure that individual wires at the terminal contact of the Smart-Meter are attached with the correct torque and cannot work loose. Attach protective cover if fitted.

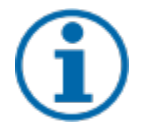

## NOTE

#### Damage to the inverter from electrostatic discharge

Components inside the device can be damaged beyond repair by electrostatic discharge.

> Ground yourself before touching a component.

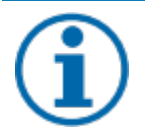

#### NOTE

A network cable of category 5E or higher is required for connection to the RJ45 socket. A network cable with good resistance to UV radiation is also required for use outdoors.

The RS485 connection can support communication with a maximum installation length (across all inverters) of 1000 m. The individual and control connected must be measured in accordance with EMC requirements EN 62920 if the length of the cable attached at the signal and control connection is more than 30 m according to the standard.

- U The device and the Smart-Meter have been firmly installed on a mounting bracket.
- 1. Unscrew the cover cap (Pos. 1 in Fig. 34) of the communication connection and route 8-pin network cable through the enclosed thread sleeve, forcing nut and seal (Pos. 2).
- 2. Strip the insulation from the network cable and crimp copper wire to the corresponding terminal (in accordance with DIN 46228--4, provided by the customer) of the standard network connector (RJ45) (see Fig. 35).
- 3. Insert network connector into the communication connection of the device (Pos. 3/5) and tighten the thread sleeve. Then tighten the forcing nut (Pos. 4/6) (see Fig. 36.)
- 4. Fit wire sleeve to the other end of the cable and connect to the contacts of the Smart-Meter. Screwdriver type: PH0, tightening torque: 0.7Nm (See Fig. 37)

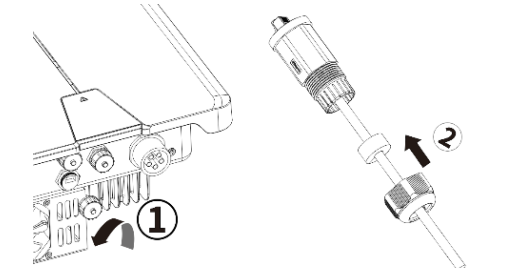

*Fig. 34. Configure network connector* 

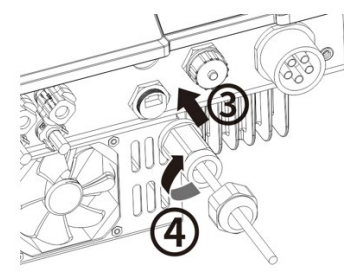

Fig. 36. Insert the network cable

Page 23

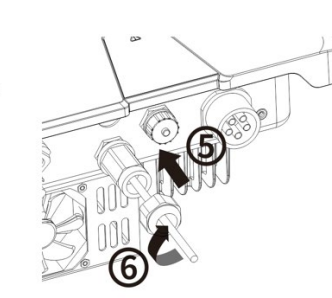

Fig. 37. Network cable on the Smart-Meter (at top of housing - information in the Smart-Meter operating instructions)

Pin1 Pin8

KACO blueplanet 3.0 NX3 M2 KACO blueplanet 5.0 NX3 M2 KACO blueplanet 8.0 NX3 M2 KACO blueplanet 10.0 NX3 M2 KACO blueplanet 15.0 NX3 M2 KACO blueplanet 20.0 NX3 M2

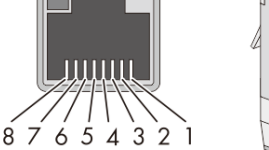

Pin 1=TX\_RS485A Pin 2=TX\_RS485B Pin 3=NC Pin 4=GND Pin 5=NC Pin 6=NC Pin 7=NC Pin 8=NC

B A G -7.1+ -7.2+

Fig. 35. Cable pin assignment

3 2

PIN 2 PIN 2 PIN 1

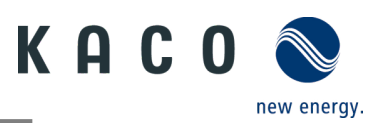

# 8 Commissioning

# 8.1 Requirements

# 🚹 DANGER

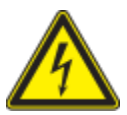

Lethal voltages are still present in the connections and cables of the device even after the device has been switched off and disconnected!

Coming into contact with the lines and/or terminals/busbars in the device can cause serious injury or death.

> The device is only permitted to be commissioned by a qualified professional.

> Unauthorised persons must be kept away from the device.

- U The device has been mounted and electrically installed.
- U The PV generator supplies a voltage above the configured start voltage.

1 Connect the grid voltage using the external circuit breakers.

2 Connect the PV generator using the DC isolator switch (0 > 1)

- » The device begins operation.
- » During initial start-up: Follow the instructions in the associated application note Installing and using the app.

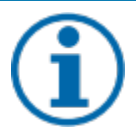

# NOTE

For initial start-up of the device, the enclosed communication unit must be plugged into the COM3 connection port.

A mobile terminal device with a WIFI interface is required for monitoring and setting parameters. No serial number dependent password is required here.

The following functions are only available via the associated app:

- Initial start-up.
- Setting parameters
- Special parameters (e.g. P(f), P(U), Q(U))
- Reset to Factory defaults.

# 8.2 Preconditions relating to standards

#### Attachment of safety label in accordance with UTE C15-712-1

The code of practice UTE C15-712-1 requires that, upon connection to the French low-voltage distribution network, a safety sticker showing a warning to isolate both power sources when working on the device must be attached to each device

Attach the safety sticker provided to the outside of the device housing where it is clearly visible.

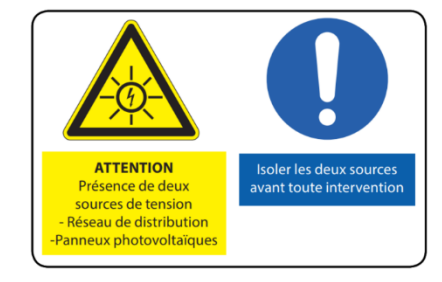

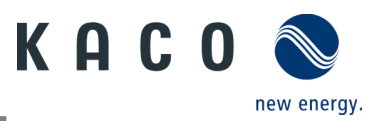

# 9 Configuration and operation

# 9.1 Precondition

- $\mho\,$  The communication unit is connected to the device and firmly screwed in place.
- $\mho$  The device is connected on the AC and DC sides and supplied with sufficient DC voltage.

**Note:** Note the status of the LED during initialization, during operation and in the event of fault messages. This can provide you with accurate information about the current operating status of the device.

- 1 Check on the communication unit that the blue LED lights up during the initialization process. If not, check the fastening again. Otherwise, replace the communication unit.
- 2 Check on the device that the white LED lights up in feed mode. If not, there is a fault in the device.

Note: In case of faults, refer to the error code in the chapter 10.5

» Continue to set up the device monitor.

# 9.2 Initial start-up

Initial start-up of the inverter is carried out via a hotspot WLAN connection between the communication unit (WIFI stick) connected to the inverter and a mobile terminal unit with installed "KACO NX Setup" APP.

#### Step 1: Establishing a connection with the communication unit

There are two ways to connect with the hotspot created by this unit:

- Establish a simplified connection with the communication unit by opening the APP and reading in the QR code on the communication unit with Setup Mode. After scanning the QR code, you will be shown a WLAN network with the name **B...**. When selecting this WLAN network, it is not necessary to enter a password. Your mobile device will connect to the device automatically. Further information see chapter 9.6.1 on Page 29
- Connect by opening the WLAN settings on the mobile terminal device and selecting the WLAN connection with the designation B.... and entering the password (registration code).
   Note: The name SSID (serial number of the WiFi stick B...) and password (registration code) of the communication unit can be found printed on the communication unit.
- » You are successfully connected to the communication unit.

#### Step 2: Configuring the communication unit and inverter

We recommend the following steps for the initial start-up:

- Configuration communication unit
- Set up time zone. See Chapter 9.7.1 on Page 32
- Configure network parameters See Chapter 9.7.3 on Page 34 (Communication Unit Properties)
- Setting the monitoring and control functions See Chapter 9.7.4 on page 35 (Monitoring & Control)
- Configuration Inverter
- Select country and grid standard See Chapter 9.9.2 on page 39.
- Set local grid requirement (observe local grid requirements! E.g. cos-phi, P(f), Q(U)....) See Chapter 9.12 on Page 42
- View the instantaneous values of the inverter in order to detect any faults. See chapter 9.9.1 on page 38.

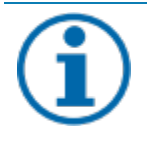

## NOTE

For further settings such as power control, zero-feed in or communication with a data logger, please refer to chapter 9.12.

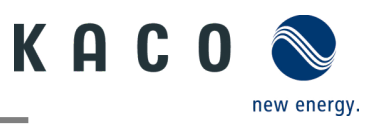

# 9.3 Authorisation

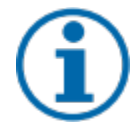

## NOTE

In order to use the full range of functions of the "KACO NX SETUP" app, you should accept **all** requested authorisations. The app does not use these authorisations to record the user's telephone data. The **current** description reflects the firmware version **1.0.15**. With newer firmware versions the **following subchapters** will be updated in time to inform you about current functions.

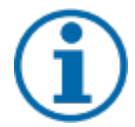

## NOTE

Our KACO website offers a wide range of further product information to assist you during start-up. You can find this information in the download area under: <u>https://kaco-newenergy.com/de/downloads/</u>.

Follow the **QR code link** on the cover sheet to view the installation and start-up video.

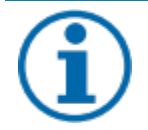

## NOTE

**No password** is required for **initial start-up**. A password must be entered again if it becomes necessary to change the parameters of the device after initial start-up.

The specific password for the inverter can be requested from KACO Service. <u>https://kaco-newenergy.com/de/service/kundendienst/</u>

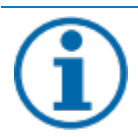

# NOTE

#### **Frequency band**

Before configuring the network, make sure that the WLAN router supports the 2.4G frequency band. The communication unit can only be operated in the 2.4G frequency band.

#### Installation location

For a stable connection, the communication unit or inverter should be no more than 10 m away from the router.

#### Availability of SSID and password of the router

The communication unit supports only 32 characters for the SSID or password.

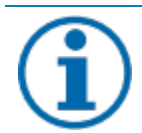

## NOTE

We recommend integrating the communication unit into your/your customer's WLAN network, if the signal quality of the network is insufficient or non-existent, then you will need to continue with hot-spot connection.

To use monitoring and control functions (Monitoring Portal "blueplanet web"), there must be a connection to the internet via the customer's WLAN network.

# 9.4 Operating system and system configuration

The corresponding, free APP **KACO NX Setup** from the relevant APP store can be installed on a mobile terminal unit (smartphone or tablet PC) with an **Android operating system, version 9.0 or newer** or **IOS operating system version 11.0 or newer**. You will find QR code links on the cover sheet.

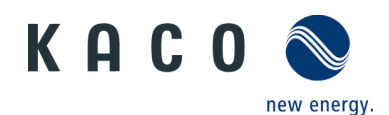

Below you will find illustrations of the connection options for initial start-up of the device and its optional integration into a local network.

If you integrate the device into a local network, it is possible to connect the device to a web portal or a client (data logger, system controller).

#### Option 1: Set-up via hotspot (with APP connection to the inverter with communication unit)

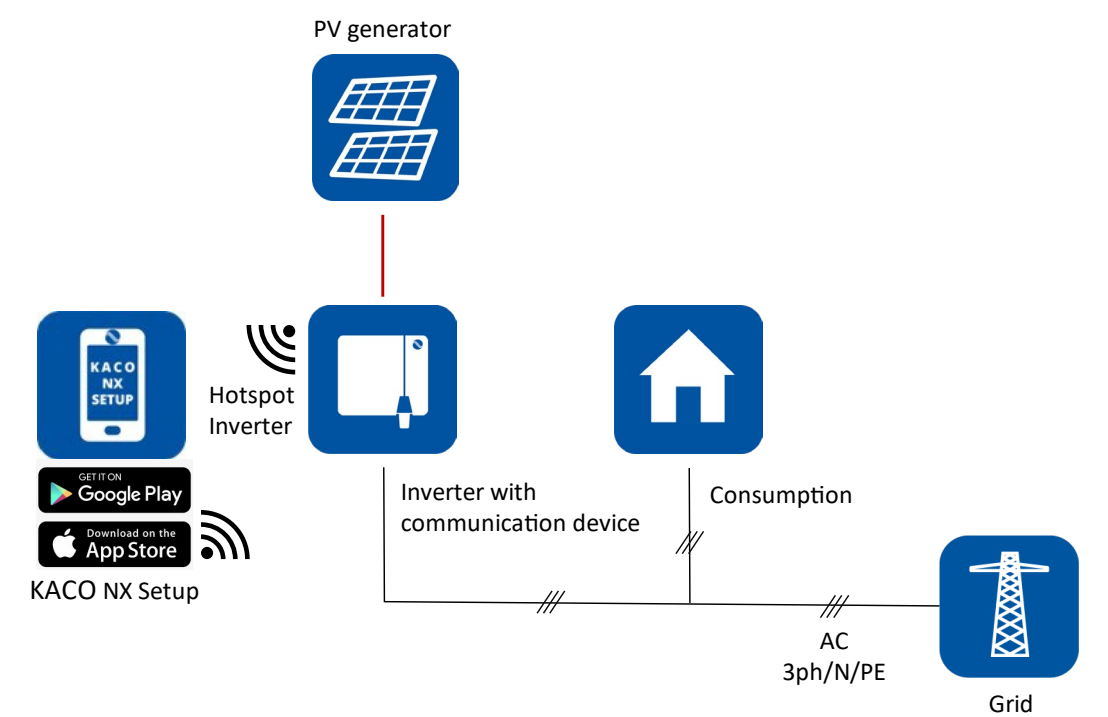

Fig. 38. Set up communication unit via mobile end device – hotspot

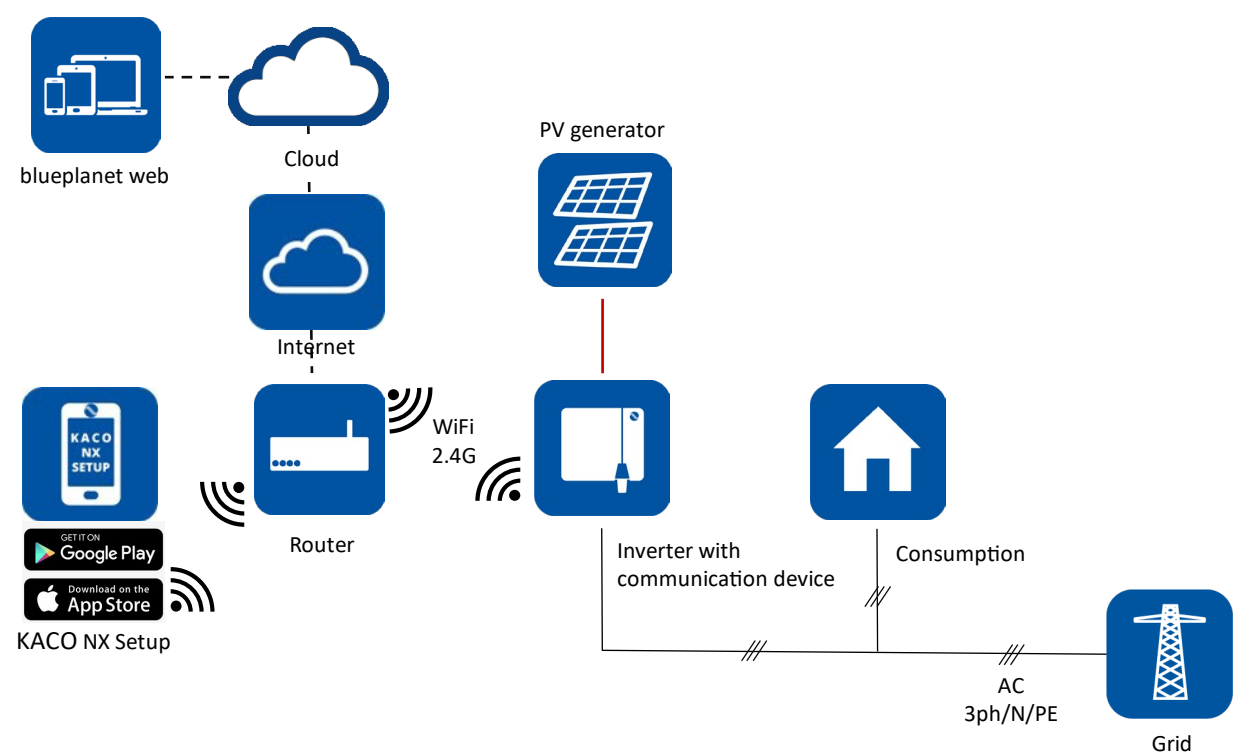

#### **Option 2: Set-up via local network**

#### Fig. 39. Set up communication unit via local network – WiFi 2.4G

# NOTE Please note the additional documents for the communication structure with and without data logger. These can be found in the download area on our homepage in the device order under application note.

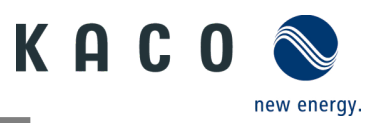

# 9.5 Signal elements

There are status LEDs on the communication unit and on the inverter housing that indicate the operating status. The LEDs can display the following states:

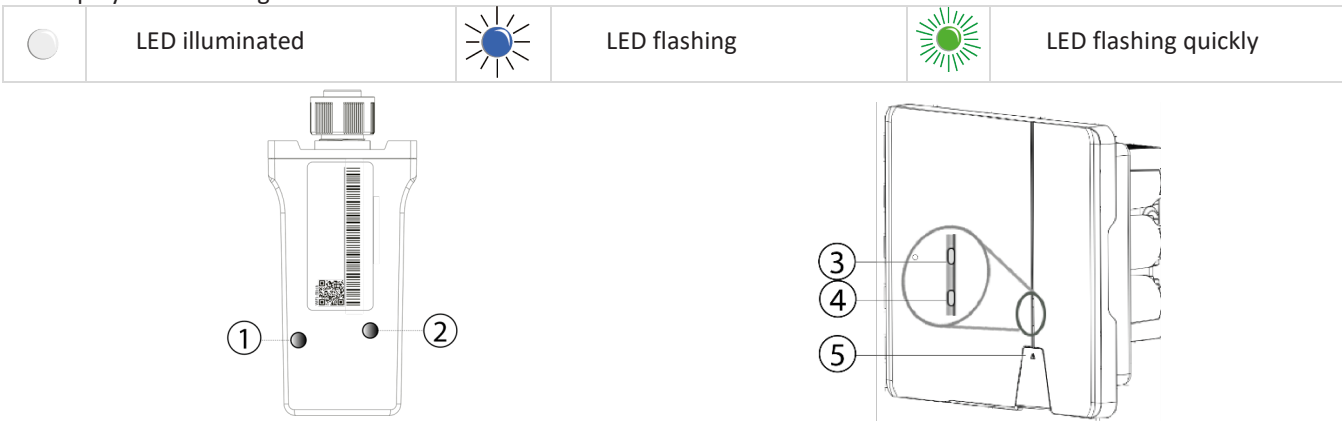

Fig. 40. LEDs on communication unit

Fig. 41. LEDs on device

| Item | Operating status on<br>communication unit | LED | Description                                                                                                    |
|------|-------------------------------------------|-----|----------------------------------------------------------------------------------------------------|
| 1    | Network communication                     |     | Blue LED lights up and indicates the communication status between the communication unit (WiFi stick) and a local network (router) or the connection to the web portal or client (data logger, EMS).                                                                               |
|      |                                           |     | Blue LED flashes. The communication unit is connected to a local network (router) but does not yet have an active connection to the web portal or client (data logger, EMS).                                                                                                    |
|      |                                           |     | <b>Note:</b> For AP network configuration, you must be connected to the device's local WLAN network to re-enter the router information. The password for the local WLAN network is the registration key found on the label on communication unit (See Fig. 50).                    |
|      |                                           | 0   | Blue LED is off: The communication unit is in AP mode. The communication unit forms a hot spot for a direct communication connection. Reasons for this could be:                                                                                                    |
|      |                                           |     | <ul> <li>The communication unit has not yet been integrated into a local network.</li> <li>The communication unit was integrated into a local network but could not connect to the local router within 100 seconds (e.g. bad WiFi connection or incorrect access data).</li> </ul> |
|      |                                           |     | <b>Note</b> : After the 100 seconds have elapsed, the communication unit switches to AP mode for 30 minutes and forms a hot spot for direct communication connection. In AP mode, it is possible to carry out the network configuration again.                                     |
| 2    | Device communication                      |     | The green LED lights up. The LED indicates the communication status between the communication unit and the inverters connected to the RS485 bus.                                                                                                    |
|      |                                           |     | • The communication unit has an active connection to all inverters that are stored in the communication unit.                                                                                                    |
|      |                                           |     | The green LED flashes. This has the following cause:                                                                                                    |
|      |                                           |     | <ul><li>Reset, restart or firmware update of communication unit in process.</li><li>Not all inverters stored in the communication unit are accessible.</li></ul>                                                                                                    |
|      |                                           | 0   | The green LED is off. The communication unit has no connection to all inverters known to it that are connected to the RS485 bus.                                                                                                    |
|      |                                           |     | This has the following cause:                                                                                                    |
|      |                                           |     | Communication unit has no voltage supply                                                                                                    |
|      |                                           |     | (DC voltage at the inverter too low or DC switch OFF).<br>RS485 bus connection to all known inverters interrupted.                                                                                                    |

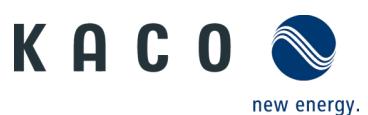

|      |                                |     | • Communication unit not mounted correctly or defective, or RS485 interface of the inverter defective.                                                                                                    |
|------|--------------------------------|-----|----------------------------------------------------------------------------------------------------|
| Item | Operating status on the device | LED | Description                                                                                                    |
| 3    | Standby self-test              |     | The white "SOLAR" LED is illuminated when AC and DC voltage is present. The device performs a self-test.<br>After flashing, the device is ready for feed-in.                                                                                             |
| 3    | Feed-in operation              |     | The white "SOLAR" LED is illuminated when the device is feeding into the grid.<br>The LED is off when there is no feed-in.                                                                                                    |
| 4    | СОМ                            |     | The white "COM" LED is illuminated during communication (data logger,<br>Smart-Meter, communication unit) and during a firmware update via RS485.<br>The LED is not illuminated if the communication is interrupted or non-<br>existent.                 |
| 5    | Fault                          |     | The red "Fault" LED lights up due to an error and the feed into the grid is<br>interrupted. The corresponding error code is displayed in the KACO NX Setup<br>APP in the Live values menu Fig. 61 on Page 38. If there is no fault, the LED<br>goes out. |
| 1-5  | Offline                        |     | No LED is lit.<br>There is no AC/DC supply to the device.                                                                                                    |

# 9.6 Connecting to the device

# 9.6.1 Connecting to the device for the first time

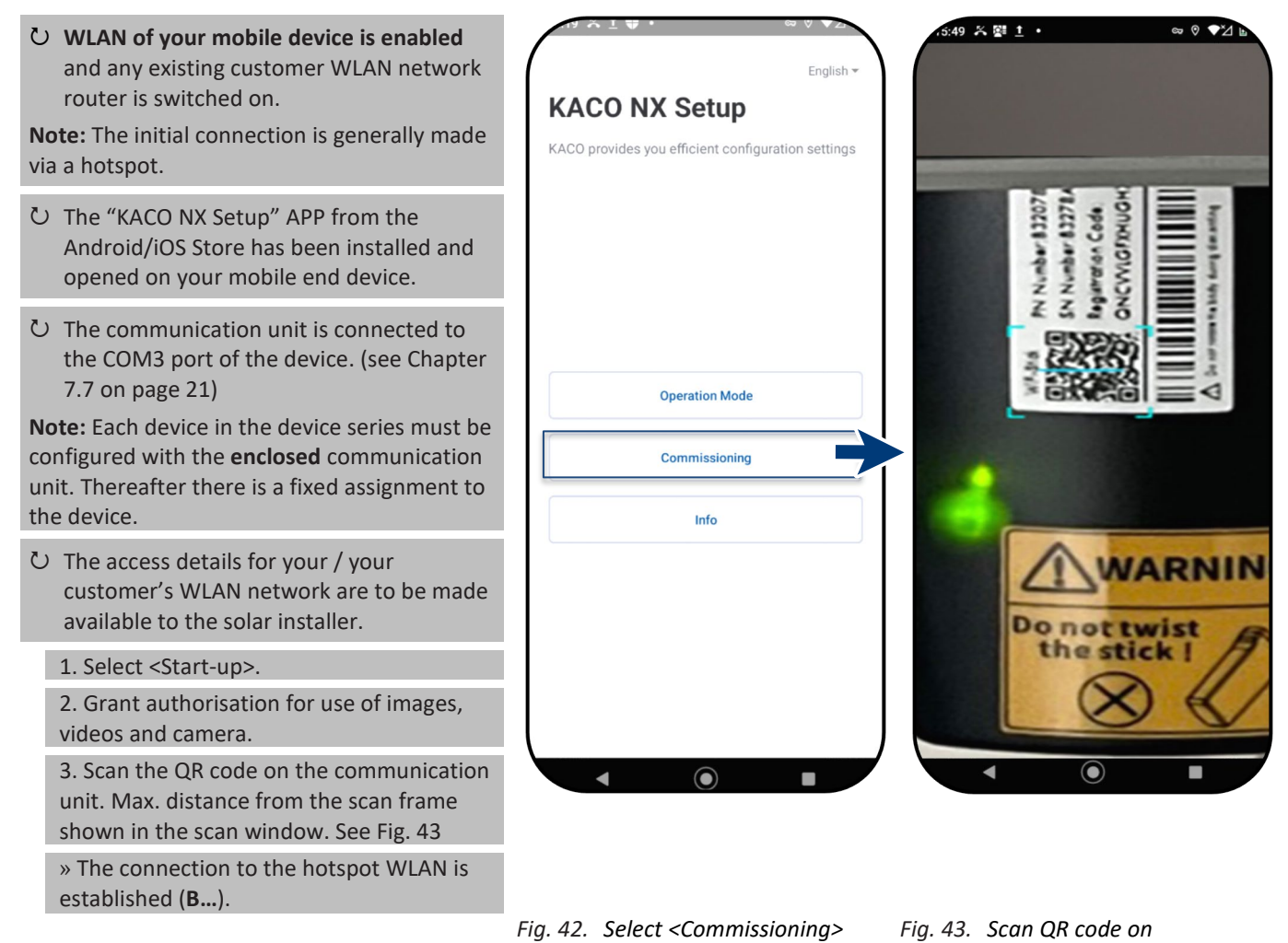

communication unit

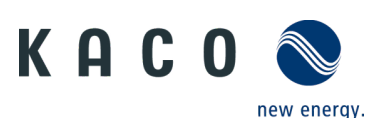

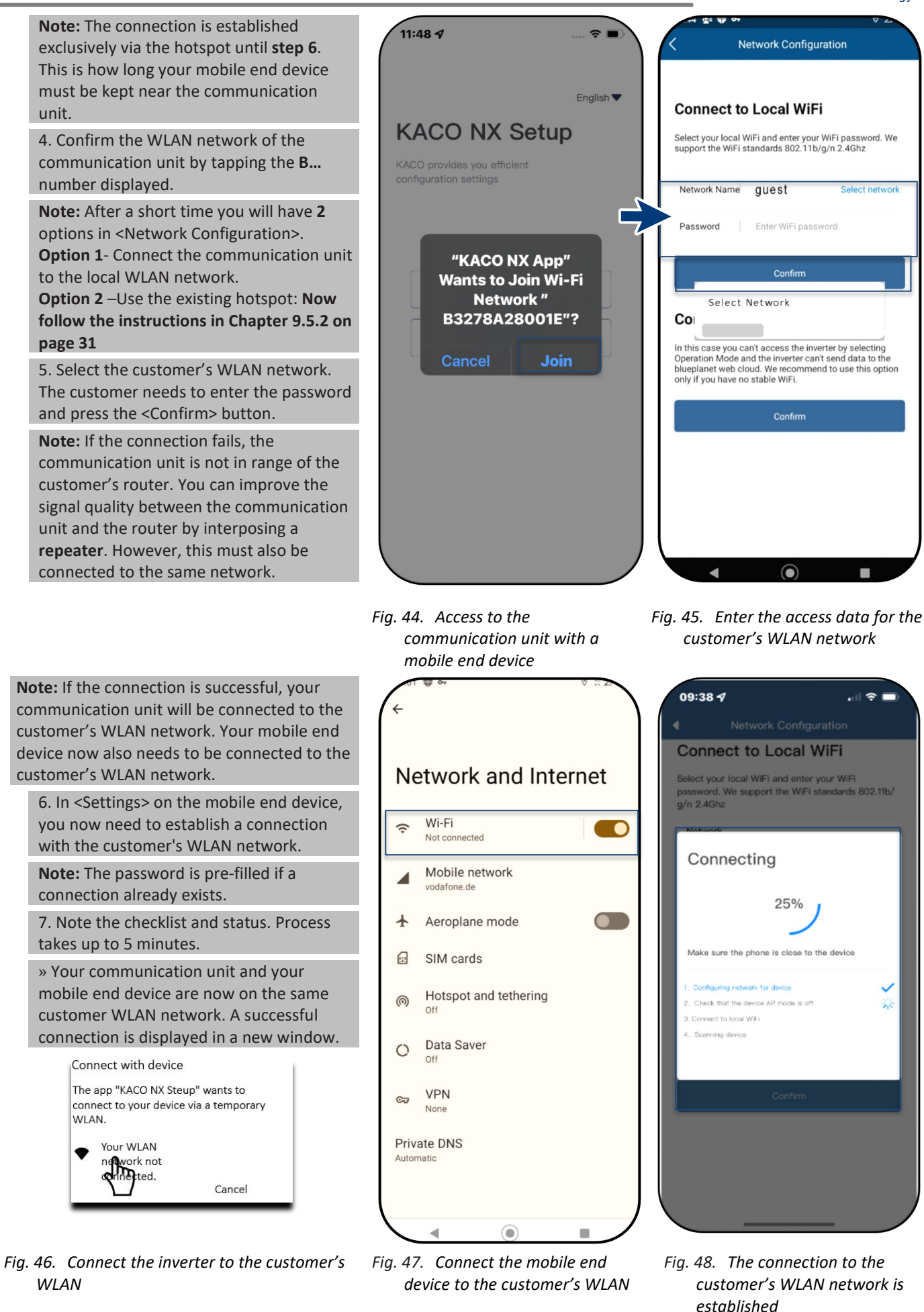

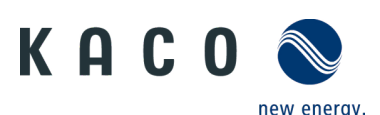

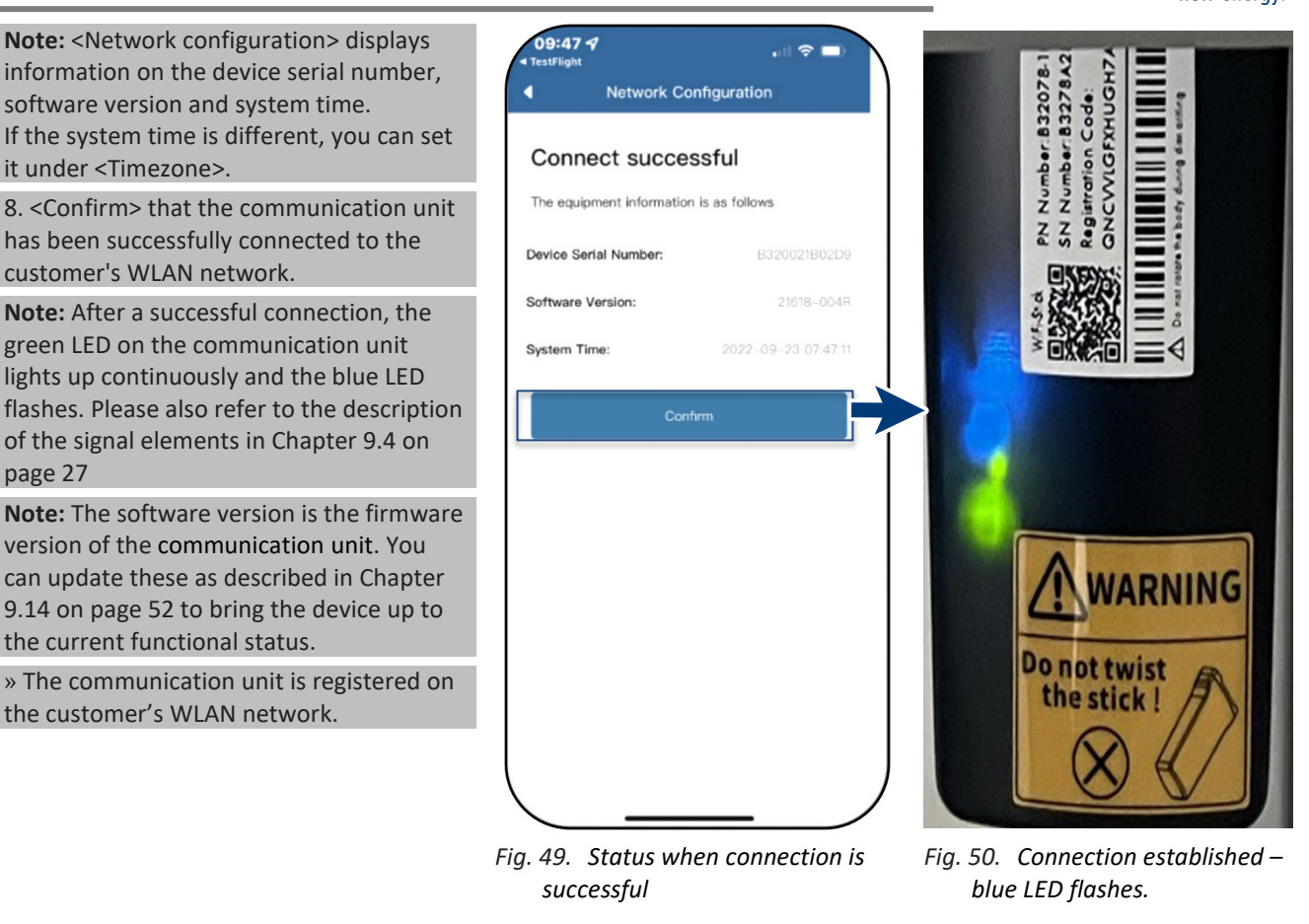

# 9.6.2 Connecting the device via a hotspot (alternative)

Note: We recommend connecting the communication unit to the customer's WLAN network.

However, if the signal quality of the network is insufficient or non-existent, you can connect the unit using a hotspot connection.

- Ů The "KACO NX Setup" APP from the Android/iOS Store has been installed and opened on your mobile end device.
- A password is not required. However, you must be standing right next to the device to establish a connection.

1. Carry out action steps 1-4 from Chapter 9.6.1 on Page 29

2. Establish the hotspot connection by pressing <Confirm>.

Note: If no communication unit is found, your mobile end device may not be close enough to the inverter.

» The communication unit is connected to your mobile end device.

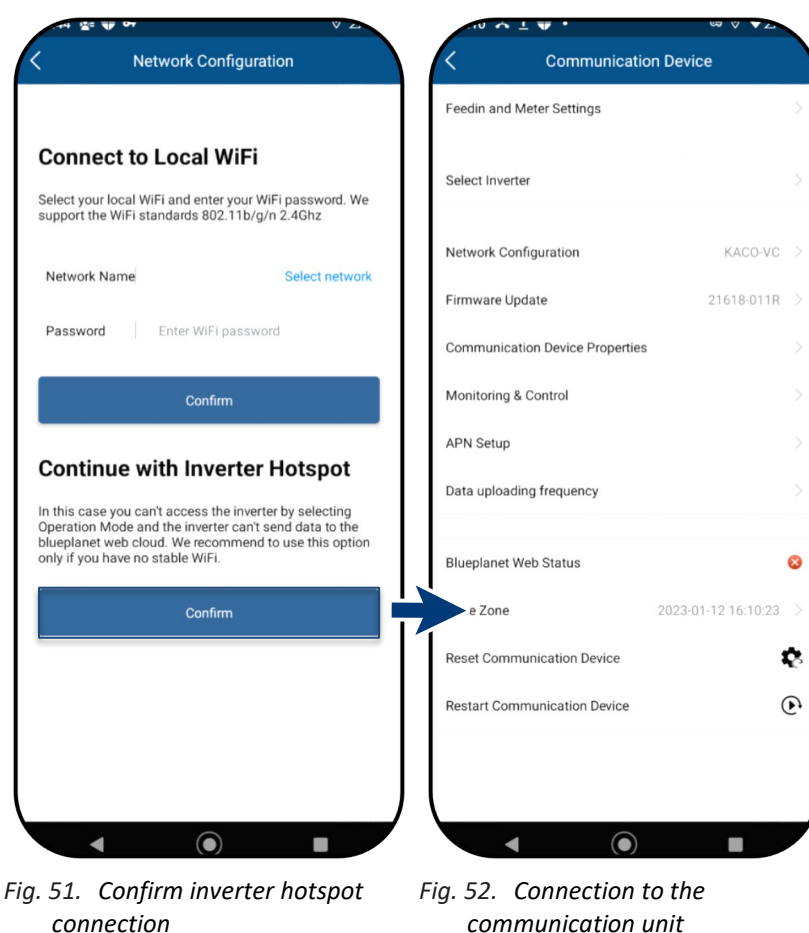

communication unit established.

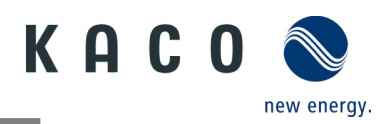

# 9.7 Menu of the communication unit

**Note:** In both cases you now have access to the communication unit. This is where you can make settings that do not directly affect the function of the inverter.

**Note:** Observe the step-by-step procedure for initial commissioning in chapter 9.2 on Page 25

**Note:** After completing or exiting initial start-up, the serial-number-based password is required to set further parameters. See Chapter 9.11.6 on page 36.

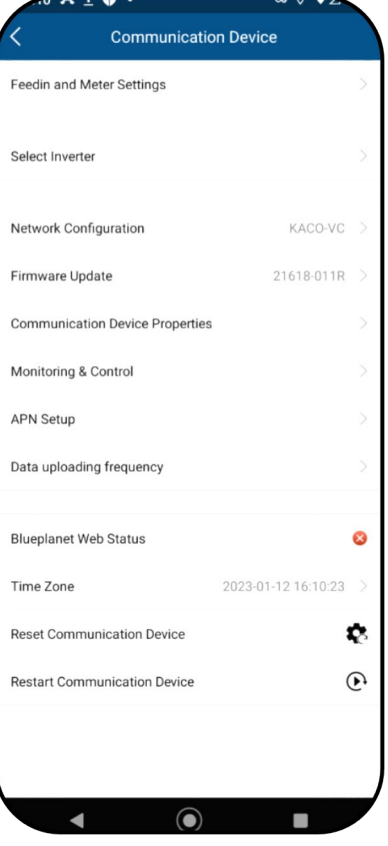

Fig. 53. Menu of the communication unit

#### 9.7.1 Setting the time zone

**Note:** The time communicated by the network is GMT. You should now adjust the time zone depending on the installation location.

This time is also used for the display on the "blueplanet web" portal.

1. Select time zone. For Germany, this would be: Amsterdam, Berlin...

2. Confirm the selection with <OK>.

**Note:** If the internet is not available on the network, you will have to make the changeover to summer/winter time manually.

» Timezone set.

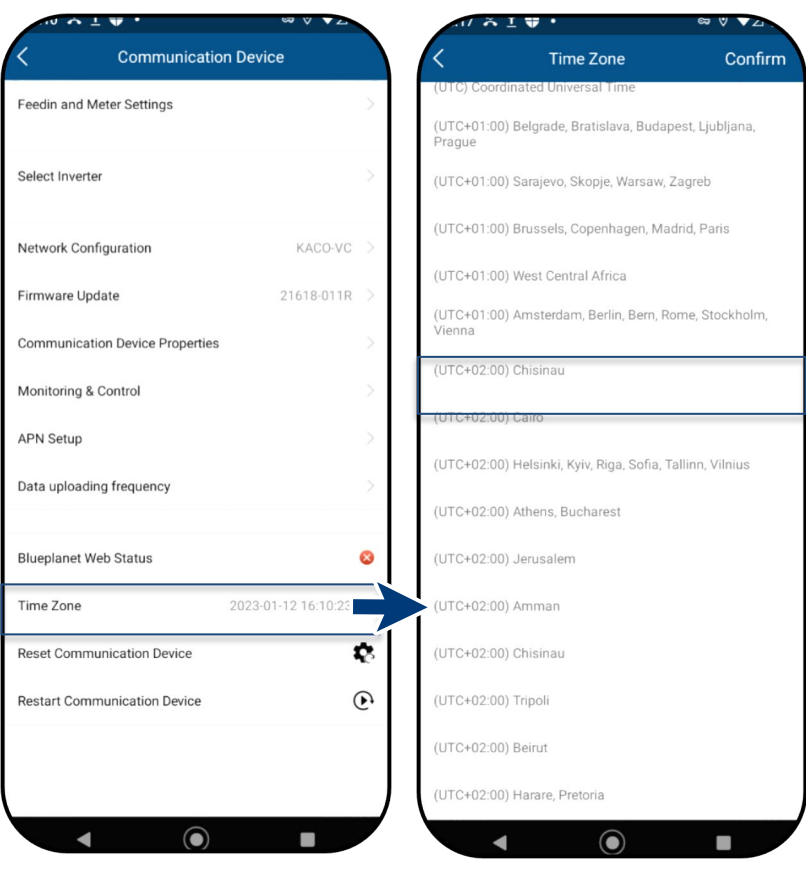

Fig. 55. Set Time Zone

Fig. 54. Menu of the communication unit

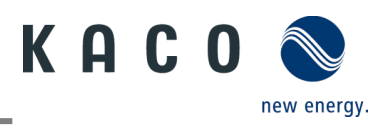

## 9.7.2 Dynamic feed-in

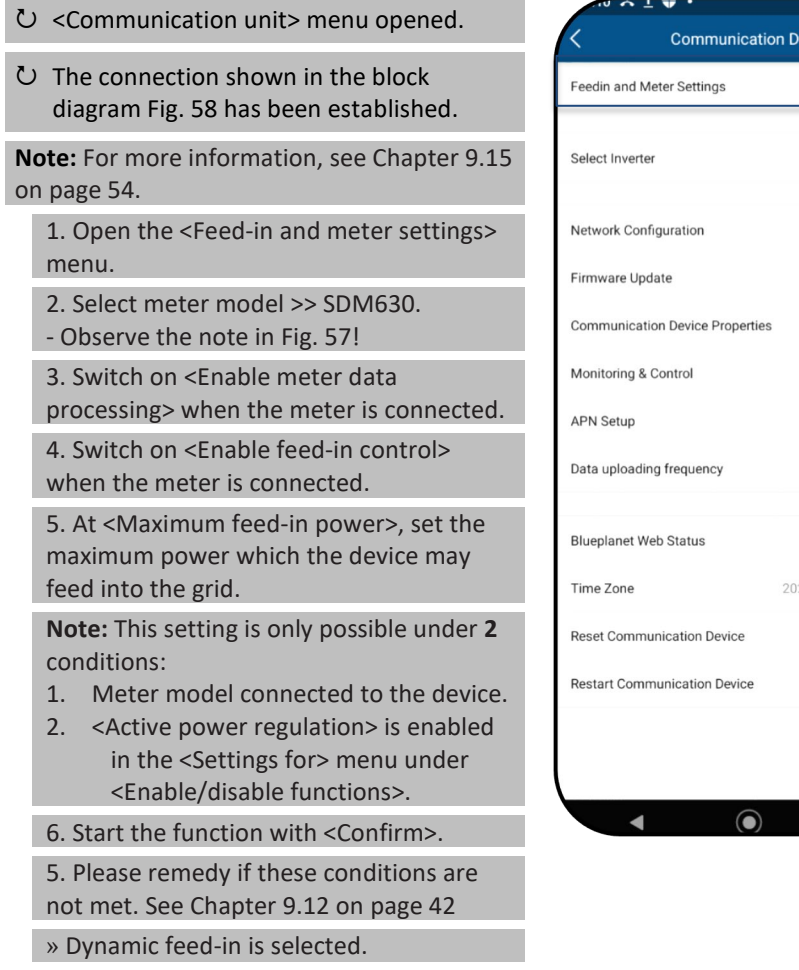

| Communication Device |    | K Feedin and Meter Setting                                                                                                   | ngs            |
|----------------------|----|----------------------------------------------------------------------------------------------------|----------------|
| er Settings          |    | Meter Model                                                                                                    | SDM630         |
|                      | >  | Enable Meter Data Processing                                                                                                 | _              |
| ration KACO-VC       | >  | Enable Feedin Control                                                                                                    |                |
| 21618-011R           | >  | Maximum Feedin Power                                                                                                    | 0              |
| evice Properties     | >  | Current Feedin Power (W)                                                                                                    | _              |
| ol                   | 2  | Total Consumption (kWh)                                                                                                    |                |
| quency               | >  | Total Feedin (kWh)                                                                                                    |                |
|                      |    | Confirm                                                                                                    |                |
| 2023-01-12 16:10:23  | >  | Please make sure that the active power control of<br>enabled. Otherwise the inverter will not respond to<br>control commands | all slave invo |
| ation Device         | \$ | Activate / Deactivate<br>Functions                                                                                           | c              |
| cation Device        | •  | Active Power Control 70% Active Power Limit                                                                                  |                |
|                      |    | Active Power Ramp                                                                                                    |                |
|                      |    | P(U)                                                                                                    |                |
|                      |    | P(f)                                                                                                    |                |
|                      |    | December December December                                                                                                   | 1.00           |

#### Note: select correct type:

and set max. feed-in power

- SDM630DC - RS485 + Modbus RTU - SDM630CT – user-programmable with RS485 + S0 output

Fig. 57. Select smart meter model

*Fig. 56. Select feed-in and meter settings* 

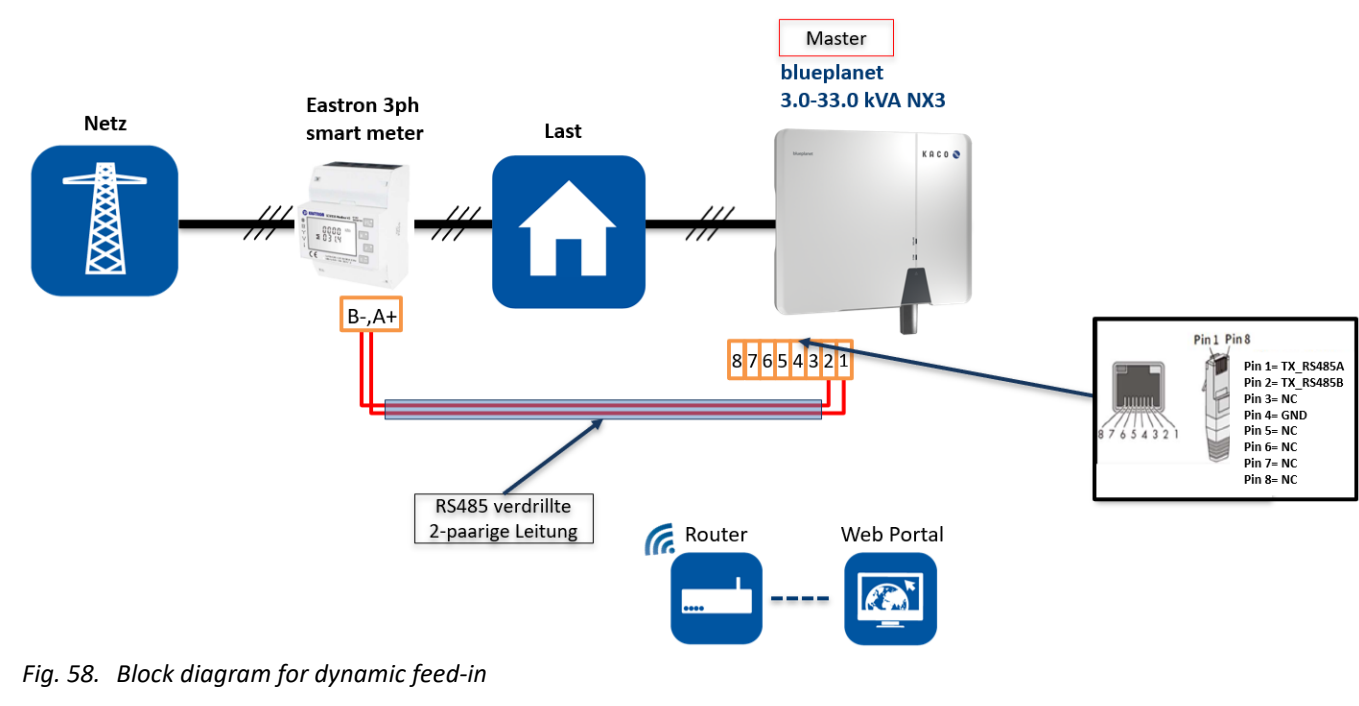

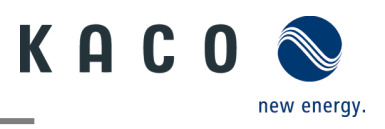

😰 🕸 📲 🖘 💷 💷 50% 🛢

10:21 💰 🖬 🖨 🛈 🖪

#### 9.7.3 Configure network parameter

**Note:** Here you can assign a static IP address to the inverter so that your router always uses the same address.

U Connection to the unit established

1. Select < Properties communication unit>.

2. <DHCP> for automatic IP address assignment or for more security.

3. <DHCP> deactivate <DHCP> and enter IP address for your inverter.

4. Optionally: Activate <DNS> and enter primary DNS address.

5. Save settings with <Confirm.>.

» IP settings successfully carried out.

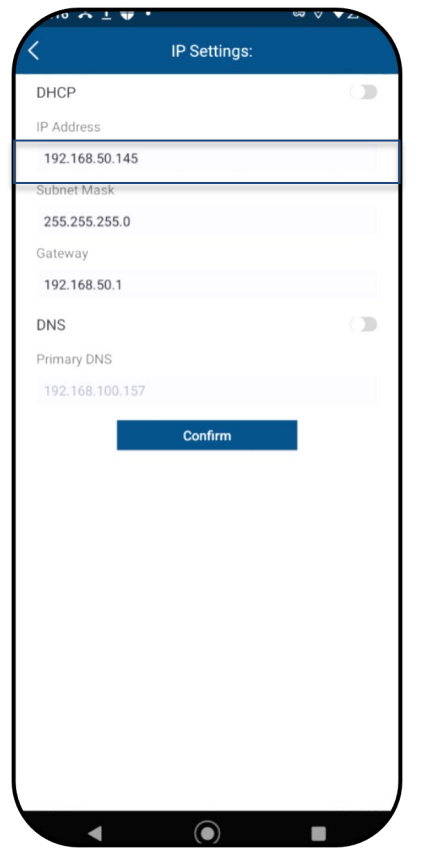

*Fig. 61. Setting the IP address* 

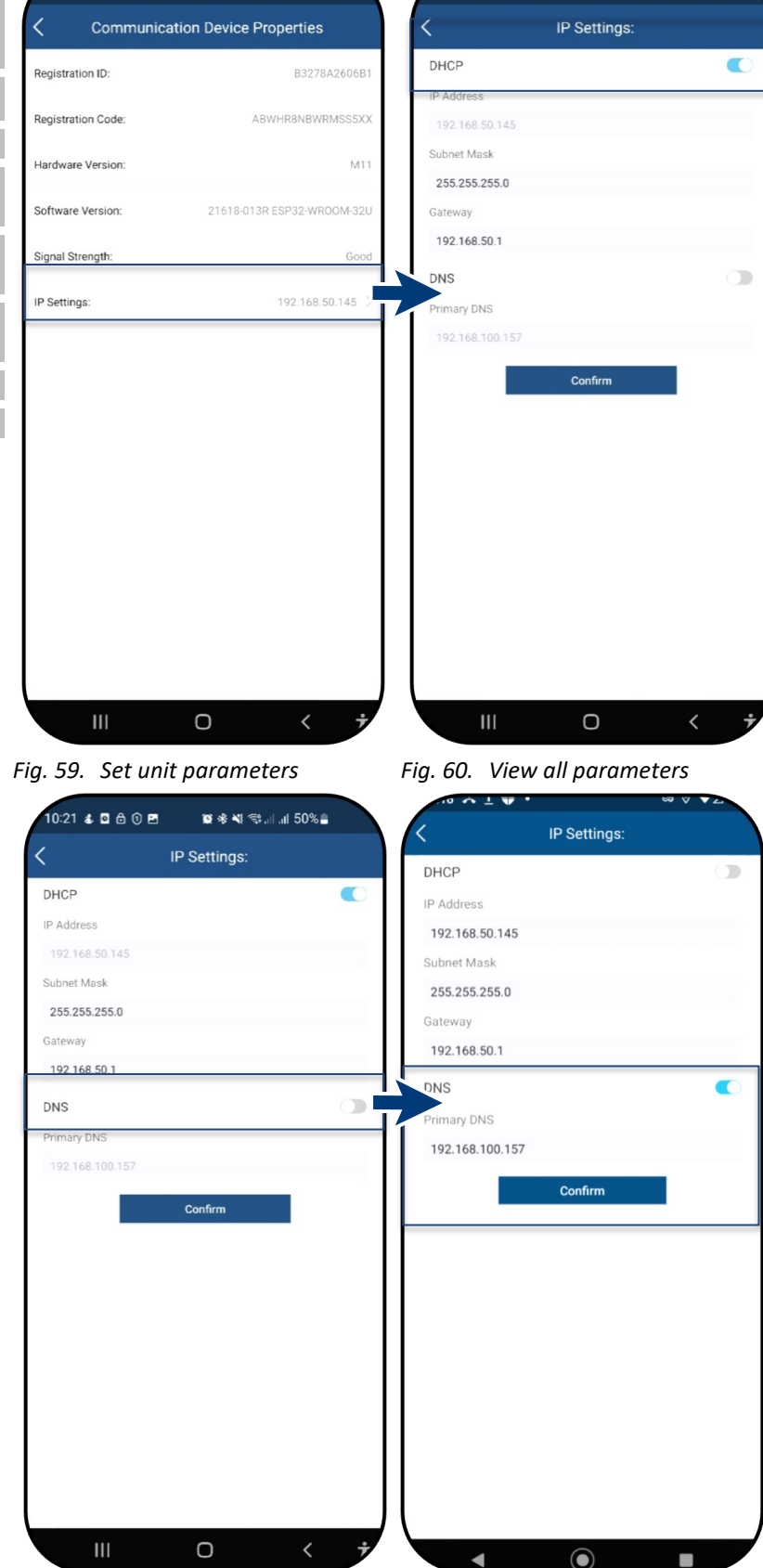

Fig. 62. Activate DNS

10:21 💰 🗖 🖨 🛈 🖪

😰 🕸 📲 🖘 , || , || 50% 🛢

Fig. 63. Set DNS address

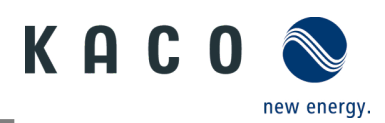

#### 9.7.4 Monitoring and control

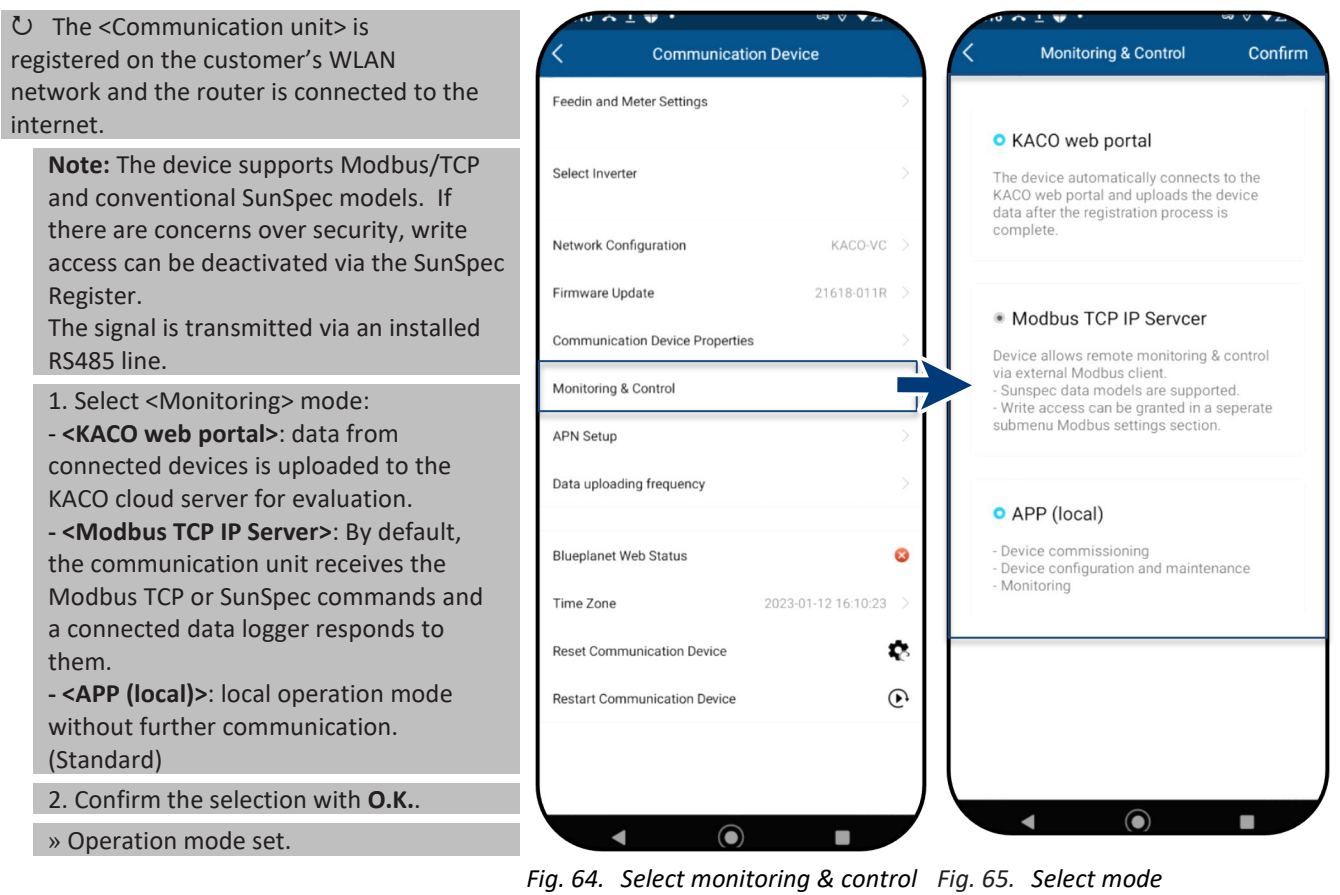

# 9.8 Additional functions

## 9.8.1 Changing the customer WLAN network

#### ひ <Communication unit> is open.

**Note:** This allows you to change the WLAN configuration when you replace the device, router or your mobile device.

1. Open <Network properties>.

2. Select the network in the <Network name> field using the drop-down menu.

3. Enter the password for the network and save the change with <Confirm>.

**Note:** If the router is defective or no longer reachable and the communication unit cannot establish a connection and the blue LED lamp on the communication unit does not light up, you can find the SSID of the communication unit hotspot with the serial number of the communication unit in your WLAN list. You can establish a connection with the hotspot of the communication unit by entering the registration code on the label as a password.

**Note:** Data is transferred after approx. 30-60 minutes.

| redin and Meter Settings        | >                       |                       |
|---------------------------------|-------------------------|-----------------------|
|                                 |                         |                       |
| lect Inverter                   | >                       | Network Name: KACO-VC |
| etwork Configuration KACO-VC    |                         | Password:             |
| mware Update 21618-011R         | $\overline{\mathbf{A}}$ | Confirm               |
| Communication Device Properties | 2                       |                       |
| Monitoring & Control            | >                       |                       |
| PN Setup                        | >                       |                       |
| ata uploading frequency         | 2                       |                       |
| lueplanet Web Status            | 0                       |                       |
| ime Zone 2023-01-12 16:10:23    | >                       |                       |
| eset Communication Device       | 8                       |                       |
| Restart Communication Device    | Ð                       |                       |

Fig. 66. Network properties

Fig. 67. Change network

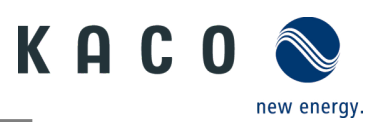

## 9.8.2 Showing details of the WLAN connection

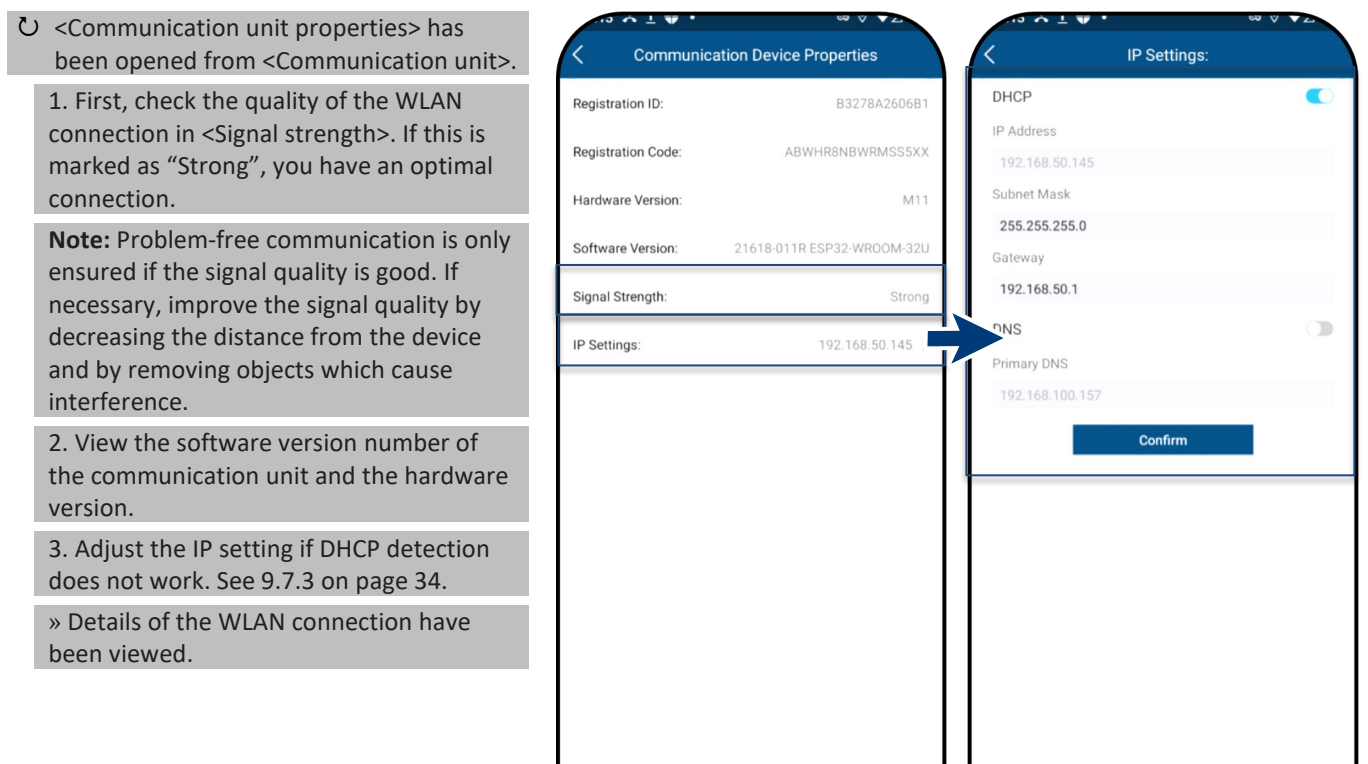

Fig. 68. View details of the WLAN connection

 $\bigcirc$ 

Fig. 69. Set static IP address

## 9.8.3 Web portal data transmission interval

**Note:** The interval of the data upload determines the timeliness of the data presented in the data logger monitor.

Ů <Communication unit> is open.

1. Open <Web portal data transmission interval>.

2. Select upload interval.

3. Confirm selection with <Confirm>.

» Interval set.

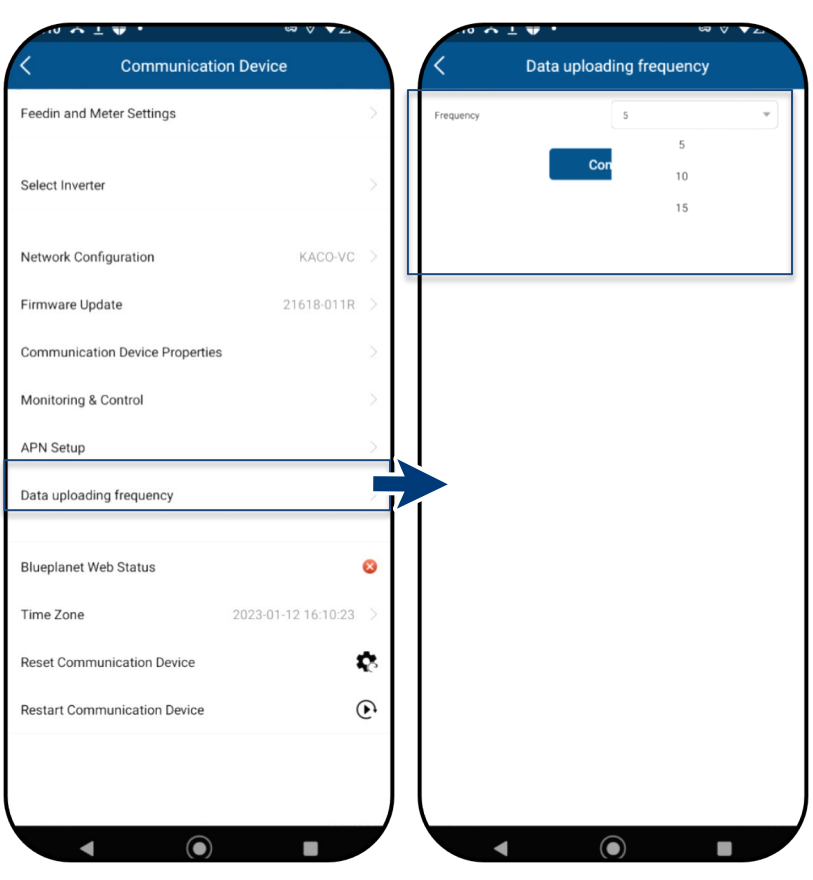

Fig. 70. Set data transmission interval (web portal)

Fig. 71. Confirm interval

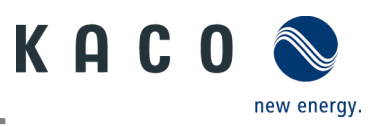

#### 9.8.4 Resetting a faulty connection

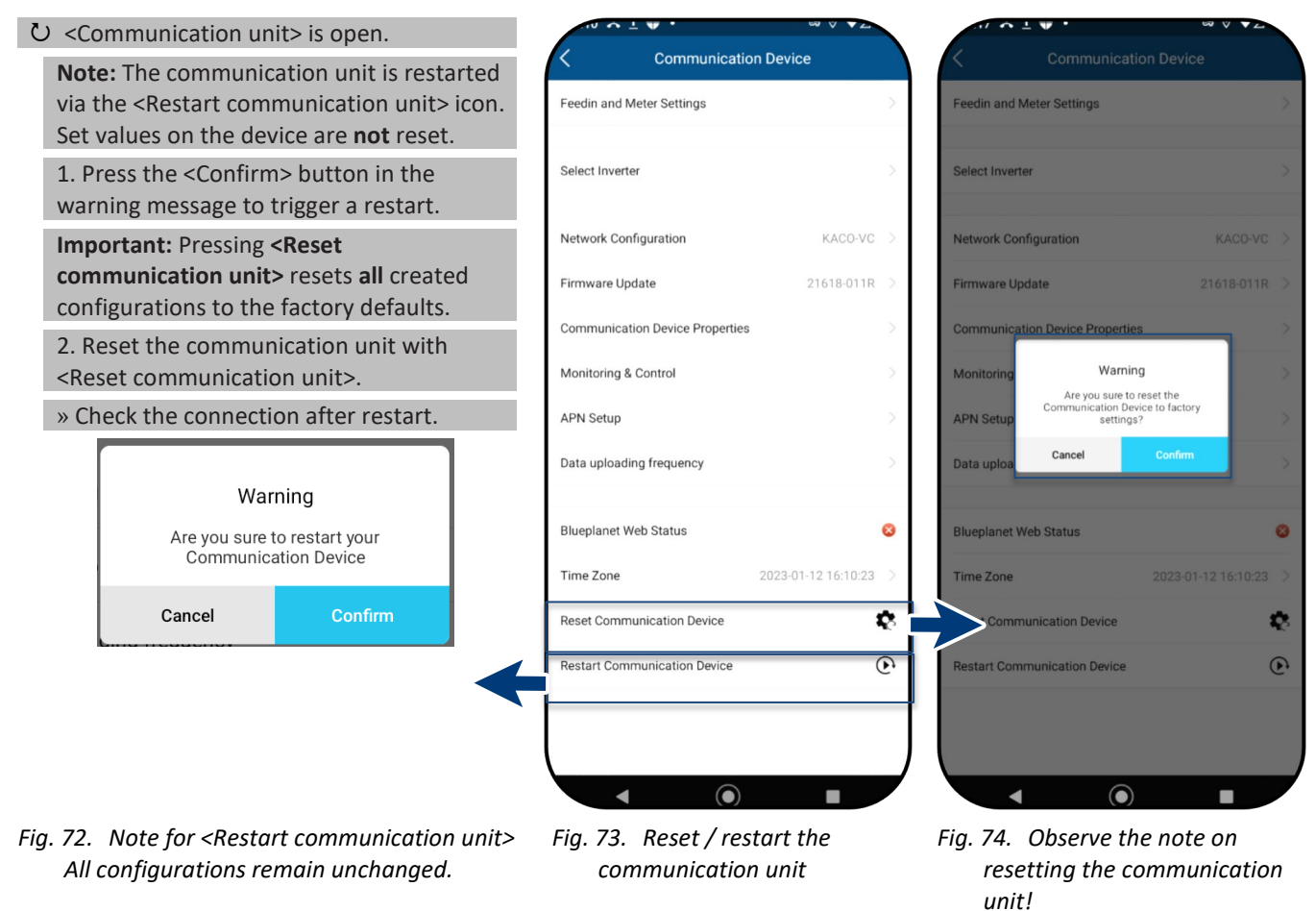

# NOTE

The following settings are **reset** when the communication unit is reset:

- Network configurations
- Feedin and Smart-Meter Settings
- Function Monitoring & Control
- Time Zone
- Internal inverter list from the communication unit is deleted from the memory.

Note: Inverter settings are not reset by the communication unit during a restart.

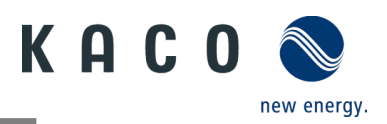

#### 9.8.5 View available inverters

U All inverters are connected via a communication unit.

1. Press the <inverter search> button. Note: Up to 5 inverters can be connected to one communication unit. When the button is pressed, the communication unit scans the connected inverters and automatically assigns the RS485 address and saves it in the communication unit.

- 2. The desired inverter can now be selected for further parameter settings under <Available inverters>.
- 3. Adjust the parameters in <Parameter settings>. >> see Chapter 9.11.6 on page 36 or: View feed-in values of the selected device in <Live values> >> see Chapter 9.6.4 on page 38

» Device configured with country setting.

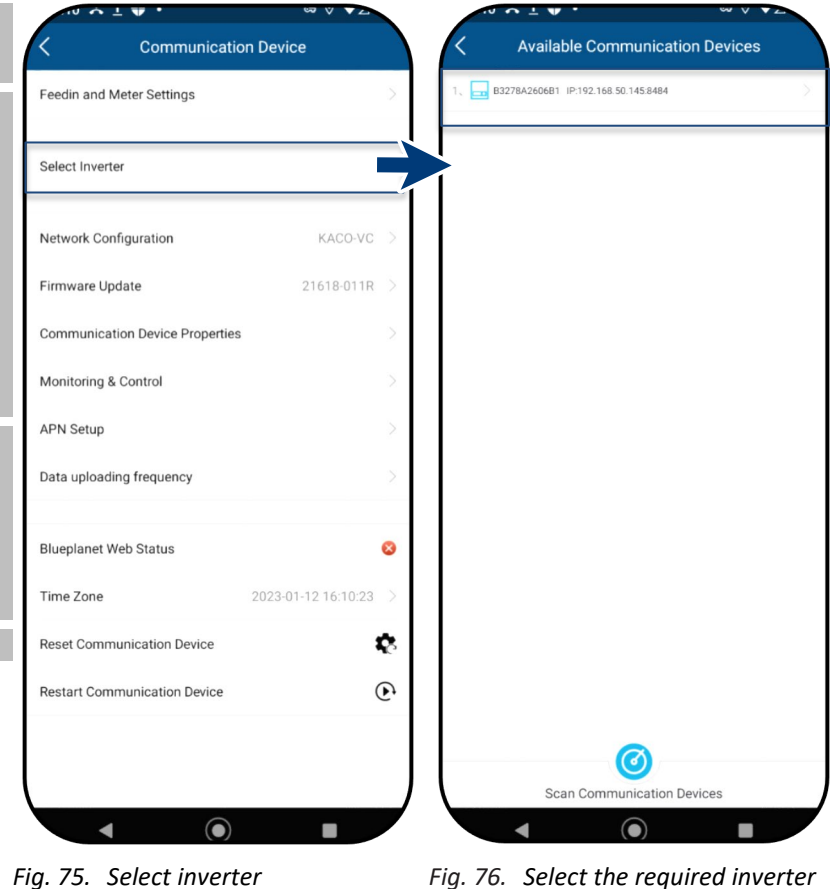

# 9.9 Menu of Inverter

#### 9.9.1 Viewing the instantaneous values

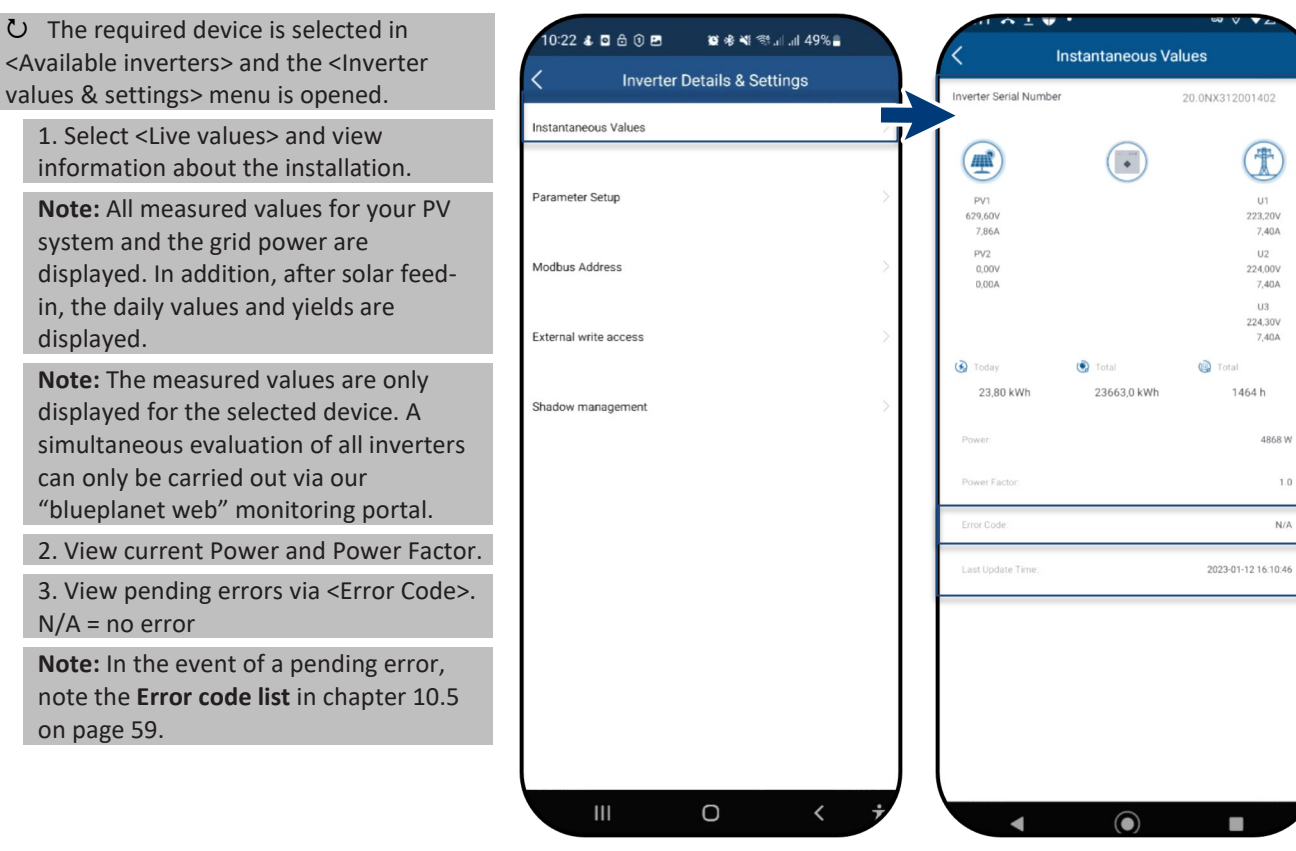

Fig. 77. Viewing the live values

Fig. 78. Overview of power values

Ŧ

7,40A

224,00\

7,40A

U3

7,40A

4868 W

1.0

N/A

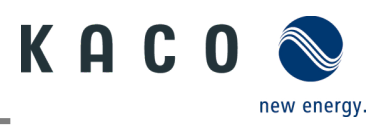

## 9.9.2 Authorisation to change parameters

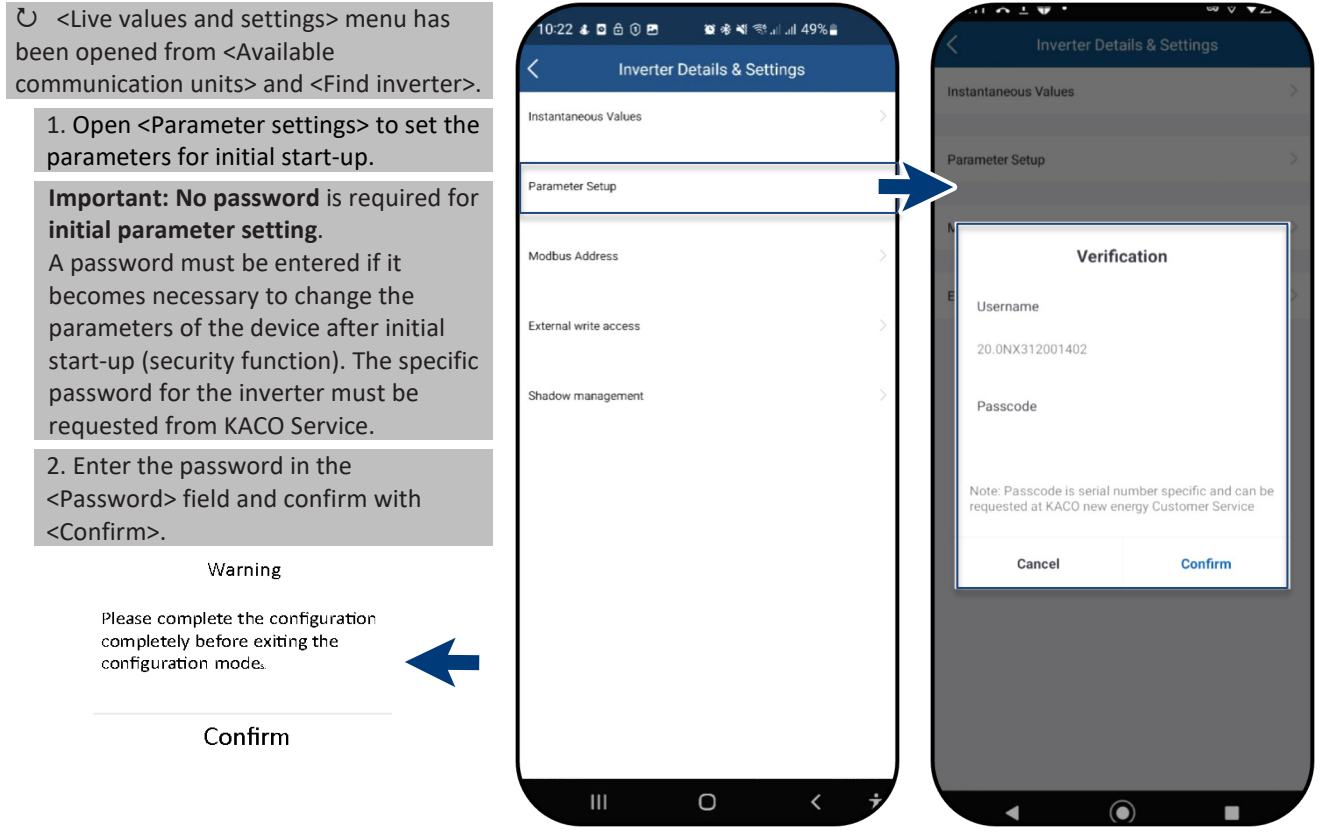

Fig. 80. Select parameter settings

Fig. 79. Warning issued only on the **first** accidental abort attempt.

#### 9.9.3 Selecting country and grid type

U The required device is selected in <Available inverters> and the <Settings for> menu is opened in the <Parameter settings> in the <Inverter values & settings> menu.

1. Select <Country / Grid>.

**Caution:** The following settings can only be made once without a password during initial start-up!

2. Select the operator country and **grid type in** the field according to the **grid operator requirements** and confirm with <O.K.>.

**Note:** By default, all required parameters are activated via the relevant grid code.

**Note:** When the grid standard has been changed, the device carries out a self-test. As a result, around 2 minutes may elapse before the device feeds in again.

**Note:** Further grid standards settings can be made if requested by the grid operator or customer (e.g. setting for reactive power, Q(U) curve, see Chapter 9.13.1).

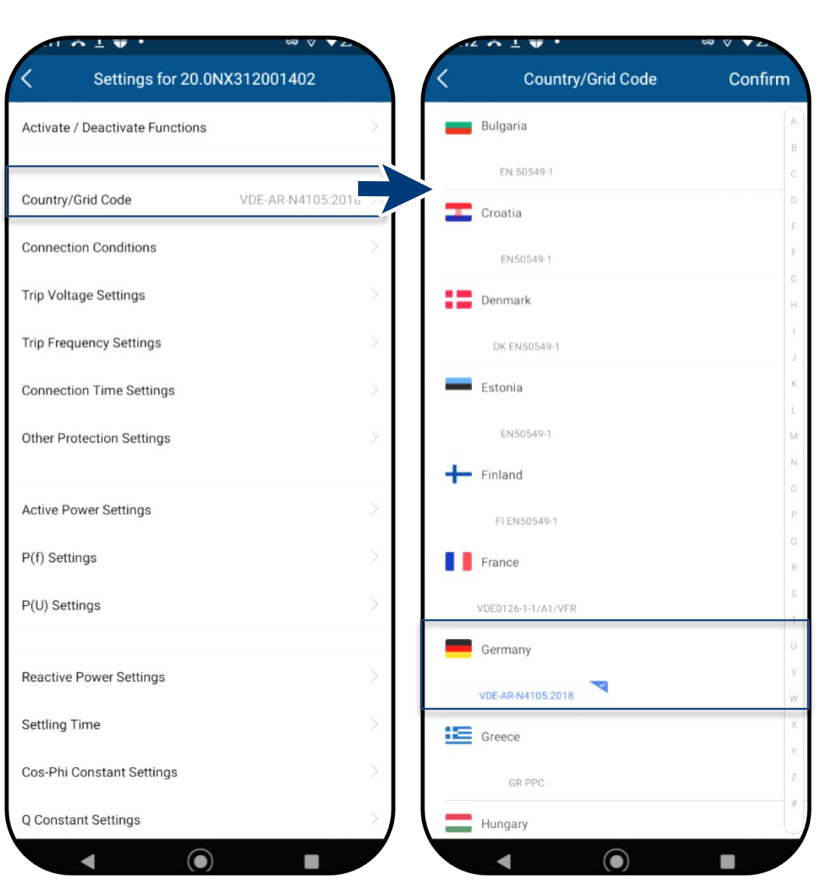

Fig. 82. Check or change country and grid-type

Fig. 83. Select country & grid code

Fig. 81. Authorisation required

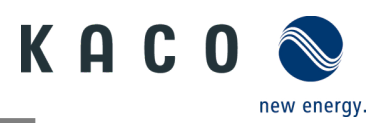

#### 9.9.4 Manually adjusting the Modbus address

U The required device is selected in 10:22 💰 🖬 🖨 🗊 🖬 😰 🕸 💐 🕾 🗐 💷 49% 🛢 Modbus Address <Available inverters> and the <Inverter Inverter Details & Settings values & settings> menu is opened. 3~247 Modbus Address 3 Instantaneous Values **Note:** By default, the Modbus address "3" is stored here and should not be Confirm Parameter Setup changed for an inverter. This value is used for communication with the data Modbus Address logger and Smart-Meter. 1. If necessary, enter a new value for External write access each additional inverter that follows the first communication unit and <Confirm> Shadow management after entering. » Modbus address configured. Ο Fig. 84. Select Modbus address Fig. 85. View Modbus address

#### 9.9.5 Enabling external write access

U You have the option of granting write 10:22 🕹 🖬 🖨 🛈 🖻 🛍 🕸 💐 🕾 .ii .ii 49% 🛢 External write access access for external protocols. Access < Inverter Details & Settings relates exclusively to the "Monitoring & us / KACO legacy protocol Instantaneous Values control" menu. See Chapter 9.7.2 Note: By default, the function is Parameter Setup disabled. After activation, take note of the information field in the window Modbus Address that appears. 1. If required, grant write access by External write access pressing <Confirm>. » External write access granted via Activation of write access Shadow management SunSpec / KACO legacy protocol. By enabling the write access system critical settings can be changed Really enable write access? Activation of write access Cancel By enabling the write access system critical settings can be changed Really enable write access? Cancel Ο

*Fig. 86. Grant access to device via Sunspec* Modbus / Kaco legacy protocol

Fig. 87. Select external write access

Fig. 88. Confirm activation of external write access

◀

 $\bigcirc$ 

KACO blueplanet 3.0 NX3 M2 KACO blueplanet 5.0 NX3 M2 KACO blueplanet 8.0 NX3 M2 KACO blueplanet 10.0 NX3 M2 KACO blueplanet 15.0 NX3 M2 KACO blueplanet 20.0 NX3 M2

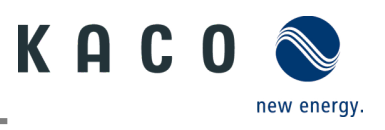

## 9.10Shadow Management

U The desired device is selected under <Available Inverters> and the <Inverter Values & Settings> menu is opened.

**Note:** Enables optimised MPP tracking for PV module shadow management. After the function is activated, each PV channel is scanned at a 10-minute interval. Captures and tracks the maximum power point voltage when the output power is not limited and the input power of this channel is not overdriven.

1. Select < Shadow Management>.

2. In case of partial shading of a PV module, activate <shadow management> to generate additional MPP tracking points.

» Shadow management configured.

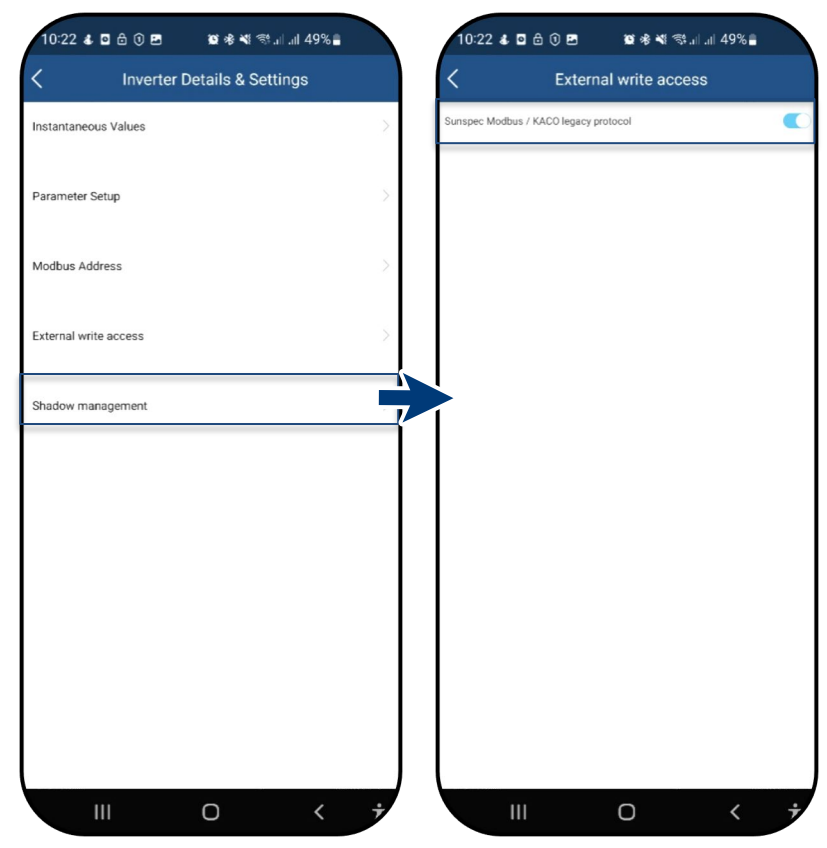

Fig. 89. Select shadow management

Fig. 90. Activate shadow management

# 9.11Operation mode

## 9.11.1 Operation mode for normal operation

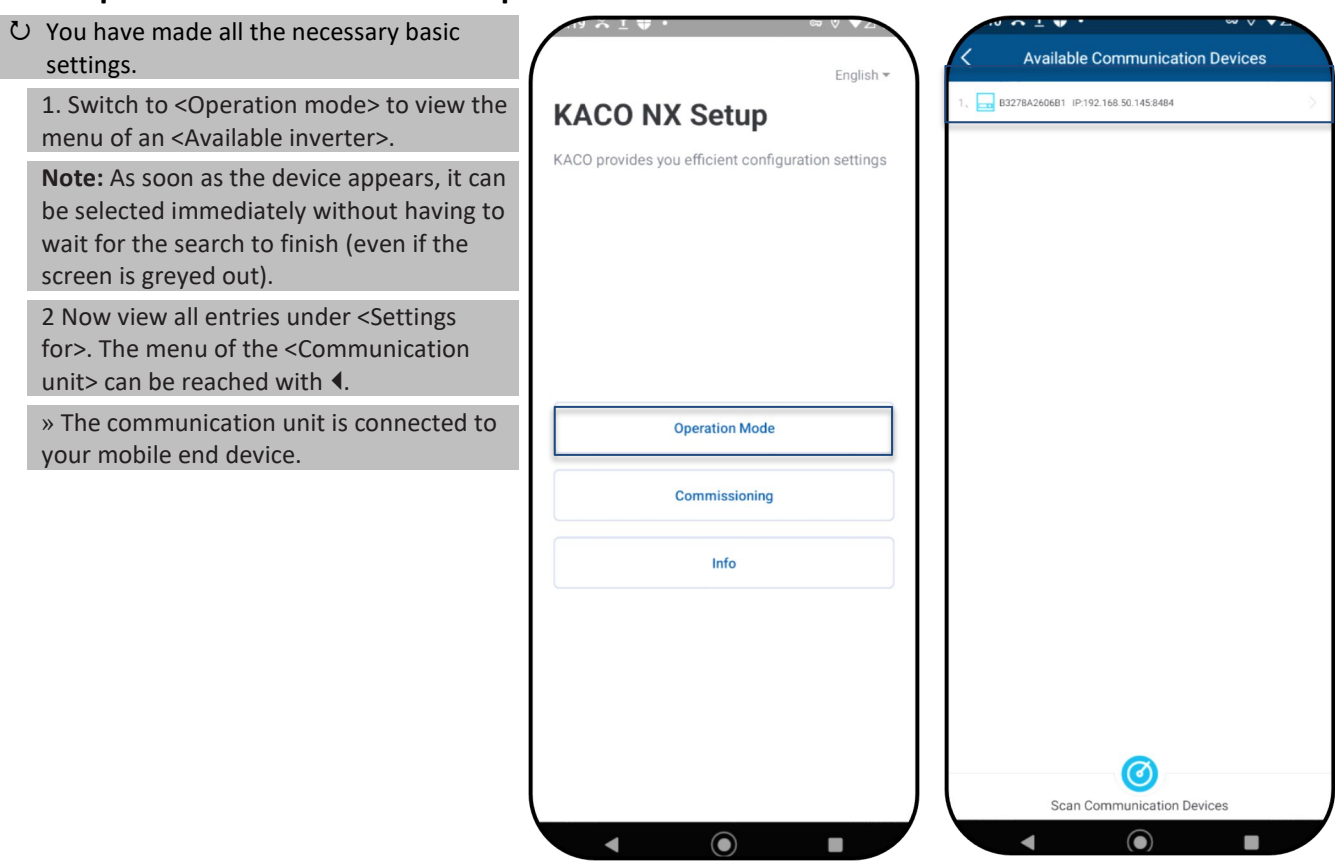

Fig. 91. Select operation mode

Fig. 92. Select inverter

KACO blueplanet 3.0 NX3 M2 KACO blueplanet 5.0 NX3 M2 KACO blueplanet 8.0 NX3 M2 KACO blueplanet 10.0 NX3 M2 KACO blueplanet 15.0 NX3 M2 KACO blueplanet 20.0 NX3 M2

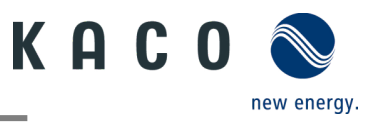

# **9.12**Enabling functions

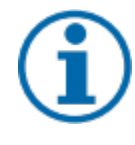

## NOTE

You will find a description of the individual functions starting in Chapter 9.13.1 from page 43. Further parameters are also being added continuously in the successive firmware versions. For this reason, see the PDF version of these application instructions for important additions.

U The <Communication unit> menu is opened.

1. Call up <Enable/disable functions> via <Settings for> under <Select inverter>.

- 2. After the setting has been made in the respective parameter, the function can be enabled (see references).
  - Active power regulation (see Chapter 9.12.6)
  - 70 % rule (for details, see Chapter 9.17 on page 54)
  - Active power rampup (see Chapter 9.12.6 on page 45)
  - P(U) (see Chapter 9.12.7 on page 46)
  - P(f) (see Chapter 9.13.7 on page 46)
  - Reactive power control (see Chapter 9.13.9 on page 48)
  - LVRT (Low Voltage Ride Through) This is a requirement that generation units remain on the grid and are not switched off in the event of a short-term voltage drop.
  - Overvoltage trip-off (10 min average) protective function
  - Islanding detection protective function
  - Monitoring of N-PE voltage ground fault protective function
  - MPPT parallel operation (see 7.5.4 on page 19)
  - Active power increase with underfrequency P(f)

3. Confirm selection with <OK>. The device then performs a restart with the desired range of functions.

» The desired functions are permanently set.

| 10 A L V .                      |                       | 11 O L W .                      |                     |             |                                                   | - |
|---------------------------------|-----------------------|---------------------------------|---------------------|-------------|---------------------------------------------------|---|
| < Communicatio                  | on Device             | Settings for 20.0N              | IX312001402         | <           | Activate / Deactivate Functions                   | C |
| Feedin and Meter Settings       |                       | Activate / Deactivate Functions |                     | Stive Pov   | er Control                                        | 0 |
|                                 |                       |                                 |                     | 70% Active  | Power Limit                                       |   |
| Select Inverter                 | >                     | ntry/Grid Code                  | VDE-AR-N4105:2018 > | Active Pov  | er Ramp                                           |   |
|                                 |                       | Connection Conditions           | ×                   | P(U)        |                                                   |   |
| Network Configuration           | KACO-VC >             |                                 |                     | P(f)        |                                                   |   |
| Firmware Update                 | 21618-011R >          | Trip Voltage Settings           | >                   | Reactive P  | ower Control                                      |   |
|                                 |                       | Trip Frequency Settings         | ×                   | LVRT        |                                                   |   |
| Communication Device Properties | 2                     | Connection Time Settings        | >                   | HVRT        |                                                   |   |
| Monitoring & Control            | >                     | Other Distoction Settings       | × .                 | Trip Overvo | ltage (10min Average)                             |   |
| APN Setup                       | ×                     | Other Protection Settings       | ~                   | Islanding [ | etection Status                                   |   |
| Data uploading frequency        | >                     | Active Power Settings           |                     | N-PE Volta  | ge Monitoring                                     |   |
|                                 |                       | D(f) Settings                   | ×.                  | MPPT Para   | llel Operation                                    |   |
| Blueplanet Web Status           | 8                     | r(I) Settings                   | ~                   | Active pow  | er increase at underfrequency P(f) confirguration |   |
| Time Zone                       | 2023-01-12 16:10:23 > | P(U) Settings                   | >                   |             |                                                   |   |
| Reset Communication Device      | ¢.                    | Reactive Power Settings         | >                   |             |                                                   | _ |
| Pastart Communication Davice    | 0                     | Cattling Time                   |                     |             |                                                   |   |
| Restart Communication Device    | Ċ.                    | Settling Time                   | · · ·               |             |                                                   |   |
|                                 |                       | Cos-Phi Constant Settings       | >                   |             |                                                   |   |
|                                 | J                     | Q Constant Settings             | >                   |             |                                                   |   |
|                                 |                       |                                 |                     |             |                                                   |   |
|                                 |                       |                                 |                     |             |                                                   |   |

Fig. 93. Select inverter

Fig. 94. Enable/disable functions

Fig. 95. Toggle required functions

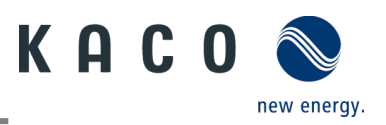

#### 9.12.1 Connection conditions

**Note:** The suitable voltage and frequency range for grid operation can be set in accordance with the requirements of the local grid operator.

 $\circlearrowright$  The <Settings for> menu is opened.

1. Select <Connection conditions>.

2. Set parameters for min./max. start voltage and start frequency.

3. Save settings with <Confirm>.

» Grid parameters set.

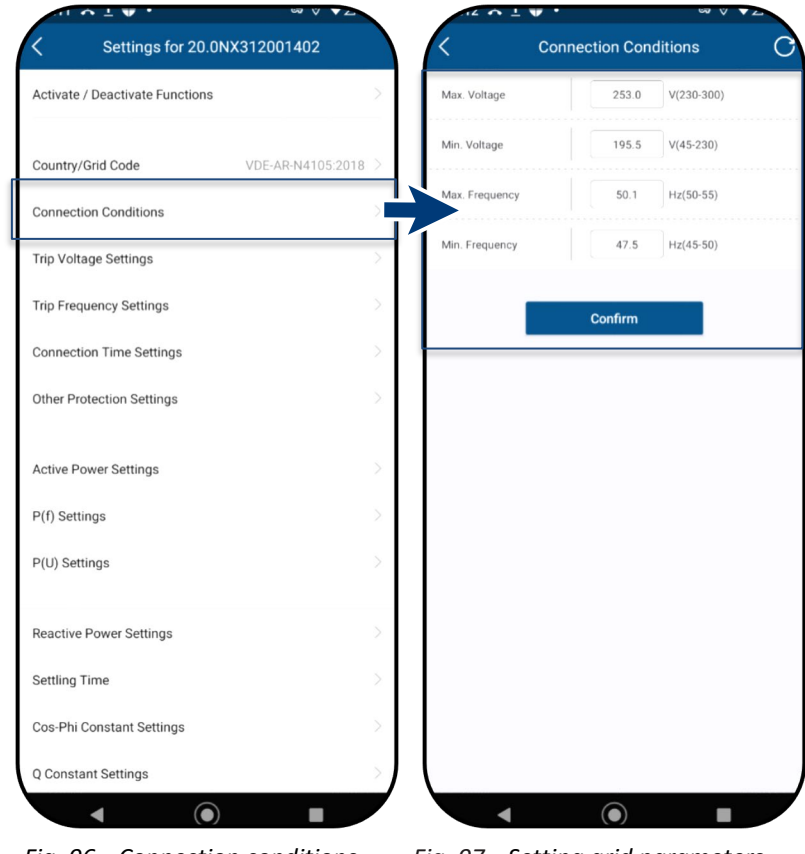

Fig. 96. Connection conditions

Fig. 97. Setting grid parameters

#### 9.12.2 Voltage shutdown settings

**Note:** There are three thresholds for overvoltage and undervoltage protection. The first threshold value indicates the lower range. The middle threshold range is freely adjustable. The third threshold value indicates the upper range.

 $\circlearrowright$  The <Settings for> menu is opened.

1. Select <Voltage shutdown settings>.

2. Set min. and max. shutdown time with associated voltage for each phase.

3. Confirm the settings with the <Confirm> button.

» Voltage protection defined.

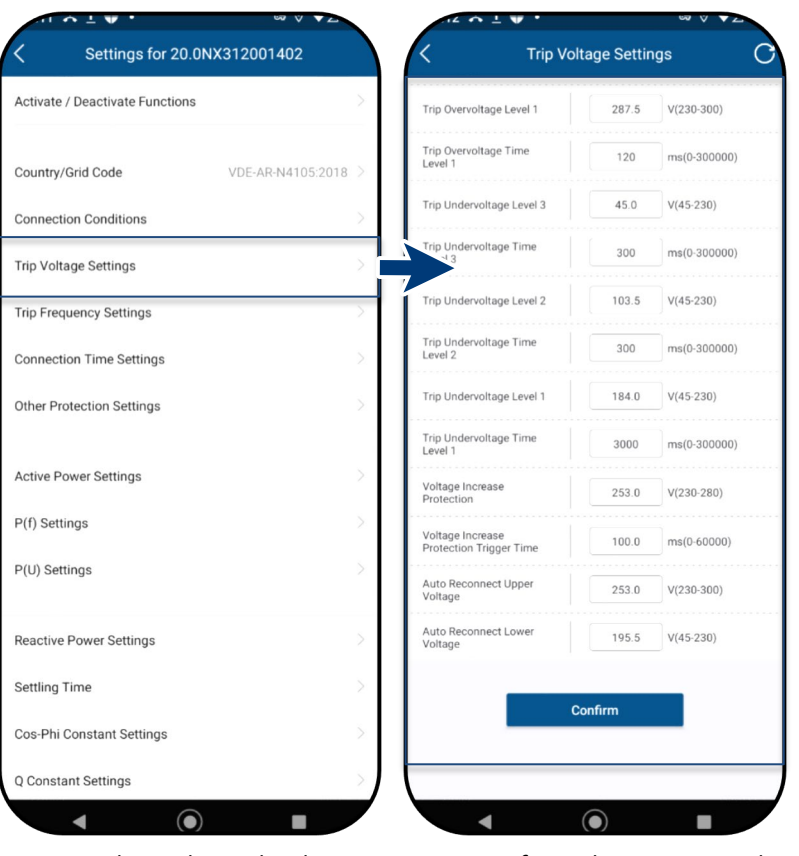

Fig. 98. Select voltage shutdown settings Fig. 99. Define voltage range and shutdown times

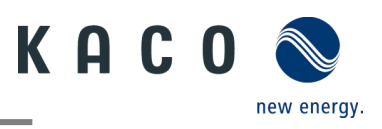

## 9.12.3 Frequency shutdown settings

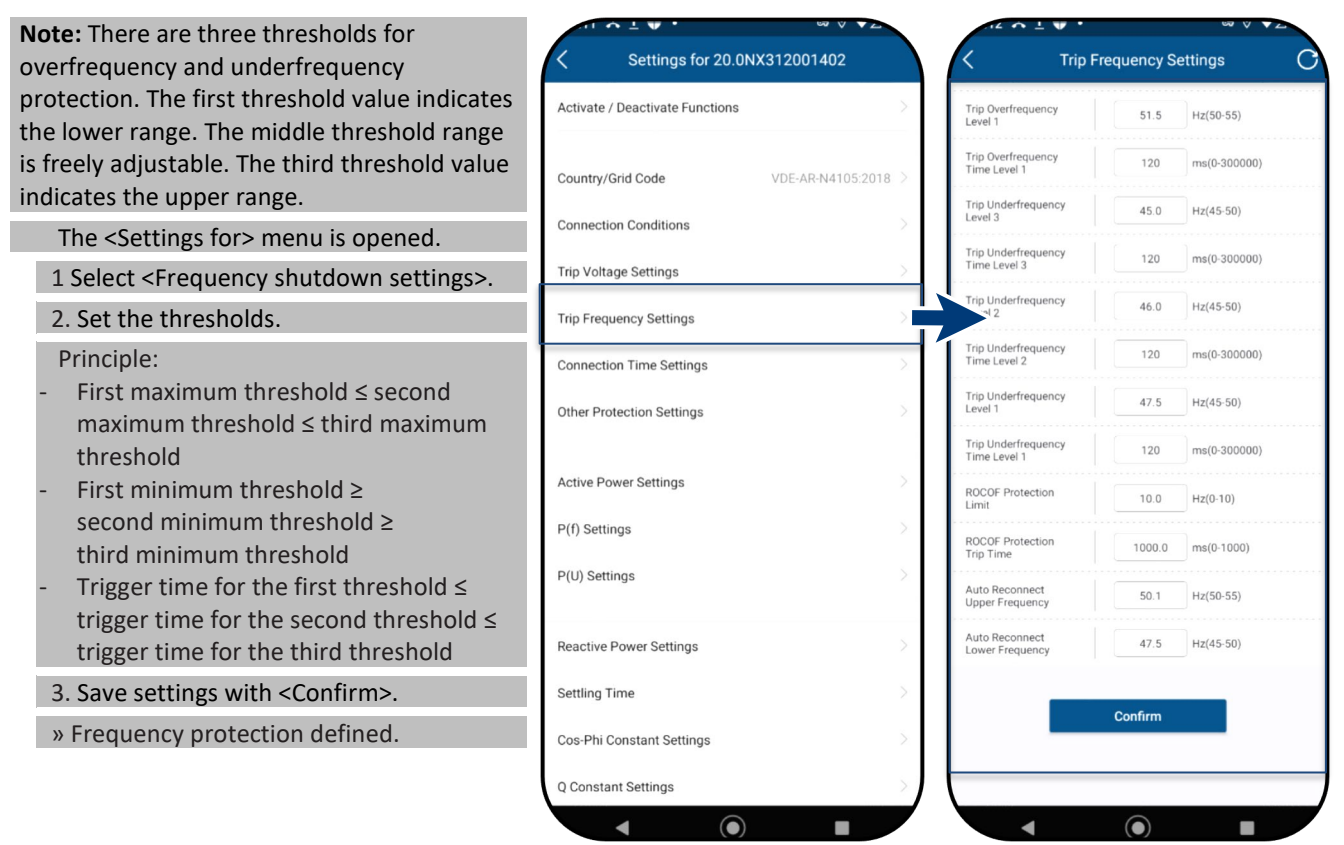

Fig. 100. Select frequency shutdown settings

#### Fig. 101. Set frequency range and ROCOF protection limit

## 9.12.4 Connection time settings

**Note:** Set monitoring time when one of the voltage and frequency values has been changed. If the measured values are within the range defined by the selected grid standard, the inverter can start or reconnect.

└ The <Settings for> menu is opened.

1. Select <Connection time settings>.

- 2. Set <Start-up time> for restart.
- 3. Set <Reconnection time>.
- 4. <Confirm> settings.
- » Connection time defined.

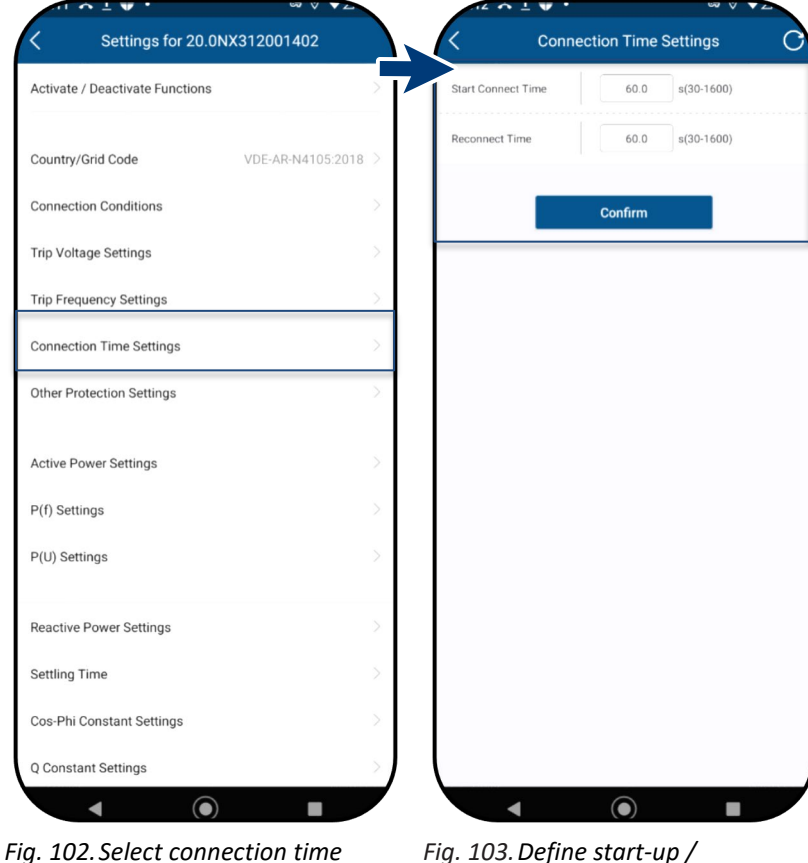

Fig. 103. Define start-up / reconnection time

settings

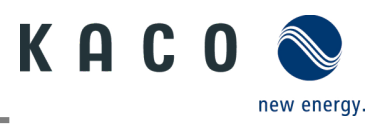

#### 9.12.5 Other protective shutdowns

**Note:** Further protective settings must also be made to protect your PV array from damage.

- ひ The <Settings for> menu is opened.
  - 1. Select < Other protective shutdowns>.
  - 2. Specify the <insulation resistance>.

Specify the <Max. DC feed-in current>.
 Set the <Max. DC feed-in duration> for

error monitoring.

5. Save settings with <Confirm>.

» Protective function set

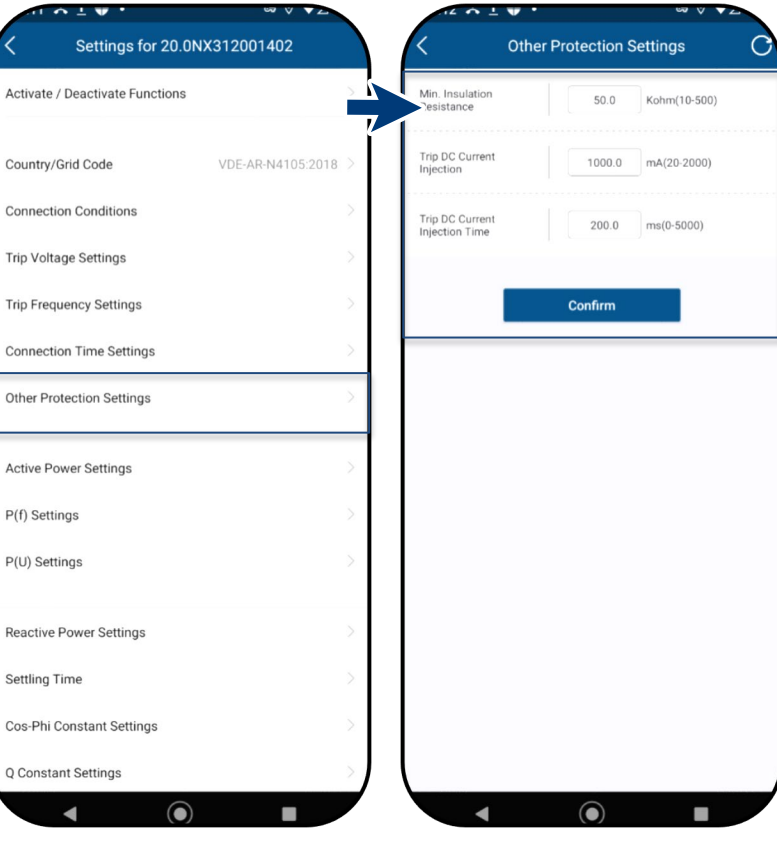

Fig. 104. Call up other protective shutdowns

Fig. 105.Set insulation resistance and DC parameters

## 9.12.6 Active power settings (power limitation)

Note: The output power of the device can be<br/>set permanently to a lower value than the<br/>maximum output power by the power<br/>limitation. This may be necessary in order to<br/>limit the maximum power rating of the system<br/>at the grid connection point, upon the grid<br/>operator's request.Country/Grid Code<br/>Connection ConditionsUThe <Settings for> menu is opened.Trip Voltage Settings1. Select <Active power settings>.Trip Frequency Settings

2. Set <Max. active power> dependent on Pn in %.

3. Set the <Increasing gradient> and <Decreasing gradient> of the active power.

4. Save settings with <Confirm>.

**Note:** When switching to AC operation and control and when switching to energy generation mode, the active power generated by the device must not exceed a certain gradient expressed as a percentage of the nominal active power of the inverter per minute.

» Power limitation defined.

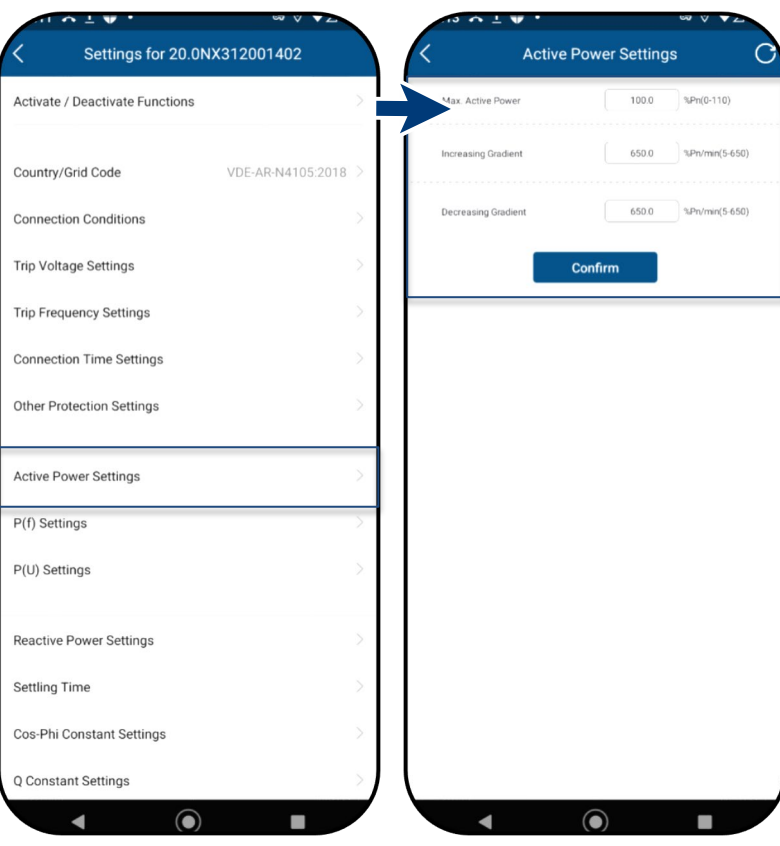

Fig. 106. Call up active power settings

Fig. 107. Define max. AP & gradients

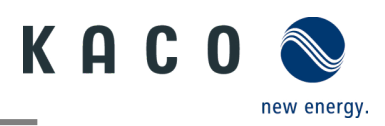

## 9.12.7 P(f) settings

Note: With a programmable frequency Settings for 20.0NX312001402 P(f) Settings threshold with programmable P range, the inverter can activate the active power Activate / Deactivate Functions de P(f) Act. power as a percentage of PM. Linear response to underfrequency. 50.2 Hz(50-52) 52.7 Hz(50-55) ひ The <Settings for> menu is opened. Country/Grid Code 50.2 Hz(48-52) 1. Select the <P(f) settings>. Connection Conditions 100.0 %Pm/%Pn(10-100 2. Select mode > see note below on the 4 s(0-1.6) Trip Voltage Settings s(0-6000) modes. Trip Frequency Settings 3. Define frequency range. 4. Set relative power reduction. Connection Time Settings 5. Set internal delay time P(f). Other Protection Settings 6. Define min. delay time for power reduction. Active Power Settings 7. Define power gradient after resetting P(f) Settings the frequency. P(U) Settings » P(f) defined. Legend for Fig. 109+Fig. 110: fn: Nominal Reactive Power Settings frequency; freset: Reset frequency: fstart: Start Settling Time frequency; fstop: Stop frequency; ΔP: Active power in % during reduction Cos-Phi Constant Settings Q Constant Settings

◄

Fig. 108. Select the P(f) settings

**Note:** The following 4 modes are available for selection:

1. Fixed gradient and non-hysteresis: ΔP is the active power as a percentage of Pn; the inverter provides non-hysteresis in the control of active power response to overfrequency

2. Variable gradient and non-hysteresis:  $\Delta P$  is the active power as a percentage of PM; the inverter provides non-hysteresis in the control of active power response to overfrequency.

3. Fix gradient and hysteresis:  $\Delta P$  is the active power as a percentage of Pn; the inverter provides hysteresis in the control of active power response to overfrequency

4. Variable gradient and hysteresis:  $\Delta P$  is the active power as a percentage of the PM; the inverter provides hysteresis in the control of active power response to overfrequency.

**Note:** The intentional delay time for P(f) is only used for the activation of the function in accordance with the frequency via fstart, whereby the intentional delay time plus own dead time must be smaller than 2s.

**Note:** The minimum delay time for enabling of the active power is the delay time during which the active power can increase once the frequency has fallen below freset.

A \_1.

Fig. 109. Set the P(f) parameters

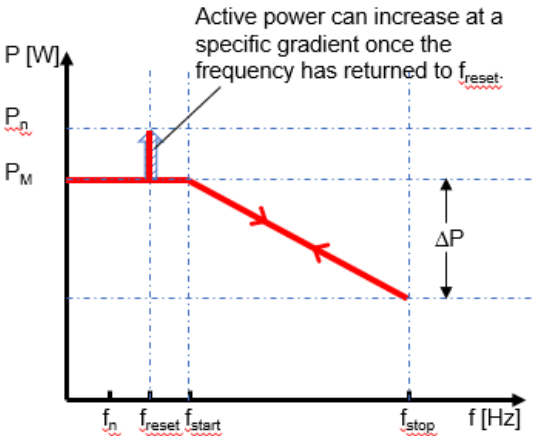

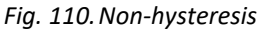

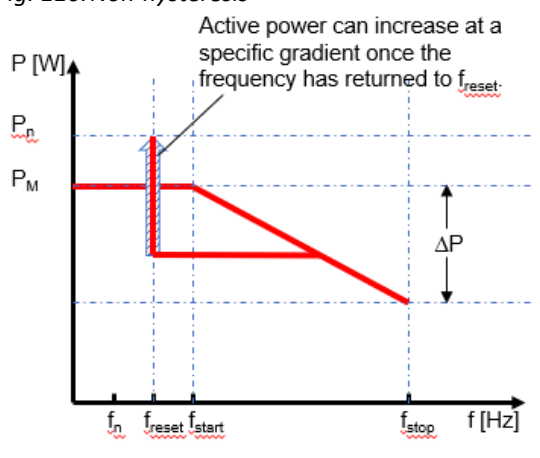

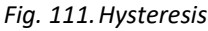

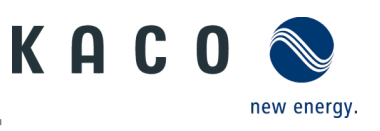

## 9.12.8 P(U) settings

Note: With a programmable voltage threshold Settings for 20.0NX312001402 P(U) Settings with programmable P range, the inverter can activate the active power response to Activate / Deactivate Functions Act. power as a percentage of overvoltage. 110.0 %Un(100-120) Start Voltage %Un(100-135) ひ The <Settings for> menu is opened. Country/Grid Code VDF-AR-N4105-2018 110.0 %Lin(80-120) 1. Select the <P(U) settings>. Connection Conditions 80.0 %Pn/%Pm(10-100 2. Select mode > see note below. av Time P(U) s(0-1.6) Trip Voltage Settings s(0-6000) 3. Define voltage range. **Trip Frequency Settings** 4. Define relative power reduction. Connection Time Settings 5. Set internal delay time P(U). Other Protection Settings 6. Define min. delay time for power reduction. Active Power Settings 7. Define power gradient after resetting the frequency. P(f) Settings » P(U) defined. P(U) Settings Legend for Fig. 113+ Fig. 114 Un: Nominal voltage; Ureset: Reset voltage; Ustart: Start Reactive Power Settings voltage; Ustop: Stop voltage;  $\Delta P$ : Active power Settling Time in % during reduction. Cos-Phi Constant Settings Q Constant Settings

◄

Fig. 112. Select the P(U) settings

Note: The following 4 modes are available for selection:

1. Fix gradient and non-hysteresis:  $\Delta P$  is the active power as a percentage of Pn; the inverter provides non-hysteresis in the control of active power response to overvoltage.

2. Variable gradient and non-hysteresis: ΔP is the active power as a percentage of the PM; the inverter provides non-hysteresis in the control of active power response to overvoltage.

3. Fix gradient and hysteresis:  $\Delta P$  is the active power as a percentage of Pn; the inverter provides hysteresis in the control of active power response to overvoltage.

4. Variable gradient and hysteresis: ΔP is the active power as a percentage of the PM; the inverter provides hysteresis in the control of active power response to overvoltage.

**Note:** The intentional delay time for P(U) is only used for the activation of the function in accordance with the voltage via Ustart, whereby the intentional delay time plus own dead time must be smaller than 2s.

Note: The minimum delay time for enabling of the active power is the delay time during which the active power can increase once the voltage has fallen below Ureset.

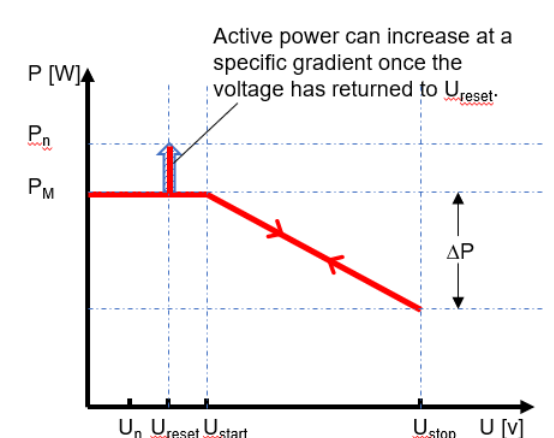

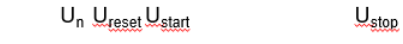

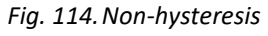

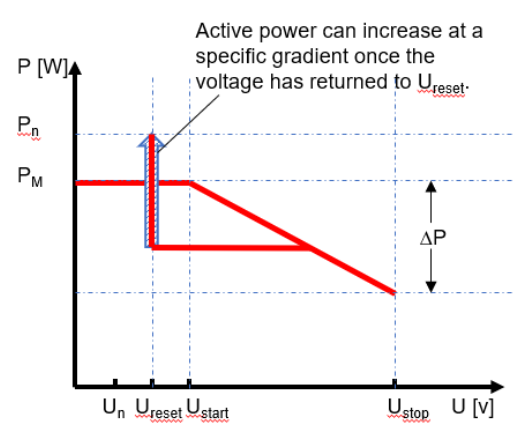

#### Fig. 115. Hysteresis

Fig. 113. Set the P(U) parameters

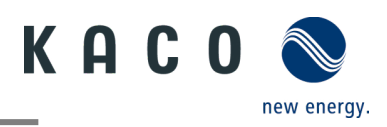

#### 9.12.9 Reactive power operation mode

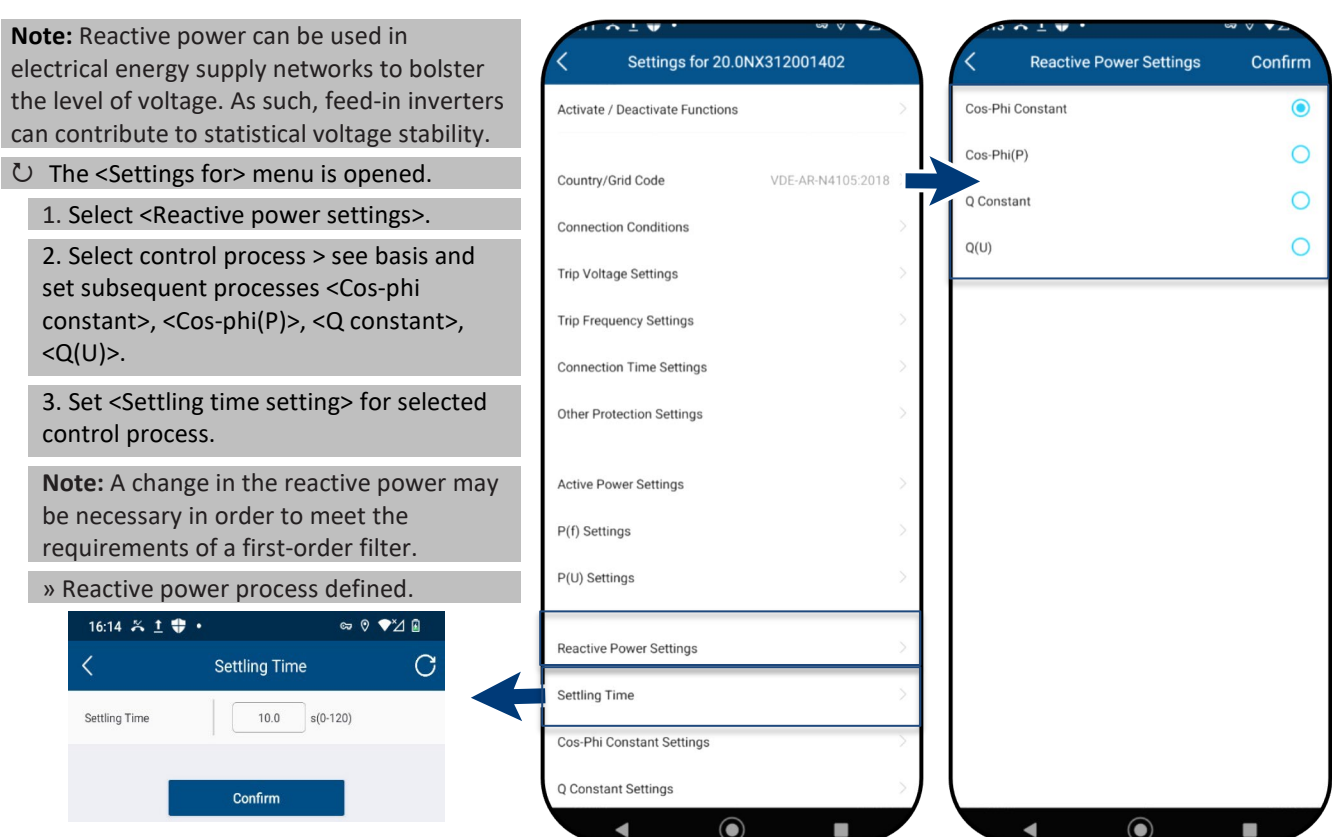

Fig. 116. Set the settling time

#### Basis

There are four types of reactive power control. Only one mode of operation can be active at any given moment.

From the perspective of the grid, the inverter behaves like a load in accordance with the national standard. This means that the inverter operates in quadrant II (underexcited) or III (over-excited) as shown in Fig. 118.

#### Definition

Over-excited reactive power, also known as capacitive reactive power or leading power factor.

Under-excited reactive power, also known as inductive reactive power or lagging power factor.

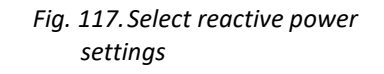

Fig. 118. Specify the operation mode

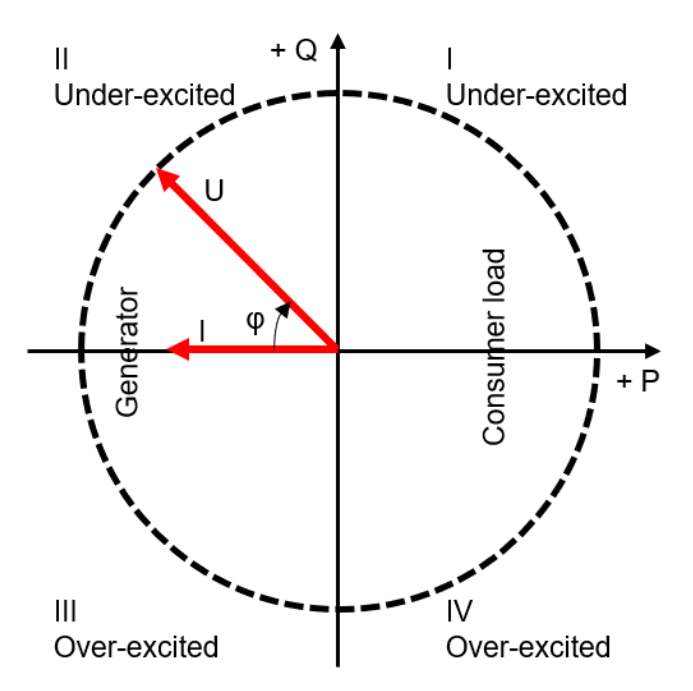

Fig. 119. Load reference arrow system

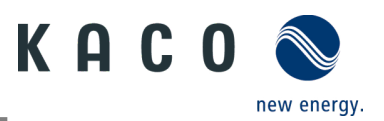

#### 9.12.10 Cos-phi constant settings

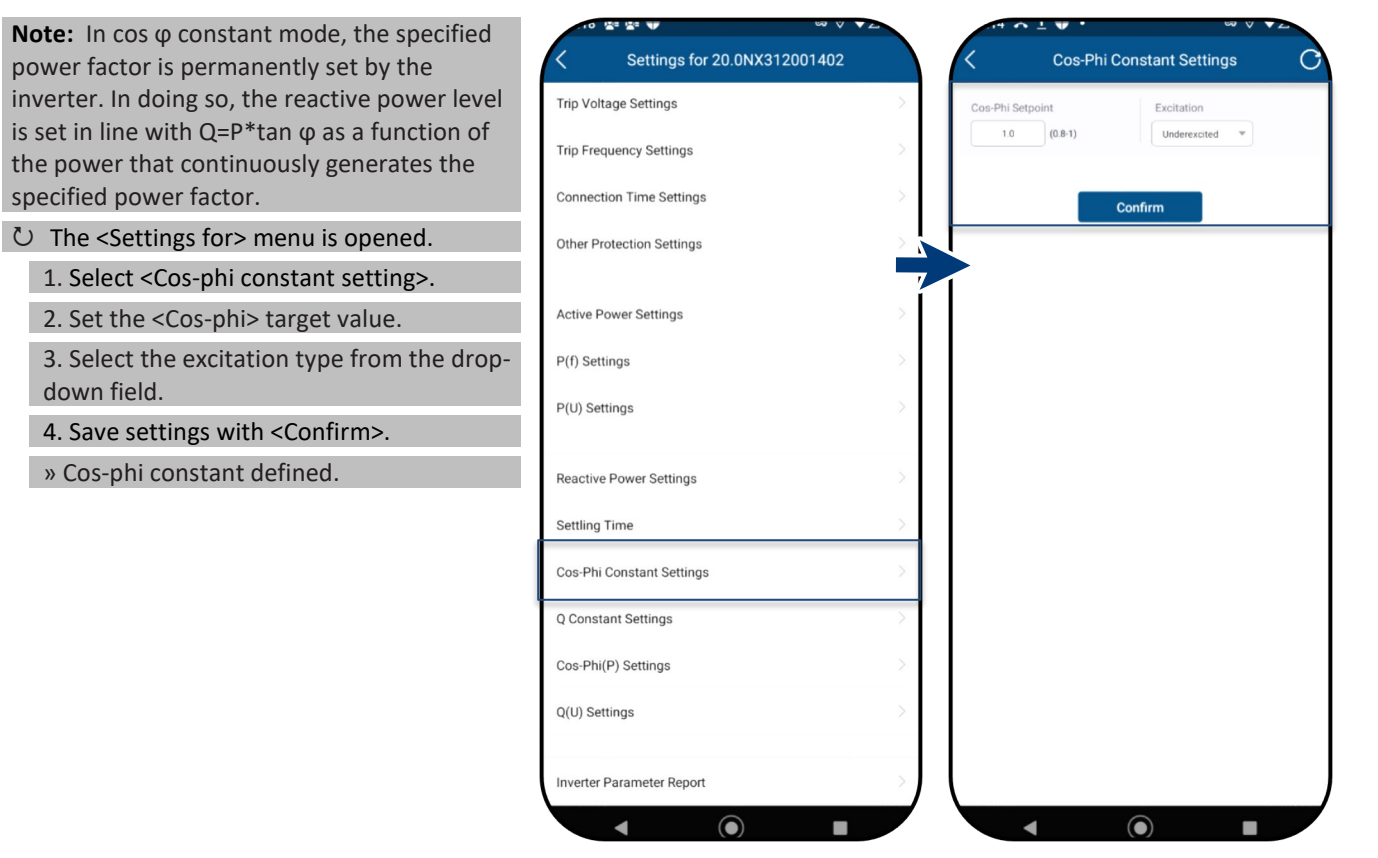

Fig. 120. Select the cos-phi constant

Fig. 121. Define the cos-phi target value

#### 9.12.11 Q constant settings

**Note:** The target value of the reactive power can be adjusted depending on the set maximum apparent power.

Ů The <Settings for> menu is opened.

1.Select <Q constant settings>.

2. Set <Q> in %.

3. Select the excitation type from the dropdown field.

4. Save settings with <Confirm>.

» Q constant> defined.

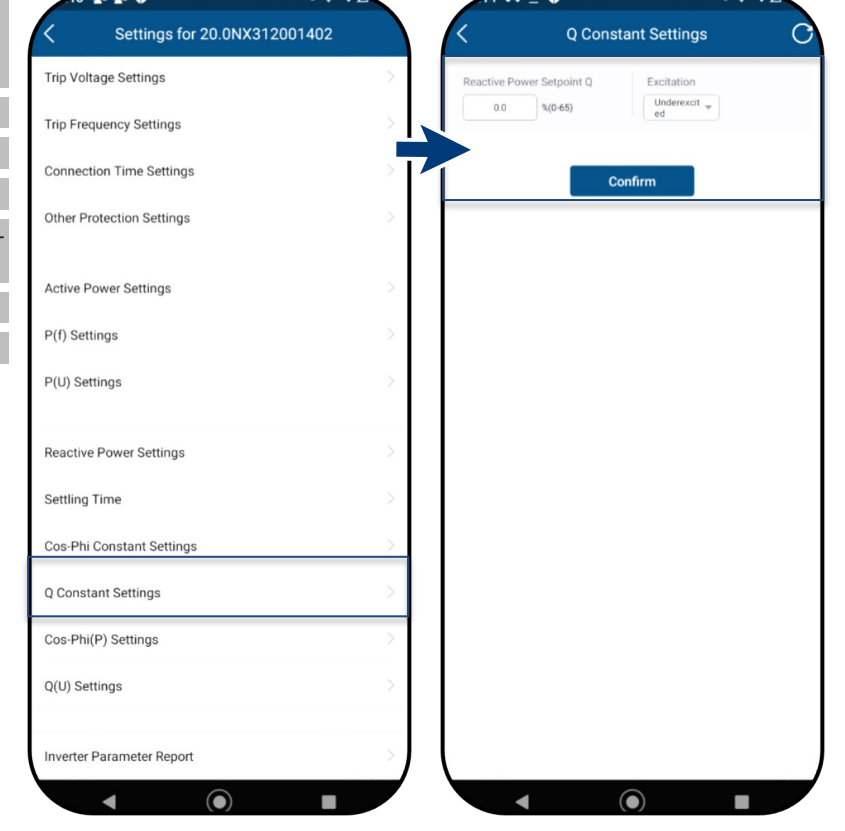

Fig. 122. Select Q constant settings Fig. 123. Enter reactive power target

Fig. 123. Enter reactive power target value Q

KACO blueplanet 3.0 NX3 M2 KACO blueplanet 5.0 NX3 M2 KACO blueplanet 8.0 NX3 M2 KACO blueplanet 10.0 NX3 M2 KACO blueplanet 15.0 NX3 M2 KACO blueplanet 20.0 NX3 M2

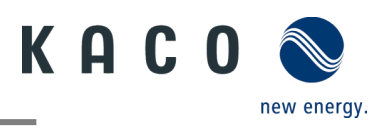

## 9.12.12 Cos-phi (P) settings

**Note:** Power-based control  $\cos \phi(P)$  regulates Settings for 20.0NX312001402 Cos-Phi(P) Settings the  $\cos \phi$  value of the power depending on the emitted active power. Trip Voltage Settings 4 coordinates can be set in order to map the Trip Frequency Settings 1.0 P curve. Connection Time Settings  $\circlearrowright$  The <Settings for> menu is opened. Other Protection Settings 1. Select <Cos-phi (P) settings>. 2. Define P/Pn,  $\cos-\phi$ ) and Active Power Settings excitation for each of the 4 nodes. P(f) Settings 3. Set the <Activation voltage>. P(U) Settings Note: Activation threshold as a percentage of Un corresponds to the "Lock-In" voltage. Reactive Power Settings Activation Voltage 4. Set the <Deactivation voltage>. Settling Time Deactivation Voltage %Un(80-120) 120.0 Note: Deactivation threshold as a Cos-Phi Constant Settings percentage of Un corresponds to the O Constant Settings "Lock-Out" voltage. » cos  $\phi(P)$  defined. Cos-Phi(P) Settings Q(U) Settings Inverter Parameter Report  $\bigcirc$ 

Fig. 124. Select cos-phi (P) settings

Fig. 125. Set cos-phi (P) parameters

#### **Definition:**

The coordinates are the active power as a percentage of Pn and the displacement factor cos-φ.

A grid operator can specify two voltage thresholds as a percentage of Pn to activate or deactivate the function. The voltage thresholds are normally referred to as the "Lock-In" and the "Lock-Out" voltage.

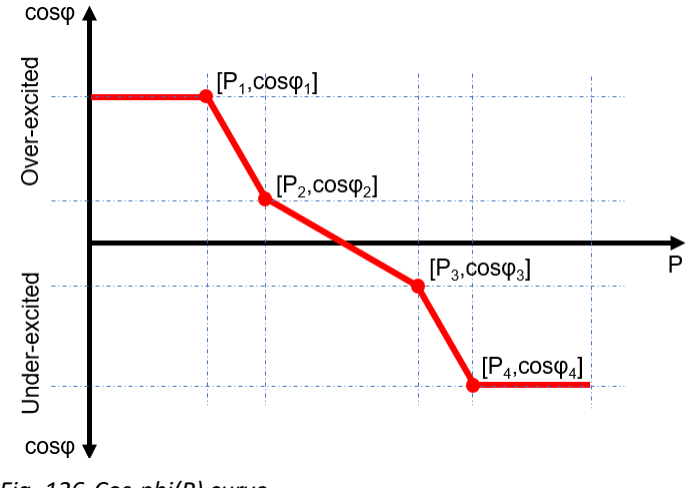

Fig. 126. Cos-phi(P) curve

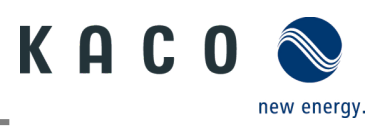

## 9.12.13 Q(U) settings

Note: Voltage-dependent control Q(U) Settings for 20.0NX312001402 Q(U) Settings regulates the reactive power output depending on the voltage. Trip Voltage Settings 4 coordinates can be set in order to map the Trip Frequency Settings 93.0 30.0 curve. Connection Time Settings Ů The <Settings for> menu is opened. Node : 1. Select the <Q(U) settings>. Other Protection Settings 2. Define U/Un, Q/Sn and phase for each Node ' Active Power Settings of the 4 coordinates. 3. Set the <Activation power> in % of Pn. P(f) Settings Note: Activation threshold as a percentage P(U) Settings of Pn corresponds to the "Lock-In" voltage. 3. Set the <Deactivation power> in % of Pn. Reactive Power Settings Activation Powe Note: Deactivation threshold as a Settling Time Deactivation Pow percentage of Pn corresponds to the Cos-Phi Constant Settings "Lock-Out" voltage. » Q(U) curve defined. O Constant Settings Cos-Phi(P) Settings Q(U) Settings Inverter Parameter Report ◄  $\bigcirc$ 

Fig. 127. Select Set Q(U) settings

Fig. 128. Set the Q(U) parameters

#### Definition:

The coordinates are the voltage as a percentage of Un and the reactive power as a percentage of Pn.

A grid operator can specify two active power thresholds as a percentage of Un to activate or deactivate the function. The active power thresholds are normally referred to as the "Lock-In" and the "Lock-Out" active power.

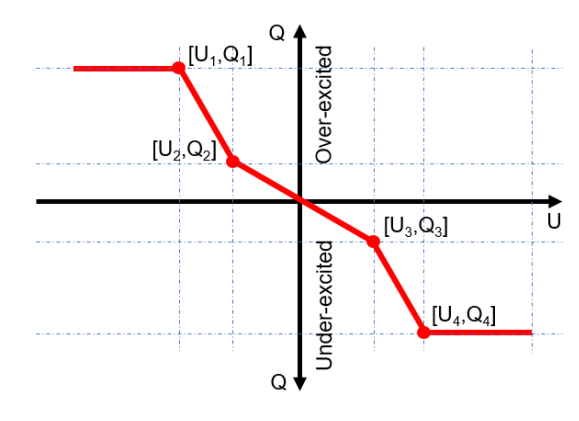

Fig. 129. Q(U) curve and non-hysteresis

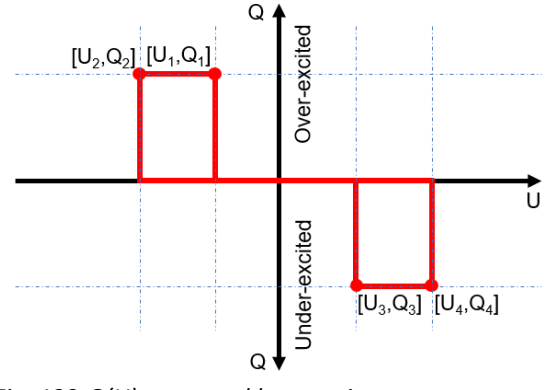

Fig. 130. Q(U) curve and hysteresis

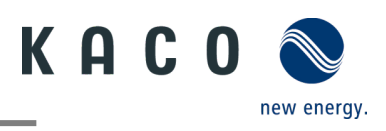

#### 9.12.14 Inverter parameter report

**Note:** Displays all set parameters in an overview list.

- Ů The <Settings for> menu is opened.
  - 1. Select <Inverter parameter report>.

2. Check all set parameters.

3. Export the set parameters using the <Export PDF> button. This serves as proof of all settings made with regard to the EVU.

» Parameter overview displayed.

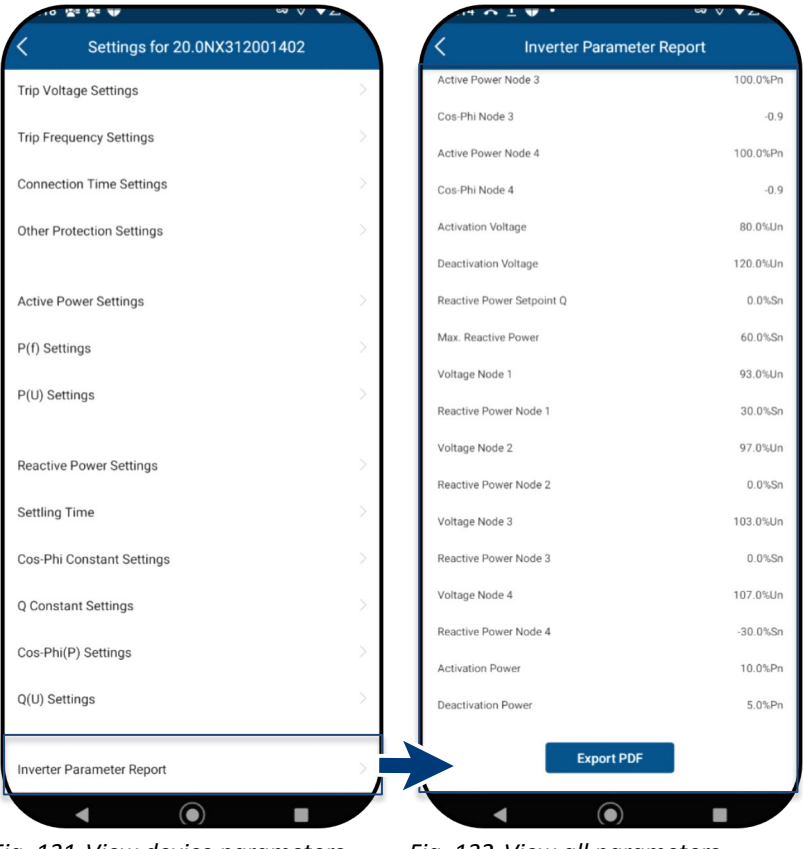

Fig. 131. View device parameters

Fig. 132. View all parameters

# 9.13Performing a firmware update

#### 9.13.1 Updating the communication unit

**Note:** The enclosed communication unit is required in order to perform the update. The firmware update can only be carried out with adequate DC voltage (100 W).

ひ The current firmware package is available at <u>mykaco.com</u> and does not correspond to the firmware version on the device(s).

1 Download the firmware "KACO\_NX3\_Vxx.zip" with the required \*.bin files from <u>mykaco.com</u> under downloads and unpack.

2. Select <Firmware Update>

3. Select the tab <Communication unit> and press <Local upgrade>

4. In the firmware path, select the new file **Update.bin**.

» After successful update, continue with the inverter firmware update.

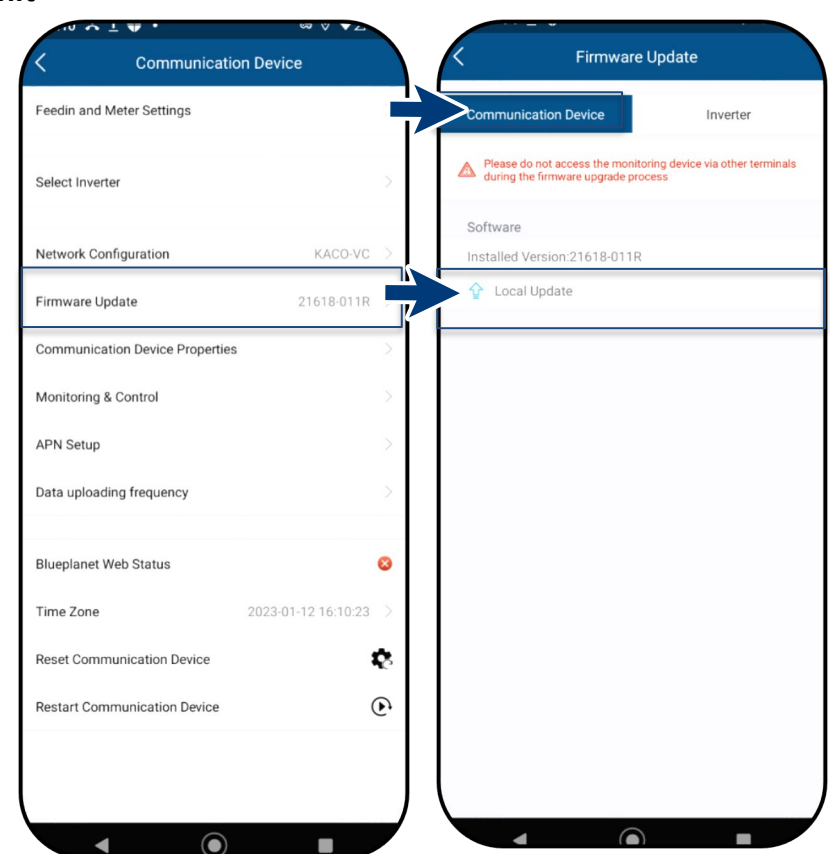

Fig. 133. Select firmware update

Fig. 134. Update the firmware for the communication unit

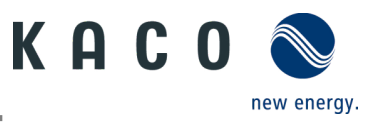

## 9.13.2 Update the inverter

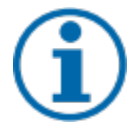

## NOTE

Make sure that there is sufficient DC power (100 W). Also note that the sequence of the firmware update for the associated \*bin files must be observed. This process takes approx. 10 minutes. The files must not be renamed.

Before updating the inverter, the firmware of the communication unit needs to be updated.

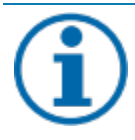

## NOTE

With the communication unit plugged in, no communication via RS485 is possible during the firmware update.

#### $\circlearrowright$ The firmware update for the communication unit has been carried out successfully.

#### 1. Select <Firmware Update>.

2. Select the <Inverter> tab and call up <Local upgrade> for inverters.

3. In the firmware path, locate and open the file masterVxxx-xxx.bin. The upload begins.

6. Open <Local upgrade> for the <Safety> file.

7. In the firmware path, locate and open the file **safetyVxxx-xxxxbin**. The upload begins.

8. After completing the update, check the uploaded firmware versions of each \*bin file against the version in your firmware path. Repeat the corresponding process if any deviation is found.

9. The upgrade process must be confirmed.

**Caution:** During the upgrade, the info – **Update in progress** – is displayed. Only **after restarting** the device does the message appear – **Update completed successfully**.

» Following successful update, the device is ready for operation.

|                                 |      | NOLV.                                                                                |                   |                                                                                                    |
|---------------------------------|------|--------------------------------------------------------------------------------------|-------------------|----------------------------------------------------------------------------------------------------|
| Communication Device            |      | K Firmware Update                                                                    |                   | Inverter Update                                                                                    |
| Feedin and Meter Settings       | >    | Communication Device                                                                 | nverter           | Please do not access the monitoring device via other terminals during the firmware upgrade process |
| Select Inverter                 | >    | Please do not access the monitoring device vi<br>during the firmware upgrade process | a other terminals | Master<br>Installed Version:V610-03043-06                                                          |
| Network Configuration KACO-     | /c > | 1、 🔀 20.0NX312001402                                                                 | >                 |                                                                                                    |
| Firmware Update 21618-01        | 1R > |                                                                                      |                   | Safety<br>Installed Version:V610-11009-02                                                          |
| Communication Device Properties | >    |                                                                                      |                   | 🔓 Local Update                                                                                     |
| Monitoring & Control            | >    |                                                                                      |                   |                                                                                                    |
| APN Setup                       | >    |                                                                                      |                   |                                                                                                    |
| Data uploading frequency        | >    |                                                                                      |                   |                                                                                                    |
| Blueplanet Web Status           | 8    |                                                                                      |                   |                                                                                                    |
| Time Zone 2023-01-12 16:10:     | 23 > |                                                                                      |                   |                                                                                                    |
| Reset Communication Device      | \$   |                                                                                      |                   |                                                                                                    |
| Restart Communication Device    | €    |                                                                                      |                   |                                                                                                    |
|                                 |      |                                                                                      |                   |                                                                                                    |
|                                 |      |                                                                                      |                   |                                                                                                    |
|                                 |      |                                                                                      |                   |                                                                                                    |

Fig. 135. Select firmware update

Fig. 136. Select firmware update for inverters

Fig. 137. Firmware for inverters and associated security update

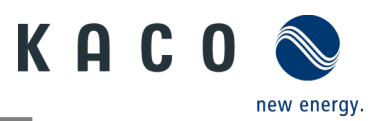

# 9.14 Monitoring with "blueplanet web"

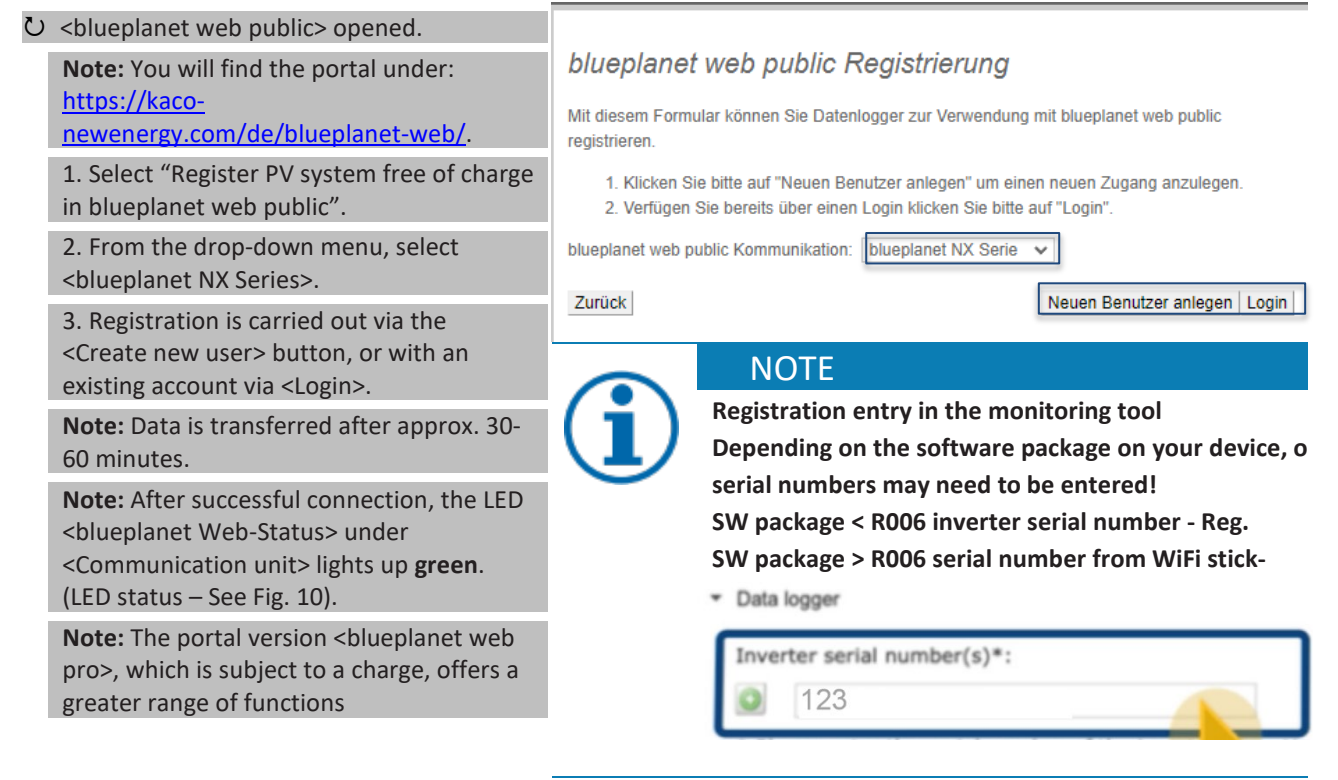

Fig. 138. Registering via KACO blueplanet web public

# 9.15Information on dynamic feed-in

## 9.15.1 Control behaviour

With a system output of 7 kWp and above, a digital feed-in meter or a remote control option is still mandatory at present. Active power limitation is the simplest option here. This can be achieved for all NX3 devices via the Smart-Meter or a data logger.

With EEG 2023, the expansion of photovoltaics is to become a topic of overriding public interest. Therefore, new PV systems that are connected to the grid on or after 1 January 2023 and have a capacity of up to 25 kW will be subject to the maximum generation. This involves abolishing the 70% limit on the nominal power that may be fed into the public grid. Consequently, a solar generation meter (Smart-Meter) is no longer necessary.

## 9.15.2 Increasing the active power limitation

For the feed-in limit to be raised above 70%, a smart meter or data logger must be connected. The total consumption is communicated to the inverter/data logger by the additional Smart-Meter (3-phase) so that it can establish a new maximum feed-in power.

If the feed-in power of a PV system is compared with the consumption of a detached home, a graph such as the following example is produced.

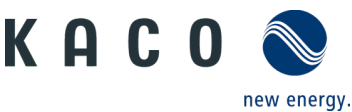

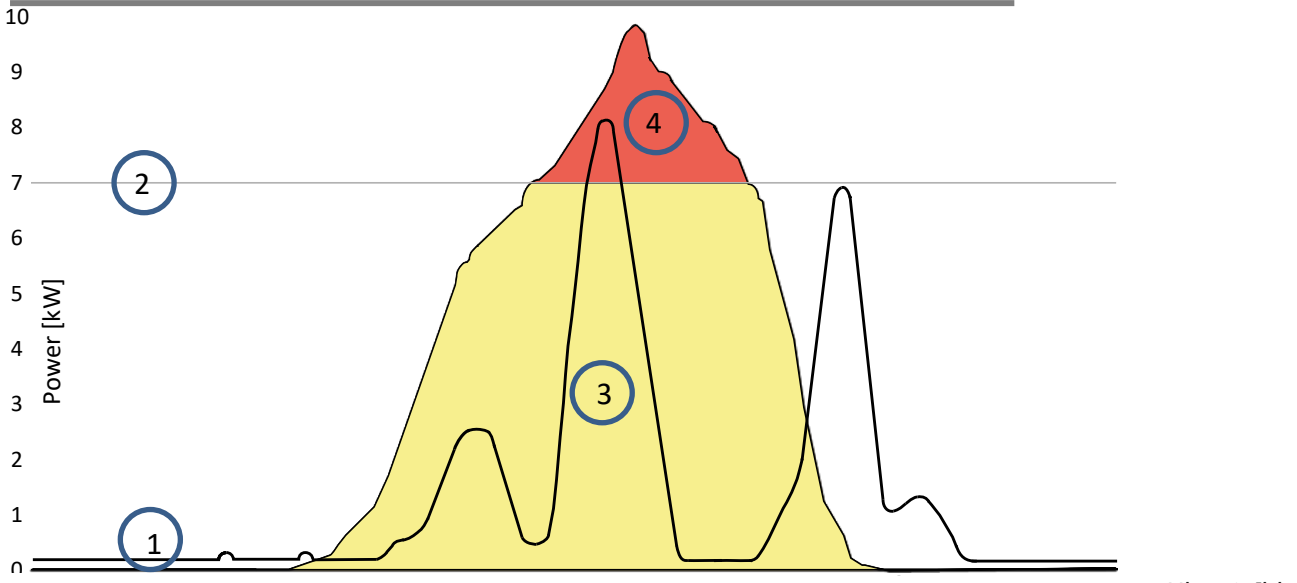

 00:00
 02:00
 04:00
 06:00
 08:00
 10:00
 12:00
 14:00
 16:00
 18:00
 20:00
 22:00
 00:00
 Uhrzeit [hh:mm]

 Fig. 139. Diagram comparing the energy requirement of a detached home and PV output
 00:00
 00:00
 00:00
 00:00
 00:00
 00:00
 00:00
 00:00
 00:00
 00:00
 00:00
 00:00
 00:00
 00:00
 00:00
 00:00
 00:00
 00:00
 00:00
 00:00
 00:00
 00:00
 00:00
 00:00
 00:00
 00:00
 00:00
 00:00
 00:00
 00:00
 00:00
 00:00
 00:00
 00:00
 00:00
 00:00
 00:00
 00:00
 00:00
 00:00
 00:00
 00:00
 00:00
 00:00
 00:00
 00:00
 00:00
 00:00
 00:00
 00:00
 00:00
 00:00
 00:00
 00:00
 00:00
 00:00
 00:00
 00:00
 00:00
 00:00
 00:00
 00:00
 00:00
 00:00
 00:00
 00:00
 00:00
 00:00
 00:00</

| Legend |                                                    |   |                                 |
|--------|----------------------------------------------------|---|---------------------------------|
| 1      | Energy requirement of a detached home              | 3 | 70% feed-in power (yellow area) |
| 2      | 70% fixed feed-in limit (grey line)                | 4 | Lost feed-in power (red area)   |
|        | <ul> <li>regulation command to inverter</li> </ul> |   |                                 |

It is evident that there is a constant base load, especially at night (continuous/standby operation of consumers).

Based on this graph, we can now see that the actual self consumption values communicated should result in considerably less power being lost from the PV system.

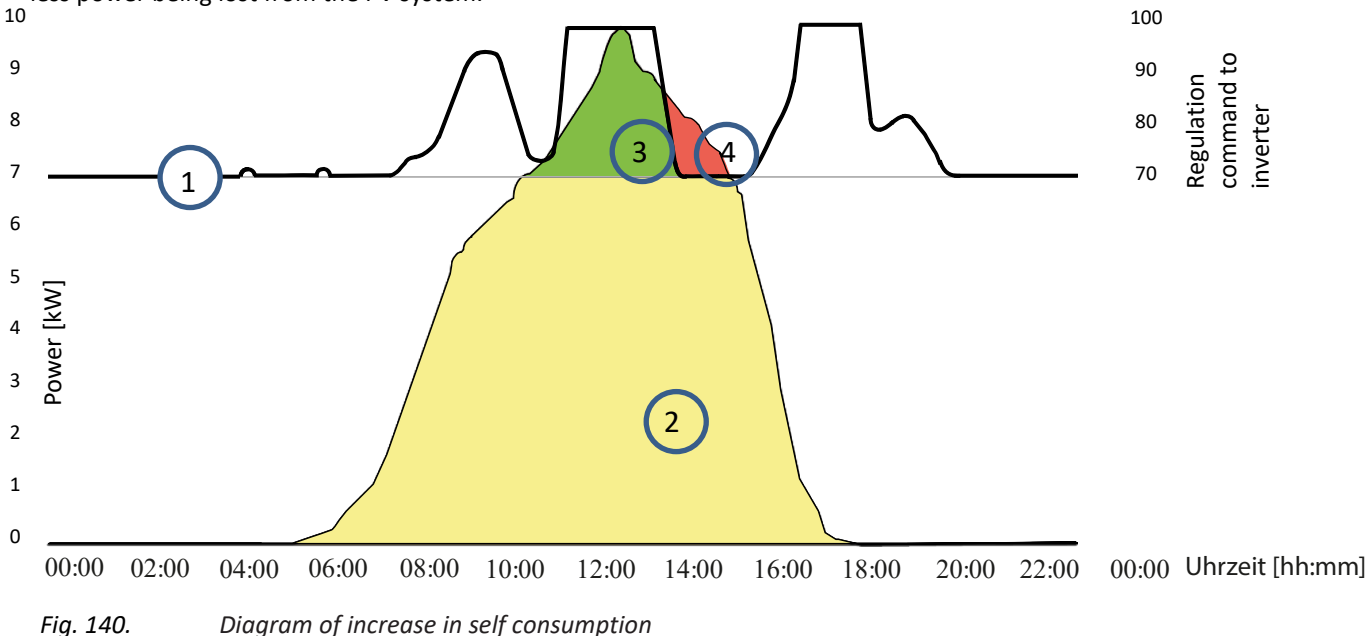

| Legend |                                                     |   |                                          |
|--------|-----------------------------------------------------|---|------------------------------------------|
| 1      | Regulation command to device 70% + self consumption | 3 | PV power gained through self consumption |
| 2      | Energy requirement of a detached home (green area)  | 4 | PV power lost despite self consumption   |

Using the feed-in meter/data logger for calculations allows more efficient use to be made of the PV system, thus providing more energy for self-consumption.

Graph Fig. 145 also shows that a red area (lost energy) is nevertheless produced because the amount of power consumed by the owner has fallen to 0 but the PV system could provide more electricity. When the self consumption falls to 0 kW, the 70% regulation function takes effect again.

The 0% feed-in regulation, on the other hand, must ensure that there is no feed into the public grid. Depending on the self consumption, the PV system output may be connected up in such a way that the user can make use of the energy generated themselves and nothing has to be purchased from the public grid.

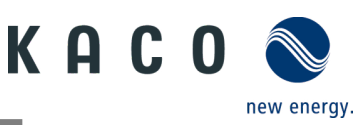

The feed-in meter must therefore be connected to the data logger so that the logger can generate the regulation commands. If an energy meter is not connected to the data logger, the logger continuously sends a regulation command to the inverters with a 0% feed-in maximum. This means that feed-in may not take place.

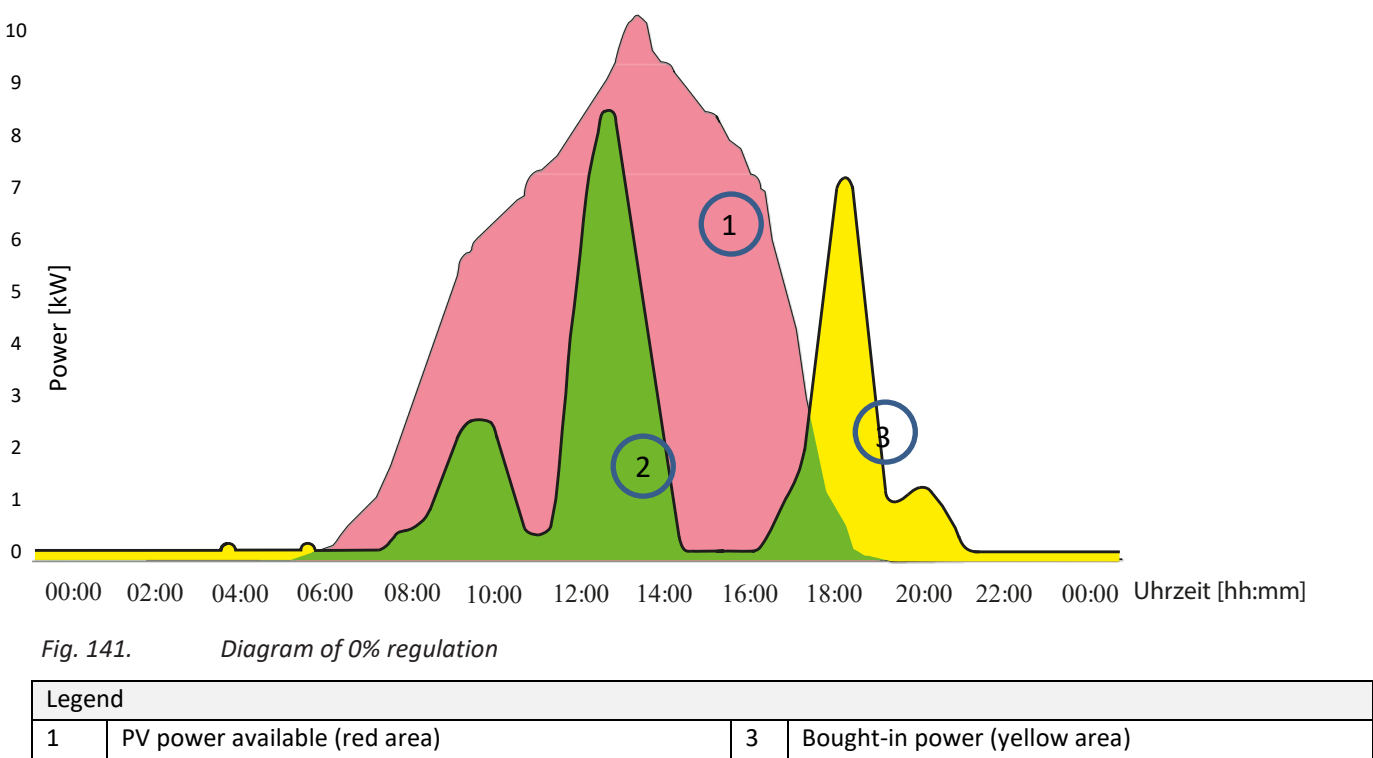

By connecting up additional consumers, heating, water or energy storage systems, the self consumption and therefore the consumption of the PV current can be increased considerably.

This function can however only be used by data logger because this has an SO output and could therefore connect up additional consumers via a relay circuit.

Energy requirement of a detached home (green area)

2

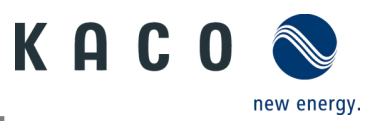

# **10** Maintenance and troubleshooting

# 10.1 Visual inspection

Inspect the product and cables for visible external damage and note the operating status display, where applicable. In case of damage, notify your installer. Repairs may only be carried out by an electrician.

# 1 DANGER

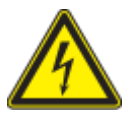

#### Risk of fatal injury due to contact voltages!

Removing the plug connections before disconnecting the device from the PV generator may lead to injuries and damage the device.

- During installation: Electrically disconnect the DC positive and DC negative from the protective earth (PE).
- > Disconnect the device from the PV generator using the integrated DC isolator switch.
- > Remove the plug connector.

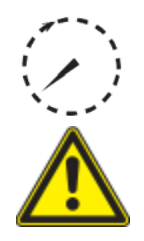

# DANGER

Dangerous voltage due to two operating voltages

Coming into contact with the lines and/or terminals/busbars in the device can cause serious injury or death. The discharge time of the capacitors is up to 5 minutes.

- Only appropriately qualified electricians authorised by the mains supply network operator are permitted to open and maintain the device.
- > Before opening the device: > Disconnect the AC and DC sides and wait at least 5 minutes.

## NOTE

The housing of the device does not contain any components which can be repaired by the customer. Do not attempt to repair faults that are not described in the instructions – "Installing and using the APP". Contact our customer service department. Only perform the maintenance work that is described here. The device should be checked for proper operation by a qualified electrician at regular intervals and if you experience problems, you should always contact the system manufacturer's Service department.

# 10.2 Cleaning

## 10.2.1 Cleaning the housing

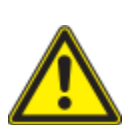

# Danger of death due to penetrating fluid

DANGER

Serious injuries or death can result if moisture enters the system.

- > Only use completely dry objects to clean the device.
- > The device should only be cleaned from the outside.

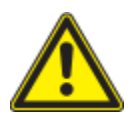

# \land CAUTION

Damage to the housing parts when using cleaning agents!

If the device is soiled, only clean the housing, cooling fins, housing cover and display with water and a cloth.

1 Use a vacuum cleaner or a soft brush to remove dust from the top of the device on a regular basis.

2 Remove dust from the ventilation inlets if necessary.

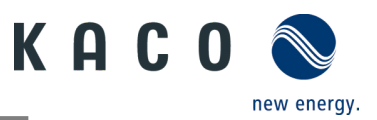

## 10.2.2 Cleaning the heat sink

Do not attempt to eliminate faults that are not described here (in the chapter on troubleshooting). Contact our customer service department. Only perform maintenance work that is described here.

Have the proper operation of the device checked at regular intervals by a qualified electrician and always contact the service department of the system manufacturer in case of problems.

ひ Device switched off on integrated DC isolator switch and AC switch.

U Keep a suitable brush ready for cleaning.

1 Clean the free space between the cover and the heat sink using suitable brushes.

2 Clean the heat sink for the air inlet and outlet with a suitable brush.

NOTE: Do not use any aggressive cleaning agents and ensure that no other components come into contact with fluids.

» Cleaning completed

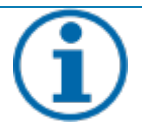

NOTE

Refer to our service and guarantee conditions on our website.

The cleaning intervals must be adapted to the environmental conditions of the installation site. > In sandy environments, we recommend cleaning the heat sinks every three months.

## **10.3Shutting down for maintenance work / troubleshooting**

# DANGER

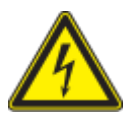

Lethal voltages are still present in the connections and cables of the device even after the device has been switched off and disconnected!

Coming into contact with the lines and/or terminals/busbars in the device can cause serious injury or death.

Only appropriately qualified electricians authorised by the mains supply network operator are permitted to open and maintain the device.

Comply with all safety regulations and current technical connection specifications of the responsible power supply company.

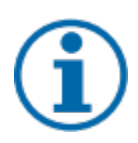

## NOTE

If the malfunction light comes on, follow the instructions in the document "Instructions - Installing and using the APP"

ひ NOTE: Shutdown sequence.

1 Switch off the grid voltage by turning off the external circuit breakers.

2 Switch off the DC supply using the DC isolator switch.

DANGER! The DC cables are still live!

» After shutdown, wait 5 minutes before replacing the device.

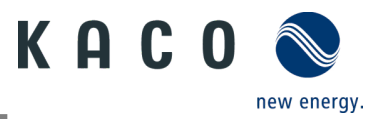

# **10.4** Troubleshooting

In <Communication unit properties>, a pending error is displayed under <Live values>. The error relates to the connected <Master inverter>

| Error code | "N/A" is displayed here if no error has occurred. |
|------------|---------------------------------------------------|
|------------|---------------------------------------------------|

# **10.5** Error code

The following solutions are recommended when the error code is displayed:

| No.: ' | Description                                                                                                    |
|--------|----------------------------------------------------------------------------------------------------|
| Step   | LED not illuminated/no power output                                                                                                    |
| 1      | Make sure that the DC isolator switch on the device is in the "1" or "ON" position.                                                                                                 |
| 2      | Use a multimeter to check the polarity of PV+ and PV The red measuring probe is connected to the positive pole, the black probe to the negative pole. The value should be positive. |
| 3      | Using the multimeter, check whether the DC voltage lies within the voltage range of the inverter or not.                                                                            |
| 4      | Make sure that the DC solar plug connection is not loose.                                                                                                    |
| 5      | Use an energy meter or a clamp meter to check whether the inverter starts up. If the device starts up, the cause may be an internal short-circuit in the communication cable.       |

| No.: ' | Description                                                                                                    |
|--------|----------------------------------------------------------------------------------------------------|
| Step   | AC/DC terminals melted                                                                                                    |
| 1      | It is necessary to tighten the terminals in order to establish the connection. Then, use external force to check whether the connection has loosened. |
| 2      | Take care that the cables and terminals are not subjected to excessive loads.                                                                         |

| No.: <b>E03-E05</b> | Description                                                                                                    |
|---------------------|----------------------------------------------------------------------------------------------------|
| Step                | E03: Relay test failed<br>E05: Result of the automatic test function failed                                                                                                    |
| 1                   | Disconnect device via the AC circuit breaker and measure the AC voltage with a multimeter. The voltage between the line and the neutral conductor should be approx. 230 V and the voltage between the neutral conductor and earth within 20 V. |
| 2                   | If the measured voltage is abnormal, the error is caused by the system voltage. If the measured voltage is normal, please switch the AC circuit breaker on and continue with the next step.                                                    |
| 3                   | Measure the AC voltage UL1-N, UL2-N, UL3-N, UN-PE using a multimeter.                                                                                                    |
| 4                   | If the measured voltage is normal, there is an error in the device. Please contact customer service to replace the device.                                                                                                    |
| 5                   | If the measured voltage is abnormal, please check the isolator switch and the cable (wiring error, loose connection, short-circuit, insulation etc.).                                                                                          |

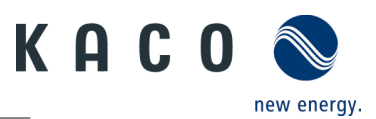

| No.: <b>E46</b> | Description                                                                                                    |
|-----------------|----------------------------------------------------------------------------------------------------|
| Step            | High MPPT voltage value                                                                                                    |
| 1               | When installing the device, measure the DC voltage with a multimeter to ensure that the voltage lies within the MPPT voltage range.                                          |
| 2               | If the DC voltage exceeds the MPPT voltage range, please reconfigure the PV modules. If the DC voltage is within the MPPT voltage range, please replace the device.          |
| 3               | If the error is reported for a limited period of time and the device regenerates, the cause is the detection of abnormal device data.                                        |
| 4               | If the device does not recover, please switch the DC and AC power supply off, wait 5 minutes and then restart. If the error cannot be remedied, please replace the inverter. |

| No.: <b>E34/E48</b> | Description                                                                                                    |
|---------------------|----------------------------------------------------------------------------------------------------|
| Step                | E34: AC voltage outside the range<br>E48: Average voltage of the last ten minutes fault                                                                                                    |
| 1                   | Switch the AC isolator switch off and measure the AC voltage. The voltage between the line and the neutral conductor should be approx. 230 V and the voltage between the neutral conductor and earth within 20 V. |
| 2                   | If the measured voltage is abnormal, the error is caused by the grid voltage. If the measured voltage is normal, please switch the circuit breaker on and continue with the next step.                            |
| 3                   | Measure the AC voltage UL1-N, UL2-N, UL3-N, UN-PE using a multimeter.                                                                                                    |
| 4                   | If the measured voltage is normal, there is an error in the device. Please contact customer service to replace the device.                                                                                        |
| 5                   | If the measured voltage exceeds the safety requirements, please check the system voltage.                                                                                                    |

| No.: <b>E35</b> | Description                                                                                                    |
|-----------------|----------------------------------------------------------------------------------------------------|
| Step            | Loss of supply power                                                                                                    |
| 1               | If the device error disappears and the device can be connected to the grid, please check whether an circuit breaker is installed on the AC side.                                                                                                    |
| 2               | If the error occurs constantly, please disconnect the AC circuit breaker and measure the AC voltage. The voltage between the line and the neutral conductor should be approx. 230 V and the voltage between the neutral conductor and earth within 20 V. |
| 3               | If the measured voltage is lower than 20 V, the error is caused by the system voltage. If the measured voltage is normal, please switch the circuit breaker on and continue with the next step.                                                          |
| 4               | Measure the AC voltage UL1-N, UL2-N, UL3-N, UN-PE using a multimeter.                                                                                                    |
| 5               | If the measured voltage is normal, there is an error in the device. Please contact customer service to replace the device. If the measured voltage exceeds the safety requirements, please check the system voltage.                                     |

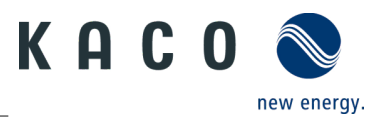

| No.: <b>E36/E38</b> | Description                                                                                                    |
|---------------------|----------------------------------------------------------------------------------------------------|
| Step                | E36-GFCI failure / E38ISO error                                                                                                    |
| 1                   | This error occurs if the device determines that the system leakage current exceeds the requirements of the safety standards (200k Ohms).                                                                      |
| 2                   | Please check whether the fault occurs in wet and rainy weather. Also check whether the fault disappears when the weather is dry and sunny. If this is not the case, the device is not the cause of the fault. |
| 3                   | Using a multimeter, check whether the voltage PV+ and PV+ to earth is normal. It should be half of PV+ and PV Connect the strings individually to check which string is causing the error.                    |
| 4                   | Carry out a visual inspection of all PV strings and connections and make sure that the grounding is reliable.                                                                                                 |
| 5                   | If there is a device of the same model in operation on site, use it to replace the failed device and check whether the failure was caused by the device.                                                      |

| No.: <b>E37</b> | Description                                                                                                    |
|-----------------|----------------------------------------------------------------------------------------------------|
| Step            | PV overvoltage                                                                                                    |
| 1               | This error occurs if the device determines that the DC input voltage exceeds the maximum DC voltage of the device.                                                                            |
| 2               | Remove all strings from the device and use the multimeter to measure the voltage between PV+ and PV- for each string. The total voltage must not exceed the maximum DC voltage of the device. |
| 3               | If the measured voltage is normal, there may be an error in the device. Please contact customer service to replace the device.                                                                |

| No.: <b>E40</b> | Description                                                                                                    |
|-----------------|----------------------------------------------------------------------------------------------------|
| Step            | Overtemperature in the device                                                                                                    |
| 1               | This error occurs when the sensor detects a high temperature in the device.                                                                                                    |
| 2               | Check for foreign bodies in the fan or heat sink of the device which could be the cause of overtemperature in the device.                                                                                       |
| 3               | Please check the ambient temperature when installing the device (below 40 °C) and do not expose the device to sunlight. If the error cannot be remedied, please contact customer service to replace the device. |

| No.: <b>E65</b> | Description                                                                                                    |
|-----------------|----------------------------------------------------------------------------------------------------|
| Step            | PE connection error                                                                                                    |
| 1               | This error occurs when the inverter detects overvoltage in the N-PE.                                                                              |
| 2               | Using the multimeter, measure the N-PE voltage of the device.                                                                                     |
| 3               | Ensure that N and PE are not reversed.                                                                                                    |
| 4               | If necessary, deactivate the <monitoring n-pe="" voltage=""> function (See Fig. 95 on Page 42) in the APP to hide the error message.</monitoring> |

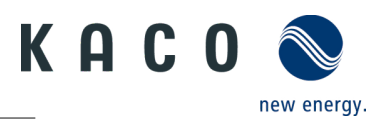

| No.: <b>W165</b> | Description                                                                                 |
|------------------|---------------------------------------------------------------------------------------------|
| Step             | PE connection error                                                                         |
| 1                | This error occurs when the inverter detects overvoltage in the N-PE.                        |
| 2                | Using the multimeter, measure the N-PE voltage of the device.                               |
| 3                | Ensure that the earth cable is firmly connected and that the connection area is sufficient. |
| 4                | If the error persists, please contact KACO new energy customer service.                     |

# 10.6Fault during connection set-up and search

**Note:** If there is a timeout or a communication failure with its WLAN network, the APP may freeze in an unwanted manner.

We recommend the following approach:

- Check the WLAN connection on the mobile end device. If the connection has been lost, reactivate it in the device settings. The window of the "KACO NX Setup" APP has to be closed completely using the overview of all opened windows, so that the "KACO NX Setup" APP can be restarted.
- If necessary, restart the search using the "Scan" button.
- If the QR code is not recognized, a manual connection to the communication unit can be established in the settings of the WLAN connection on the mobile end device. SSID: Serial number WIFI stick, password: Registration code (both printed on WIFI stick) see Fig. 50.

**Note:** The current connection status can also be checked using the LEDs on the WIFI stick. To do this, check the signal status by referring to Chapter 9.4 on page 27.

» Faults have been corrected and the status LED on the communication unit lights up continuously, signalling readiness for operation.

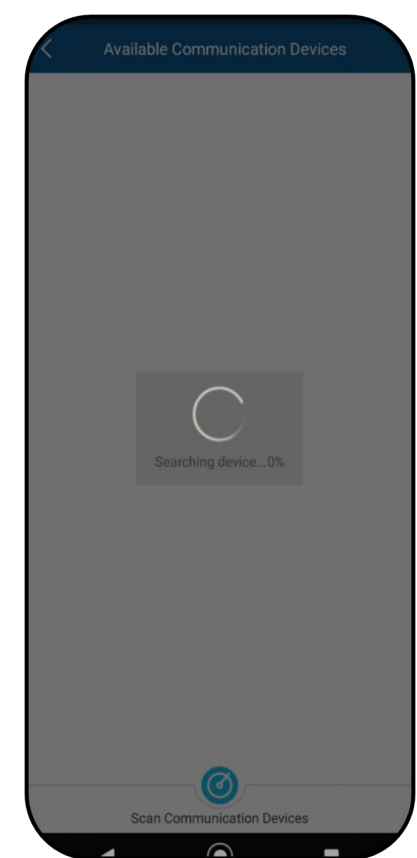

Fig. 142. Fault during connection & search

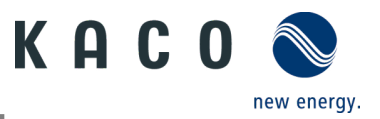

# **10.7**Disconnecting connections

## 10.7.1 AC connection

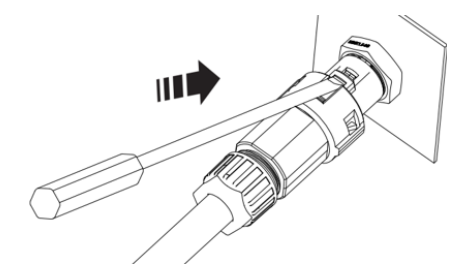

Fig. 143. Detach AC connection plug

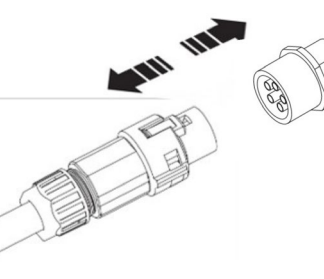

Fig. 144. Disconnect AC connection plug

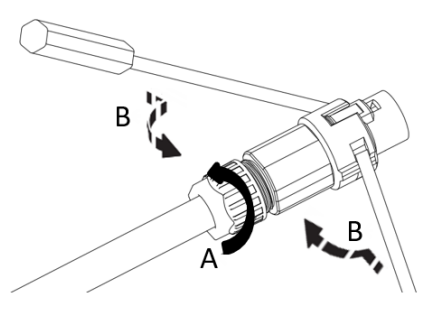

Fig. 145. Detach cable

 $\mho\,$  Ensure that the device is completely free of AC/DC voltage.

1 Use a screwdriver (blade size 3 mm) to push in the catch on the coupling.

2 Unlock the plug connection and pull out the connector.

3 Unscrew the cable fitting.

4 Use a screwdriver to unlock the contact carrier on both sides.

5 Remove the contact carrier from the housing.

6 Loosen the screws on the contact carrier and remove the wires.

## 10.7.2 DC connection

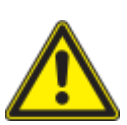

## 🚹 DANGER

Destruction of the DC plug connectors

DC plug connectors can be destroyed by an arc event if disconnected while still live. It is absolutely essential that the following shutdown sequence be carried out in the correct order:

> Use a clip-on ammeter to check that there is no current in any DC cables.

- U Ensure that the device is completely free of AC/DC voltage.
- $\mho \to \mathsf{Check}$  that there is no current with a clip-on ammeter.
- $\circlearrowright$  NOTE: Plug connectors may be unplugged under voltage, but never under load.
  - 1 Use a screwdriver (blade width 3 mm) to push out the catch on the coupling.
  - 2 Leave the screwdriver in place.
  - 3 Disconnect the DC connector from the DC socket.

4 Remove cables and insert DC contact plug with attached sealing plugs. (see Fig. 43)

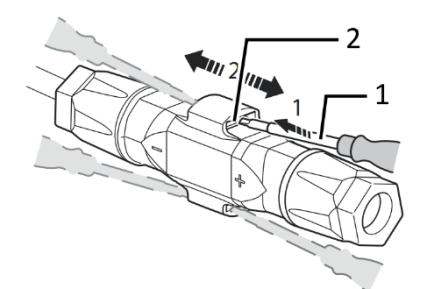

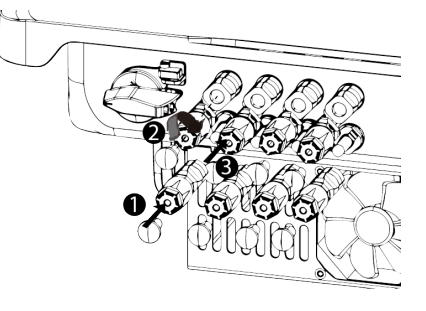

|                                     | 1 Sealing plug                |
|-------------------------------------|-------------------------------|
| 1 Screwdriver                       | 2 DC+ contact plug            |
| 2 Catch                             | 3 DC- contact plug            |
| Fig. 146. Unplug the plug connector | Fig. 147. Seal DC connections |

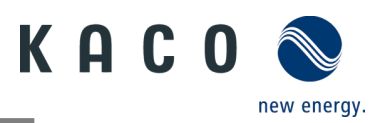

# **11** Decommissioning and dismantling

# 11.1 Switching off the device

## \Lambda DANGER

Lethal voltages are still present in the connections and cables of the device even after the device has been switched off and disconnected!

Coming into contact with the lines and/or terminals/busbars in the device can cause serious injury or death.

- > The device must be mounted in a fixed position before being connected electrically.
- Comply with all safety regulations and current technical connection specifications of the responsible power supply company.
- > The device is only permitted to be opened or serviced by a qualified electrician.
- > Switch off the grid voltage by turning off the external circuit breakers.
- > Check that all AC and DC cables are completely free of current using a clip-on ammeter.
- > Do not touch the cables and/or terminals/busbars when switching the device on and off.
- > Keep the device closed when in operation.

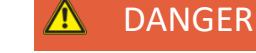

#### Risk of DC plug connectors being destroyed!

DC plug connectors can be destroyed by an arc event if disconnected while still live. It is absolutely essential that the following shutdown sequence be carried out in the correct order:

> Use a clip-on ammeter to check that there is no current in any DC cables.

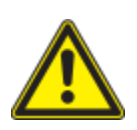

## \Lambda WARNING

Risk of burns caused by hot housing components

- Housing components can become hot during operation.
  - > During operation, only touch the housing cover on the device.

# 11.2 Uninstalling the device

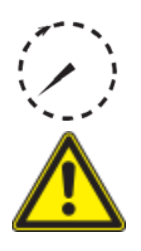

## 1 DANGER

#### Dangerous voltage due to two operating voltages

Coming into contact with the lines and/or terminals/busbars in the device can cause serious injury or death. The discharge time of the capacitors is up to 5 minutes.

Only appropriately qualified electricians authorised by the mains supply network operator are permitted to open and maintain the device.

> Before opening the device: > Disconnect the AC and DC sides and wait at least 5 minutes.

#### U Device disconnected and secured against restart.

1 Disconnect the AC connection plug from the device. For the AC connection, see section10.6.1 on Page 63]

- 2 Detach the DC cables from the DC plug connectors and furnish with protective caps. For the DC connection, see section 10.6.2 on page 63
- 3 Disconnect the communication unit.
- 4. If available, disassemble the accessories: NX3 Smart Meter Connection Kit in reverse order according to chapter 7.8.
- » The device has been uninstalled. Proceed with disassembly

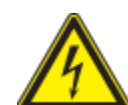

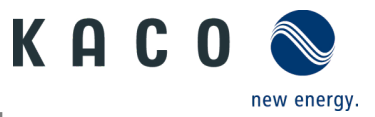

# **11.3** Disassembling the device

- Unit has been switched off and uninstalled.
  - 1 Remove the screw that prevents the device from being lifted off the mount.
  - 2 Use the lateral openings and lift the device off the mount.
  - » Device removed. Proceed with the packaging process.

# 11.4 Packaging the device

ひ Device has been uninstalled.

- 1 If possible, always pack the device in the original packaging. If this is no longer available, an alternative is to use equivalent packaging.
- 2 The packaging box must be fully sealable and suitable for the weight and size of the device.

# 11.5 Storing the device

## \land CAUTION

#### Property damage as a result of condensation

Incorrect storage can cause condensate to form in the device and impair the functionality of the device (e.g. storage outside the ambient conditions or temporary relocation from a cold to a hot environment).

- Store in accordance with the technical data > environmental data.
- Prior to installation, check the inner area for condensation and if necessary, allow it to dry sufficiently before installation.

#### U Device packaged.

Store the device in a dry place in accordance with the ambient temperature range specified in the environmental data.

# **12** Disposal

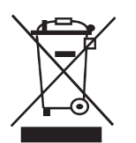

# 

Risk to the environment if disposal is not carried out in the correct manner

For the most part, both the device and the corresponding transport packaging are made from recyclable raw materials.

Unit: Defective devices and accessories must not be disposed of with household waste. Ensure that the old devices and any accessories are disposed of in a proper manner.

Packaging: Ensure that the transport packaging is disposed of properly.

# **13 Service and warranty**

If you need help solving a technical problem with one of our KACO products, please contact our service hotline. Please have the following information ready so that we can help you quickly and efficiently:

- Device name / serial number
- Date of installation / Start-up report
- Error message shown on the display / Description of the error / Did you notice anything unusual? / What has already been done to analyse the error?
- Module type and string circuit
- Consignment identification / Delivery address / Contact person (with telephone number)

Information about the accessibility of the installation site.

You can find the following items and other information on our website Kaco-newenergy:

- our current warranty conditions,
- a complaint form,
- a form for registering your device. Please register your device without delay. In this manner, you can assist us in providing you with the quickest service possible.

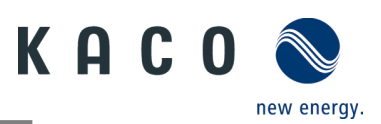

# **14 Appendix**

# 14.1 EU Declaration of Conformity

## EU Declaration of Conformity

| Manufacturer's name and address | KACO new energy GmbH<br>Werner-von-Siemens-Allee 1<br>74172 Neckarsulm, Germany, Germany |           |
|---------------------------------|------------------------------------------------------------------------------------------|-----------|
| Product description             | Photovoltaic feed-in inverter                                                            |           |
|                                 | KACO blueplanet 3.0 NX3 M2 WM OD IIG0                                                    | [1002043] |
|                                 | KACO blueplanet 5.0 NX3 M2 WM OD IIG0                                                    | [1002044] |
| Type designation                | KACO blueplanet 8.0 NX3 M2 WM OD IIG0                                                    | [1002045] |
| [KACO art. no.]                 | KACO blueplanet 10.0 NX3 M2 WM OD IIG0                                                   | [1002046] |
|                                 | KACO blueplanet 15.0 NX3 M2 WM OD IIG0                                                   | [1002048] |
|                                 | KACO blueplanet 20.0 NX3 M2 WM OD IIG0                                                   | [1002049] |

The subject matter of the declaration described above complies with the relevant legal requirements set out in the European Union Directive of 26 February 2014 on the approximation of the laws of the Member States relating to electromagnetic compatibility (2014/30/EU), the Low Voltage Directives (2014/35/EU) and of 16 April 2014 the Radio Equipment Directive (2014/53/EU).

The item is compliant with the following standards:

| RED 2014/53/EU                                                                                                    | Safety of the device                                                                                                    |
|----------------------------------------------------------------------------------------------------|----------------------------------------------------------------------------------------------------|
| "Directive 2014/53/EU of the European                                                                                  | EN 62109-1:2010                                                                                                    |
| Parliament and of the Council of 16 April                                                                              | EN 62109-2:2011                                                                                                    |
| 2014 on the harmonisation of the laws of<br>the Member States relating to the making                                   | Interference immunity                                                                                                    |
| available on the market of radio equipment                                                                             | EN 61000-6-2:2005+AC:2005                                                                                                    |
| and repealing Directive 1999/5/EC"                                                                                     | EN 62920:2017 Class A                                                                                                    |
|                                                                                                    | EN 62920:2017/A11:2020                                                                                                    |
|                                                                                                    | Emitted interference                                                                                                    |
|                                                                                                    | EN 55011:2016+A1:2017 group 1, class B                                                                                                    |
|                                                                                                    | EN 55011:2016/A11:2020                                                                                                    |
|                                                                                                    | EN 61000-6-3:2007 + A1:2011 + AC:2012                                                                                                    |
|                                                                                                    | EN 62920:2017 Class B                                                                                                    |
|                                                                                                    | EN 62920:2017/A11:2020                                                                                                    |
|                                                                                                    | Secondary effects on the grid                                                                                                    |
|                                                                                                    | EN 61000-3-2:2014*                                                                                                    |
|                                                                                                    | EN 61000-3-3:2013*                                                                                                    |
|                                                                                                    | EN 61000-3-12:2011 **                                                                                                    |
|                                                                                                    | EN 61000-3-11:2000 **                                                                                                    |
|                                                                                                    | Safety and Health                                                                                                    |
|                                                                                                    | EN 62311:2008                                                                                                    |
|                                                                                                    | Effective use of the frequency spectrum                                                                                                    |
|                                                                                                    | EN 300 328 V2.2.2                                                                                                    |
| 2011/65/EU                                                                                                    | RoHS                                                                                                    |
| "Directive on the restriction of the use of<br>certain hazardous substances in electrical<br>and electronic equipment" | EN IEC 63000:2018 (Technical documentation for the assessment of<br>electrical and electronic equipment with regard to the restriction of<br>hazardous substances) |
|                                                                                                    |                                                                                                    |

\* valid for device types with a nominal current ≤16 A (art. no. 1002043, 1002044, 1002045, 1002046)
\*\* valid for device types with a nominal current ≥16 A (art. no. 1002048,1002049)

In addition, the following relevant standards were applied:

Electromagnetic compatibility

EN 301 489-1 V 2.2.3

EN 301 489-17 V 3.2.4

The types mentioned above are therefore labelled with the CE mark.

Unauthorised modifications to the supplied devices and/or any use of the devices that is contrary to their intended use render this Declaration of Conformity null and void.

This declaration of conformity is issued under the sole responsibility of KACO new energy GmbH.

Neckarsulm, 22.06.2022

KACO new energy GmbH

Neckarsulm, 22.06.2022

KACO new energy GmbH

Haag Digital signart von Haag Matthias Discontinueg Matthias, or OK, ordenning Matthias Matthias Action Participation of the state of the state Discontinuege of the state of the state of the state participation of the state of the state of

i.V. Matthias Haag Head of R&D and Technology

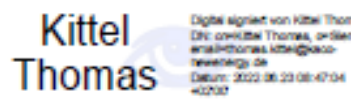

i.V. Thomas Kittel Head of Quality Management

3015332-02-230331

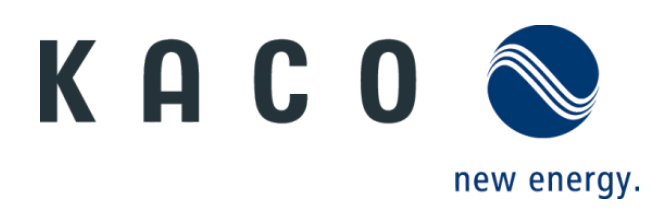